## Startseite

Die Onlinehilfe zu Small Office 8 soll Ihnen bei allen Fragen zum Programm hilfreich zur Seite stehen. Sie behandelt alle Bereiche des Programms, von der Installation und Ersteinrichtung, den Einstellungen bis hin zu den einzelnen Modulen.

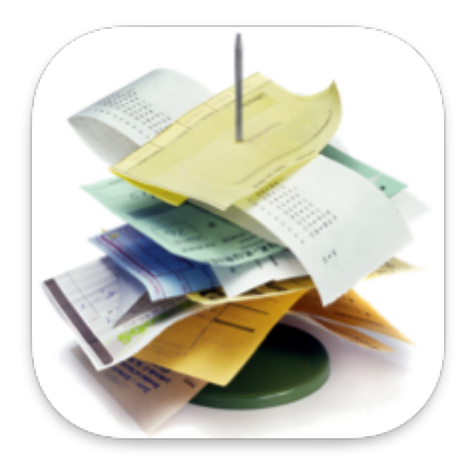

Nutzen Sie bitte die Navigation in der Seitenleiste, um sich in der Onlinehilfe zu orientieren. In der Mobilversion finden Sie die Seitenleiste als Hamburgertaste links neben dem Suchfeld.

## Formatierungen und Hervorhebungen

Um die Onlinehilfe gut lesbar zu machen werden Felder und Tasten hervorgehoben. Wichtige Texte und Hinweise werden in farbigen Boxen mit einem Icon angezeigt:

- Feld, in das etwas eingegeben werden kann: Feld
- Taste, die angeklickt werden kann: Taste

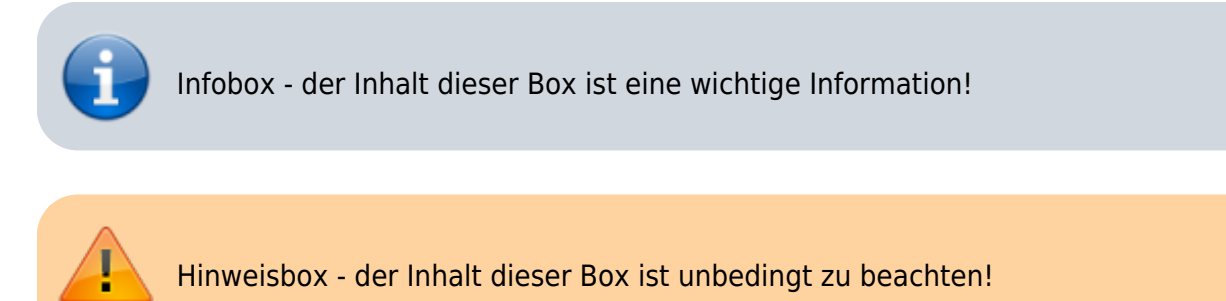

### Neuerungen im Programm

Eine Übersicht aller Neuerungen seit Version 8.0 finden Sie in der Versionsübersicht.

### Ergänzungen

Falls ein Thema nicht oder nicht ausführlich genug behandelt wird, freuen wir uns über einen entsprechenden Hinweis per eMail.

### **PDF Version**

Diese Onlinehilfe als PDF ausgeben (wird für Sie mit den aktuellen Seiten live erzeugt):

Lesen Sie weiter im nächsten Abschnitt: Willkommen

## EiDat

EiDat steht für "Einfache Datenübertragung", ein kleines Programm, mit dessen Hilfe Sie Ihre Daten aus Ihrer alten DeltaworX Software in Small Office 8 übertragen können.

3/176

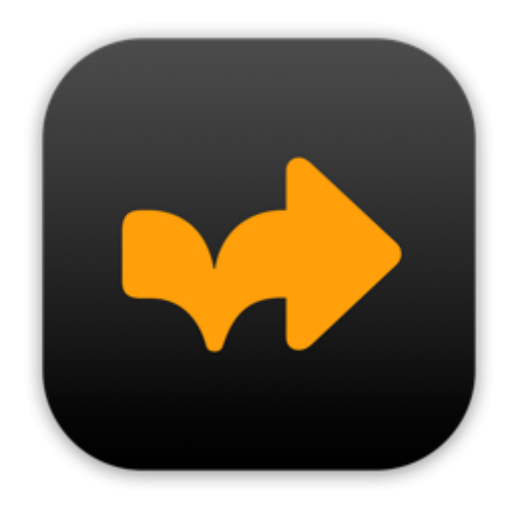

EiDat wird kostenfrei auf unserer Homepage zum Download angeboten:

- Eidat für macOS
- Eidat für Windows

Aktuell unterstützt EiDat den Datenimport aus Small Office 7.x, DW-Shop Pro 4.x und RechnungPro X.

Damit der Import reibungslos durchgeführt werden kann, müssen einige vorbereitende Schritte durchgeführt werden.

Lesen Sie bitte im nächsten Abschnitt weiter:

- Datenexport Small Office 7.x
- Datenexport DW-Shop Pro 4.x

### Datenübertragung als Serviceleistung

Sollten Sie die Datenübertragung nicht selber durchführen wollen, bieten wir dies auch als kostenpflichtige Serviceleistung zum Pauschalpreis an. Schreiben Sie uns einfach eine eMail.

## **Datenexport aus DW-Shop Pro 4.x**

Diese kurze Anleitung führt Sie Schritt für Schritt durch den Datenexport aus Ihrer bisherigen DW-Shop Pro 4.x Software, damit Sie die Daten in Small Office 8 importieren können.

## Vorbereitung

Klicken Sie als vcorbereitenden Schritt im Hauptmenü von DW-Shop Pro 4.x auf die Taste "Extrafunktionen" und wählen die Funktion "Upgrade vorbereiten". Dadurch wird ein neuer Ordner "**dwshoppro\_upgrade**" auf dem Schreibtisch angelegt und mit einer Reihe von XML-Dateien gefüllt. Von den XML-Dateien benötigen wir die **Benutzerverwaltung.xml** und die **Stamdaten.xml**, alle anderen Dateien aus diesem Ordner können Sie löschen. In diesem Ordner werden dann später die XML-Dateien mit den manuell exportierten Daten gespeichert.

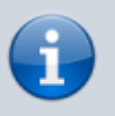

Die Namensgebung der Dateien ist wichtig, Dateien mit abweichendem Namen werden beim Import nicht erkannt.

#### Zu verwendende Dateinamen:

- Adressverwaltung.xml
- Anschriften.xml
- Artikel.xml
- Artikel\_Stueckliste.xml
- Benutzerverwaltung.xml (sollte bereits vorhanden sein)
- Bestellungen.xml
- Bestellungen\_Positionen.xml
- Bestellungen\_Lieferungen.xml
- Dokumentverwaltung.xml
- Finanzwesen.xml
- Historie.xml
- Kassenbuch.xml
- Kontakte.xml
- Korrespondenz.xml
- Kundenpreise.xml
- Mailbox.xml
- Mailbox2.xml (POP3\_Attachments)
- Notizen.xml
- Positionen.xml
- Projekte.xml
- Projekte\_Zeiterfassung.xml
- Rechnungseingang.xml
- Stammdaten.xml (sollte bereits vorhanden sein)
- Terminplaner.xml
- Textbausteine.xml
- Verteiler.xml

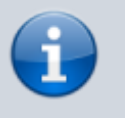

Die nachfolgenden Schritte müssen Sie für jede Datenbankdatei durchführen.

Falls Sie die Archivfunktion vonm DW-Shop Pro 4.x verwenden, sollten Sie vor dem Datenexport die Daten aus dem Archiv holen.

### 1. Schritt: Extrafunktion

Starten Sie DW-Shop Pro 4.x und melden sich an. Klicken Sie dann unten links im Navigationsbereich auf die Taste **Extrafunktion** um den Auswahldialog für die Extrafunktionen zu öffnen.

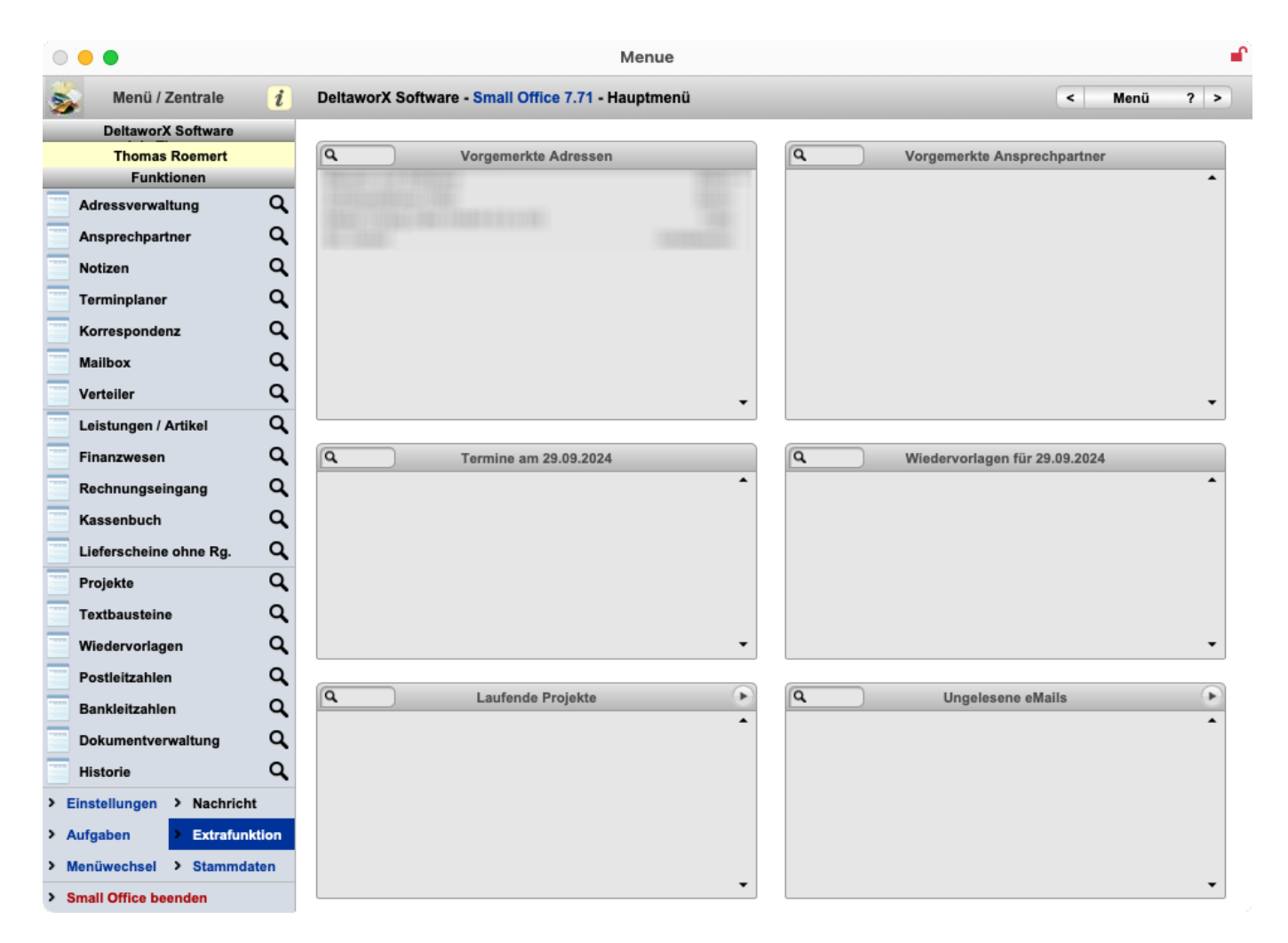

### 2. Schritt: Datenexport

Wählen Sie aus dem Dialogfenster bitte den Eintrag Datenexport aus und klicken auf Ausführen.

| Auswahl der Extrafunktion |                                                                                                    |             |           |  |  |
|---------------------------|----------------------------------------------------------------------------------------------------|-------------|-----------|--|--|
| 1                         | Wählen Sie bitte eine Funktion aus der nachstehenden Liste<br>aus. Die Funktion wird dann direkt im Anschluß ausgeführt. |             |           |  |  |
|                           | Funktion                                                                                                    | Datenexport | 0         |  |  |
|                           |                                                                                                    | Abbrechen   | Ausführen |  |  |

### 3. Schritt: Datenbankdatei

Wählen Sie aus dem Dialogfenster bitte die zu exportierende Datenbankdatei, z.B. **Adressverwaltung** aus und klicken auf **Auswählen**.

| Quelldatei auswählen |                                                                                                    |           |           |  |  |
|----------------------|----------------------------------------------------------------------------------------------------|-----------|-----------|--|--|
|                      | Wählen Sie die zu exportierende Datenbankdatei aus der Liste<br>aus. Danach werden Sie nach der Zieldatei (die die zu<br>exportierenden Daten enthalten soll) gefragt! |           |           |  |  |
|                      | Datenbankdatei Adressverwaltung                                                                                                    |           |           |  |  |
|                      |                                                                                                    | Abbrechen | Auswählen |  |  |

### 4. Schritt: Komplett

Wählen Sie im nächsten Dialog bitte die Taste **Komplett**, um alle gespeicherten Daten zu exportieren.

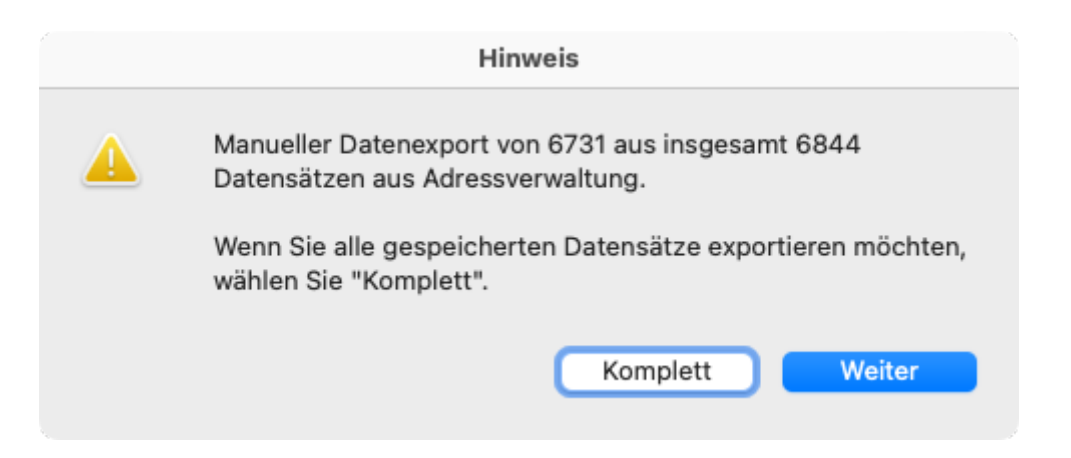

## 5. Schritt: Dateidialog

Im nächsten Schritt öffnet sich ein Datei-Speichern-Dialog. Geben Sie bitte den Namen der Exportdatei passend zur Datenbankdatei ein (siehe Namensliste weiter oben) und wählen als Format **XML**. Speichern Sie die Datei dann im Ordner **small\_office\_upgrade**.

|                                               | Datensätze zu Datei exportieren                |
|-----------------------------------------------|------------------------------------------------|
| Favoriten                                     | Sichern unter: Adressverwaltung.xml            |
| pClou ≜                                       | Tags:                                          |
| <ul> <li>thomas</li> <li>Dokumente</li> </ul> | < > 🗮 🗸 🚟 🖌 📄 small_office_export 📀 ^ Q Suchen |
| Downloads                                     | Name ~ Änderungsdatum Größe Art                |
| 🙏 Program                                     |                                                |
| iCloud                                        |                                                |
| 🛆 iCloud Dri                                  |                                                |
| 📑 Geteilt                                     | Typ: XML                                       |
| Orte                                          | Nach dem Speichern: 🗌 Datei automatisch öffnen |
| 🖃 MacStudio                                   | Erstellung einer E-Mail mit Datei als Anlage   |
| 🖂 System                                      |                                                |
| ⊖ T7 ≜                                        | Neuer Ordner Abbrechen Sichern                 |
| 🕕 Evtern 🔺                                    |                                                |

## 6. Schritt: FMPXMLRESULT

Bestätigen Sie den nächsten Dialog mit **Fortfahren**, voreingestellt sein sollte "FMPXMLRESULT" als Grammatik.

|            | XML- und XSL-Optionen angeben |           |            |  |
|------------|-------------------------------|-----------|------------|--|
| Grammatik: | FMPXMLRESULT                  | 0         |            |  |
| XSL-Styles | heet verwenden                |           |            |  |
| 🔿 Datei    | Angeben                       |           |            |  |
| ○ HTTP-4   | \bfrage:                      |           |            |  |
|            |                               | Abbrechen | Fortsetzen |  |

## 7. Schritt: Datenauswahl

Im letzten Dialog wählen Sie die zu exportierenden Daten aus. Wählen Sie zuerst oben links die aktuelle Tabelle aus. Klicken Sie dann auf Alles löschen und danach auf Alles kopieren. Damit werden alle Felder aus der linken Spalte auf die rechte Spalte übertragen.

Wenn Sie den Datenexport beschleunigen möchten, entfernen Sie alle Felder mit \_AUSW als Namensanfang. Diese Auswertungsfelder werden ansonsten einzeln berechnet, bevor sie exportiert werden, was sehr arbeitsintensiv ist.

Klicken Sie abschliessend auf die Taste **Exportieren** um den Datenexport auszuführen.

Exportieren

| •                                                                                                    | Exportfeldfolge angeben        | 1                                                |
|----------------------------------------------------------------------------------------------------|--------------------------------|--------------------------------------------------|
| Vählen und verschieben Sie die zu exportierende<br>Felder, bevor Sie die anderen Felder verschieben. | n Felder. Wenn Sie Daten grupp | oieren wollen, wählen Sie die "Gruppieren nach"- |
| Aktuelle Tabelle ("Adressverwaltung") 📀                                                              | )                              | Gruppieren nach                                  |
| _btn_Counter<br>_ID<br>_ID_Mandant                                                                   |                                | (Unsortiert)                                     |
| prn_hbhlt1                                                                                           |                                | Feldexportfolge                                  |
| prn_inhalt2                                                                                          |                                | ¢_ID                                             |
| prn_inhait3                                                                                          |                                | ↓ _ID_Mandant                                    |
| prn_inhalt4                                                                                          |                                | ¢ _UUID                                          |
| prn Suchbegriff                                                                                      |                                | f_ADR_Anrede                                     |
| UUID                                                                                                 |                                | f_ADR_Briefanrede                                |
| ADR Anrede                                                                                           |                                | f_ADR_Geburtstag                                 |
| ADR Briefanrede                                                                                      |                                | f_ADR_Land                                       |
| <br>f_ADR_Geburtstag                                                                                 |                                | + f_ADR_Name1                                    |
| _ADR_Land                                                                                            |                                | ¢ f_ADR_Name2                                    |
| ADR_Name1                                                                                            |                                | + f_ADR_Name3                                    |
| _ADR_Name2                                                                                           |                                |                                                  |
| _ADR_Name3                                                                                           |                                | ¢ t_ADR_PLZ                                      |
| _ADR_Ort                                                                                             |                                |                                                  |
| _ADR_PLZ                                                                                             | Lässhan                        |                                                  |
| _ADR_Strasse                                                                                         | Loschen                        |                                                  |
| _ADR_Titel                                                                                           | Alle kopieren                  |                                                  |
| f_ADR_UStID                                                                                          |                                |                                                  |
| f_ADR_Vorname                                                                                        | Alle löschen                   | t_AenderungName                                  |
| f_AenderungDatum                                                                                     |                                | t_Aenderung∠eit                                  |
| f_AenderungName                                                                                      |                                | F PANK_ADDUCNUNG     f PANK_PIC1                 |
|                                                                                                    |                                | T_BANK_BICT                                      |
| ptionen                                                                                              |                                |                                                  |

Datenformate des akt. Layouts auf export. Daten anwenden Abbrechen

### Wiederholung

Wiederholen Sie die Schritte 1 bis 7 für jede Datenbankdatei. Falls Sie Zeiten in der Projektverwaltung erfasst haben, führen Sie den Schritt für die Projekte zweimal aus, wobei Sie im zweiten Durchlauf die Datei "Projekte Zeiterfassung.xml" erstellen und als Quelle die Tabelle "Zeiterfassung" in den Projekten wählen.

Gleiches gilt für die Stücklisten aus der Artikelverwaltung, Bestellpositionen und -lieferungen aus Bestellungen, sowie POP3\_Attachments in der Mailbox.

### Dokumentverwaltung auf dem FileMaker Server

Wenn Sie Small Office 7.x auf einem FileMaker Server betrieben haben, dann müssen Sie die Datei "Dokumentverwaltung" vom Server herunterladen, um die in dieser Datei (bzw. auf dem Server

Rechner) gespeicherte Dateien zu erhalten. Gehen Sie bitte in die FileMaker Server Admin Console zum Reiter Datenbanken, schliessen die Datenbankdatei "Dokumentverwaltung" und laden diese herunter. Dabei wird ein ZIP Archiv erstellt, das Sie auf Ihren Rechner übertragen und dort wieder entpacken. Im Ordner "Dokumentverwaltung > Files > Dokumentverwaltung > f\_DATA\_Container" finden Sie dann Ihre Dateien. In Eidat geben Sie den "f\_DAT\_Container" Ordner bitte mit Hilfe der Taste "Ordner" an - dann übernimmt **Eidat** die Dateien aus diesem Ordner.

### **Datenexport aus Small Office 7.x**

Diese kurze Anleitung führt Sie Schritt für Schritt durch den Datenexport aus Ihrer bisherigen Small Office 7.x Software, damit Sie die Daten in Small Office 8 importieren können.

## Vorbereitung

Klicken Sie als vorbereitenden Schritt im Hauptmenü von Small Office 7.x auf die Taste "Extrafunktionen" und wählen die Funktion "Upgrade vorbereiten". Dadurch wird ein neuer Ordner "**small\_office\_upgrade**" auf dem Schreibtisch angelegt und mit einer Reihe von XML-Dateien gefüllt. Von den XML-Dateien benötigen wir die **Benutzerverwaltung.xml** und die **Stamdaten.xml**, alle anderen Dateien aus diesem Ordner können Sie löschen. In diesem Ordner werden dann später die XML-Dateien mit den manuell exportierten Daten gespeichert.

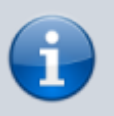

Die Namensgebung der Dateien ist wichtig, Dateien mit abweichendem Namen werden beim Import nicht erkannt.

#### Zu verwendende Dateinamen:

- Adressverwaltung.xml
- Anschriften.xml
- Benutzerverwaltung.xml (sollte bereits vorhanden sein)
- Dokumentverwaltung.xml
- Finanzwesen.xml
- Historie.xml
- Kassenbuch.xml
- Kontakte.xml
- Korrespondenz.xml
- Kundenpreise.xml
- Leistungen.xml
- Leistungen\_Stueckliste.xml
- Mailbox.xml
- Notizen.xml
- Positionen.xml
- Projekte.xml
- Projekte\_Zeiterfassung.xml
- Rechnungseingang.xml
- Stammdaten.xml (sollte bereits vorhanden sein)
- Terminplaner.xml
- Textbausteine.xml
- Verteiler.xml

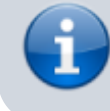

Die nachfolgenden Schritte müssen Sie für jede Datenbankdatei durchführen.

Falls Sie die Archivfunktion vonm Small Office 7.x verwenden, sollten Sie vor dem Datenexport die Daten aus dem Archiv holen.

## 1. Schritt: Extrafunktion

Starten Sie Small Office 7.5 und melden sich an. Klicken Sie dann unten links im Navigationsbereich auf die Taste **Extrafunktion** um den Auswahldialog für die Extrafunktionen zu öffnen.

|                              |      | Menue                                                                                                    | -                             |
|------------------------------|------|----------------------------------------------------------------------------------------------------|-------------------------------|
| Menü / Zentrale              | i    | DeltaworX Software - Small Office 7.71 - Hauptmenü                                                                                                    | < Menü ? >                    |
| DeltaworX Software           |      |                                                                                                    |                               |
| Thomas Roemert<br>Funktionen |      | Q Vorgemerkte Adressen                                                                                                    | Vorgemerkte Ansprechpartner   |
| Adressverwaltung             | Q    | and a second second sec |                               |
| Ansprechpartner              | Q,   | A - SAL AND A - SALA                                                                                                    |                               |
| Notizen                      | Q,   |                                                                                                    |                               |
| Terminplaner                 | Q,   |                                                                                                    |                               |
| Korrespondenz                | q    |                                                                                                    |                               |
| Mailbox                      | Q,   |                                                                                                    |                               |
| Verteiler                    | q    | -                                                                                                    | -                             |
| Leistungen / Artikel         | Q,   |                                                                                                    |                               |
| Finanzwesen                  | Q,   | Q Termine am 29.09.2024                                                                                                    | Wiedervorlagen für 29.09.2024 |
| Rechnungseingang             | Q    | •                                                                                                    | •                             |
| Kassenbuch                   | Q,   |                                                                                                    |                               |
| Lieferscheine ohne Rg.       | Q,   |                                                                                                    |                               |
| Projekte                     | Q,   |                                                                                                    |                               |
| Textbausteine                | Q    |                                                                                                    |                               |
| Wiedervorlagen               | Q,   | •                                                                                                    | -                             |
| Postleitzahlen               | Q,   |                                                                                                    |                               |
| Bankleitzahlen               | Q,   | Laufende Projekte                                                                                                    | Q Ungelesene eMails           |
| Dokumentverwaltung           | Q,   | -                                                                                                    | -                             |
| Historie                     | Q,   |                                                                                                    |                               |
| > Einstellungen > Nachricht  |      |                                                                                                    |                               |
| > Aufgaben > Extrafunkt      | tion |                                                                                                    |                               |
| > Menüwechsel > Stammdat     | ten  |                                                                                                    |                               |
| > Small Office beenden       |      | •                                                                                                    | •                             |

## 2. Schritt: Datenexport

Wählen Sie aus dem Dialogfenster bitte den Eintrag Datenexport aus und klicken auf Ausführen.

|   | Auswahl der Extrafunktion                                                                                             |           |           |           |  |
|---|----------------------------------------------------------------------------------------------------|-----------|-----------|-----------|--|
| 1 | Wählen Sie bitte eine Funktion aus der nachstehenden Liste aus. Die Funktion wird dann direkt im Anschluß ausgeführt. |           |           |           |  |
|   | Funktion                                                                                                    | Datenexpo | rt        | 0         |  |
|   |                                                                                                    |           | Abbrechen | Ausführen |  |

## 3. Schritt: Datenbankdatei

Wählen Sie aus dem Dialogfenster bitte die zu exportierende Datenbankdatei, z.B. **Adressverwaltung** aus und klicken auf **Auswählen**.

| Quelldatei auswählen |                                                                                                    |           |           |  |  |
|----------------------|----------------------------------------------------------------------------------------------------|-----------|-----------|--|--|
|                      | Wählen Sie die zu exportierende Datenbankdatei aus der Liste<br>aus. Danach werden Sie nach der Zieldatei (die die zu<br>exportierenden Daten enthalten soll) gefragt! |           |           |  |  |
|                      | Datenbankdatei Adressverwaltung                                                                                                    |           |           |  |  |
|                      |                                                                                                    | Abbrechen | Auswählen |  |  |

### 4. Schritt: Komplett

Wählen Sie im nächsten Dialog bitte die Taste **Komplett**, um alle gespeicherten Daten zu exportieren.

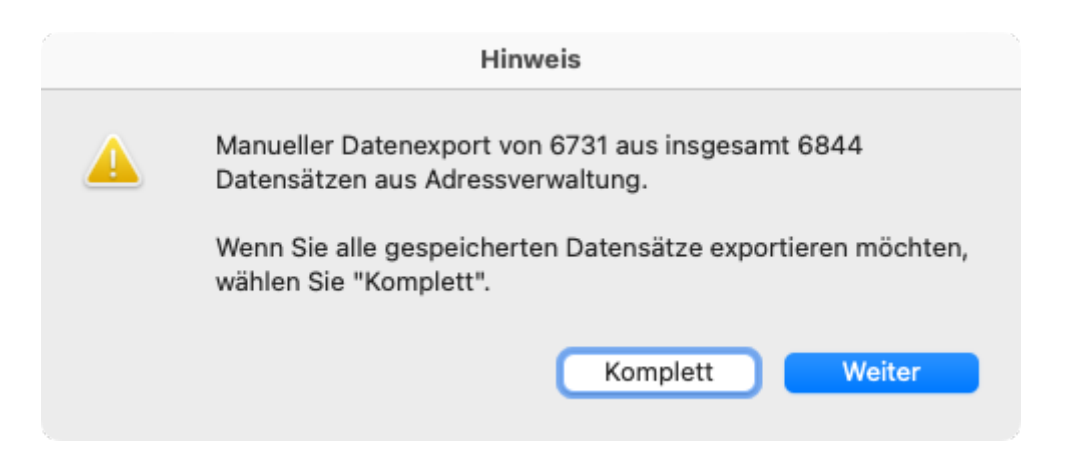

## 5. Schritt: Dateidialog

Im nächsten Schritt öffnet sich ein Datei-Speichern-Dialog. Geben Sie bitte den Namen der Exportdatei passend zur Datenbankdatei ein (siehe Namensliste weiter oben) und wählen als Format **XML**. Speichern Sie die Datei dann im Ordner **small\_office\_upgrade**.

| 0 0 •        | Datensätze zu Datei exportieren              |
|--------------|----------------------------------------------|
| Favoriten    | Sichern unter: Adressverwaltung.xml          |
| 🗅 pClou 🔺    | Tags:                                        |
| 🔂 thomas     |                                              |
| 🕒 Dokumente  | < >                                          |
| Downloads    | Name A Änderungsdatum Größe Art              |
| 🙏 Program    |                                              |
| iCloud       |                                              |
| C iCloud Dri |                                              |
| 📑 Geteilt    | TVD: XML                                     |
|              |                                              |
| Orte         | Nach dem Speichern: Datei automatisch offnen |
|              |                                              |
|              | Neuer Ordner Sichern Sichern                 |
| Extern       |                                              |
| 🕕 Evtern 🌲   |                                              |

## 6. Schritt: FMPXMLRESULT

Bestätigen Sie den nächsten Dialog mit **Fortfahren**, voreingestellt sein sollte "FMPXMLRESULT" als Grammatik.

| 000        | XML- und XSL-Optionen angeben |   |           |            |
|------------|-------------------------------|---|-----------|------------|
| Grammatik: | FMPXMLRESULT                  | • |           |            |
| XSL-Styles | sheet verwenden               |   |           |            |
| 🔿 Datei    | Angeben                       |   |           |            |
| ⊖ http-4   | Abfrage:                      |   |           |            |
|            |                               | C | Abbrechen | Fortsetzen |

## 7. Schritt: Datenauswahl

Im letzten Dialog wählen Sie die zu exportierenden Daten aus. Wählen Sie zuerst oben links die aktuelle Tabelle aus. Klicken Sie dann auf Alles löschen und danach auf Alles kopieren. Damit werden alle Felder aus der linken Spalte auf die rechte Spalte übertragen.

Wenn Sie den Datenexport beschleunigen möchten, entfernen Sie alle Felder mit \_AUSW als Namensanfang. Diese Auswertungsfelder werden ansonsten einzeln berechnet, bevor sie exportiert werden, was sehr arbeitsintensiv ist.

Klicken Sie abschliessend auf die Taste **Exportieren** um den Datenexport auszuführen.

| -          |            | - |
|------------|------------|---|
| $\bigcirc$ | $\bigcirc$ | - |

|        | •                                                                                                    | Exportfeldfolge angeben                         |                                                                                                    |
|--------|----------------------------------------------------------------------------------------------------|-------------------------------------------------|----------------------------------------------------------------------------------------------------|
| V<br>F | Vählen und verschieben Sie die zu exportierende<br>Felder, bevor Sie die anderen Felder verschieben.                                                                                                    | ieren wollen, wählen Sie die "Gruppieren nach"- |                                                                                                    |
|        | Aktuelle Tabelle ("Adressverwaltung") 📀                                                                                                    |                                                 | Gruppieren nach                                                                                                    |
|        | _btn_Counter<br>_ID<br>_ID_Mandant                                                                                                    |                                                 | (Unsortiert)                                                                                                    |
|        | _prn_ADR_Adresse<br>_prn_Inhalt1<br>_prn_Inhalt2<br>_prn_Inhalt3<br>_prn_Suchbegriff<br>_UUID<br>f_ADR_Anrede<br>f_ADR_Briefanrede<br>f_ADR_Geburtstag<br>f_ADR_Land<br>f_ADR_Land<br>f_ADR_Name1<br>f_ADR_Name2<br>f_ADR_Name3<br>f_ADR_Ort |                                                 | Feldexportfolge                                                                                                    |
|        | f_ADR_PLZ<br>f_ADR_Strasse<br>f_ADR_Titel<br>f_ADR_UStID<br>f_ADR_Vorname<br>f_AenderungDatum                                                                                                    | Löschen<br>Alle kopieren<br>Alle löschen        | <ul> <li>f_ADR_Titel</li> <li>f_ADR_UStID</li> <li>f_ADR_Vorname</li> <li>f_AenderungDatum</li> <li>f_AenderungName</li> <li>f_AenderungZeit</li> </ul> |

### Wiederholung

Zeichensatz der Ausgabedatei: Unicode (UTF-8)

Datenformate des akt. Layouts auf export. Daten anwenden

f\_AenderungName

Optionen

Wiederholen Sie die Schritte 1 bis 7 für jede Datenbankdatei. Falls Sie Zeiten in der Projektverwaltung erfasst haben, führen Sie den Schritt für die Projekte zweimal aus, wobei Sie im zweiten Durchlauf die Datei "Projekte Zeiterfassung.xml" erstellen und als Quelle die Tabelle "Zeiterfassung" in den Projekten wählen.

0

f\_BANK\_Abbuchung

Abbrechen

Exportieren

f\_BANK\_BIC1

### Dokumentverwaltung auf dem FileMaker Server

Wenn Sie Small Office 7.x auf einem FileMaker Server betrieben haben, dann müssen Sie die Datei "Dokumentverwaltung" vom Server herunterladen, um die in dieser Datei (bzw. auf dem Server Rechner) gespeicherte Dateien zu erhalten. Gehen Sie bitte in die FileMaker Server Admin Console zum Reiter Datenbanken, schliessen die Datenbankdatei "Dokumentverwaltung" und laden diese herunter. Dabei wird ein ZIP Archiv erstellt, das Sie auf Ihren Rechner übertragen und dort wieder

entpacken. Im Ordner "Dokumentverwaltung > Files > Dokumentverwaltung > f\_DATA\_Container" finden Sie dann Ihre Dateien. In Eidat geben Sie den "f\_DAT\_Container" Ordner bitte mit Hilfe der Taste "Ordner" an - dann übernimmt **Eidat** die Dateien aus diesem Ordner.

#### Rechnungen schreiben wie die Profis...

Vielen Dank das Sie sich für Small Office 8 entschieden haben - Sie haben eine gute Wahl getroffen.

Small Office 8 wurde extra entwickelt, um Ihnen ein effektives Werkzeug für die Erstellung und Verwaltung Ihrer Angebote, Aufträge, Lieferscheine, Rechnungen, Eingangsrechnungen etc. in die Hand zu geben. Sie werden schon nach kurzer Zeit feststellen, dass Ihnen Small Office 8 die Arbeit erleichtert, indem es Ihre Daten organisiert und auf Abruf bereitstellt.

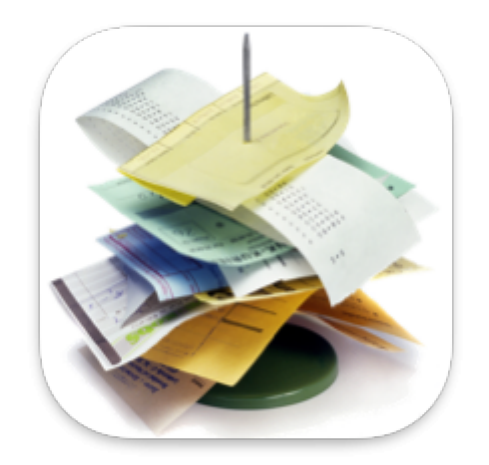

Wenn Sie Fragen zum Programm haben, Anregungen oder Kritik äußern möchten, wenden Sie sich bitte direkt an uns ( info@smalloffice8.de ) oder nutzen die in Small Office 8 eingebaute Feedback Funktion.

Diese Hilfe und die Abbildungen darin sind auf dem Stand der Version 8.0 vom September 2024.

Lesen Sie weiter im nächsten Abschnitt: Neuerungen

## Fenster

Dieses Kapitel beschreibt zusätzliche Fenster, die Sie bei der Benutzung von Small Office 8 sehen können.

- Über
- Konten
- Kontoauswahl
- Abweichende Anschrift
- Anschriftsauswahl
- Preisanpassungen
- Artikel Neuanlage
- Artikel Filter
- Artikelliste

Lesen Sie weiter im nächsten Abschnitt: Über

# Über

Das "Über" Fenster zeigt die Urheberrechtsinformationen und Kontaktdaten zu Small Office 8

Sie können das Fenster jederzeit mit dem Tastaturkürzel cmd i oder der Menüfunktion "Über Small Office" einblenden.

Lesen Sie weiter im nächsten Abschnitt: Konten

## Konten

Lesen Sie weiter im nächsten Abschnitt: Kontoauswahl

## Kontoauswahl

Lesen Sie weiter im nächsten Abschnitt: Abweichende Anschrift

## **Abweichende Anschrift**

Lesen Sie weiter im nächsten Abschnitt: Anschriftsauswahl

## Anschriftsauswahl

Lesen Sie weiter im nächsten Abschnitt: Preisanpassungen

start

# Preisanpassungen

Lesen Sie weiter im nächsten Abschnitt: Artikel Neuanlage

## **Artikel Filter**

Lesen Sie weiter im nächsten Abschnitt: Artikelliste

#### Small Office 8 Onlinehilfe

## Artikelliste

## **Artikel Neuanlage**

Lesen Sie weiter im nächsten Abschnitt: Artikel Filter

start

## Installation

Dieses Kapitel beschreibt die Installation, erste Inbetriebnahme und die Einstellungen von Small Office 8.

Ausserdem wird die Einrichtung der mitgelieferten Datenbanksoftware (VServer von Paradigma Software) beschrieben.

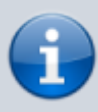

Wenn Sie Small Office 8 mit dem mitgelieferten Datenbankserver betreiben möchten, müssen Sie diesen zuerst installieren und einrichten und erst danach Small Office 8 in Betrieb nehmen.

- Einrichtung
- Installation Datenbankserver
  - Verwaltung Datenbankserver
- Einstellungen

Lesen Sie weiter im nächsten Abschnitt: Einrichtung

### **Installation VServer**

Zum Lieferumfang der Mehrplatzversion von Small Office 8 gehört der Valentina Datenbankserver (kurz: **VServer**) des Herstellers Paradigma Software in einer Version für maximal fünf gleichzeitige Benutzer.

Für die Einzelplatzversion kann der VServer auf Anfrage ebenfalls zur Verfügung gestellt werden.

#### Unterstützung für Docker

Der Hersteller des VServers, Paradigma Software, bietet auch ein Docker Image des VServers an. Damit können Sie z.B. den VServer auch bequem auf einem NAS System, z.B. den beliebten DiskStations von Synology, betreiben. Weitere Informationen dazu finden Sie direkt im Docker Wiki Eintrag.

#### Systemanforderungen

Der VServer ist für macOS, Windows und Linux verfügbar, die genauen Systemanforderungen finden Sie auf der Seite Systemanforderungen VServer.

#### Lizenzdatei

Die für den Betrieb des VServers notwendige **Lizenzdatei** haben Sie beim Kauf der Mehrplatzversion von Small Office 8 direkt von DeltaworX Software erhalten. Es handelt sich um eine kleine Datei mit einem Namen wie license\_emb\_1234567890123456.

Diese Datei gehört in das Unterverzeichenis "license" des VServer Ordners.

#### SSL Zertifikat

Um den sicheren Transport Ihrer Daten vom Arbeitsplatz zum Datenbankserver zu gewährleisten sollten Sie ein **SSL Zertifikat** verwenden. Wenn Ihr VServer in Ihrem internen Netzwerk betrieben wird, kann es sich dabei auch um ein selbstsigniertes Zertifikat handeln, ansonsten wird ein vollwertiges SSL Zertifikat empfohlen.

Unter macOS und Linux können Sie ein selbstsigniertes SSL-Zertifikat mit Hilfe von OpenSSL im **Terminal** erstellen. Öffnen Sie ein Terminal und erzeugen dann zuerst die Datei für den privaten Schlüssel **privkey.pem** mit folgendem Kommando:

openssl genrsa -out privkey.pem 2048

Erstellen Sie dann das SSL-Zertifikat mit Hilfe des privaten Schlüssels mit folgendem Kommando:

openssl req -new -x509 -key privkey.pem -out cacert.pem -days 1095

Dabei werden einige Angaben (Länderkürzel, Organisation etc. abgefragt, die im Zertifikat hinterlegt werden. Das Ergebnis sind zwei Dateien **privkey.pem** und **cacert.pem** im aktuellen Verzeichnis, die Sie später in den VServer Ordner kopieren und in die VServer.ini eintragen müssen.

### VServer unter macOS installieren

Öffnen Sie das DiskImage (DMG) mit dem VServer-Installationspaket per Doppelklick.

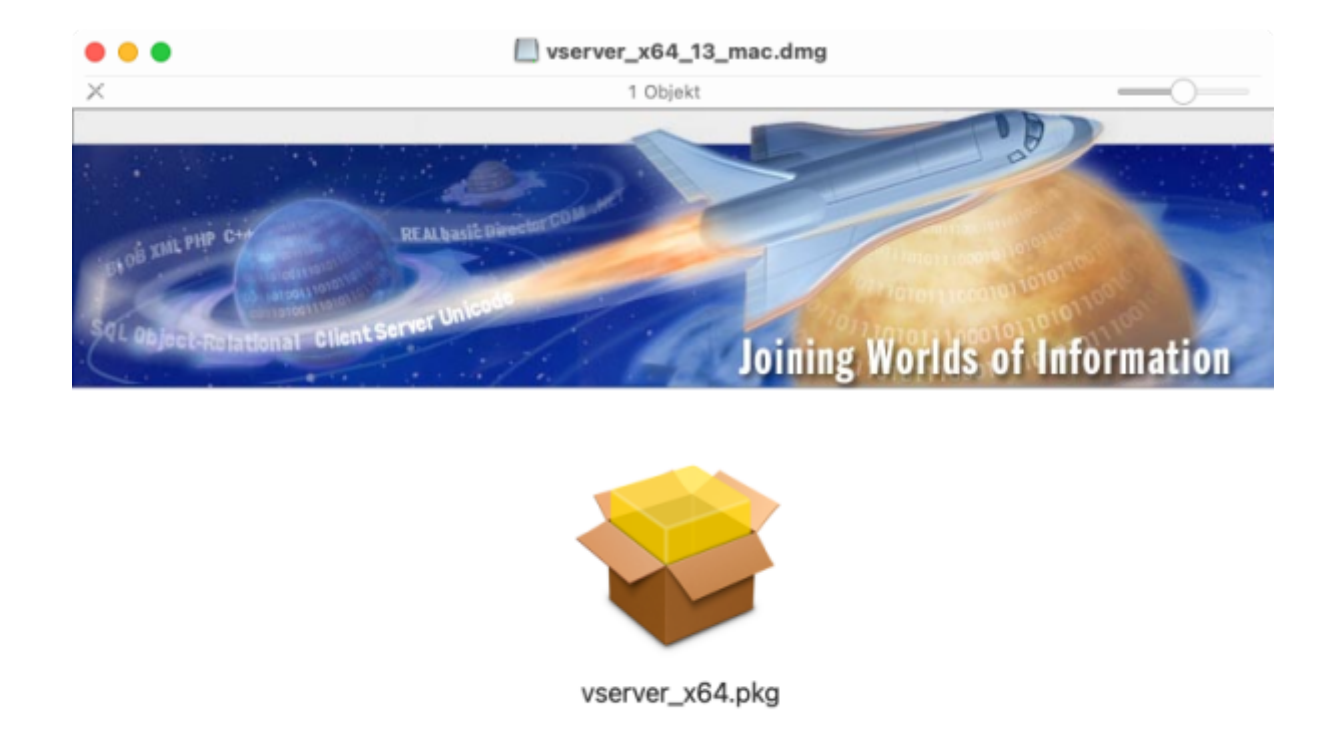

Starten Sie die Installation des VServers durch einen Doppelklick auf "**vserver\_x64.pkg**" und folgenden den Anweisungen auf dem Bildschirm. Das Installationsprogramm erzeugt einen neuen Ordner "VServer\_x64" im Ordner "Library" und legt dort die benötigten Dateien ab. Zur Steuerung des VServers wird ein neuer Eintrag in den Systemeinstellungen erzeugt, Sie finden diesen unten in den Einstellungen.

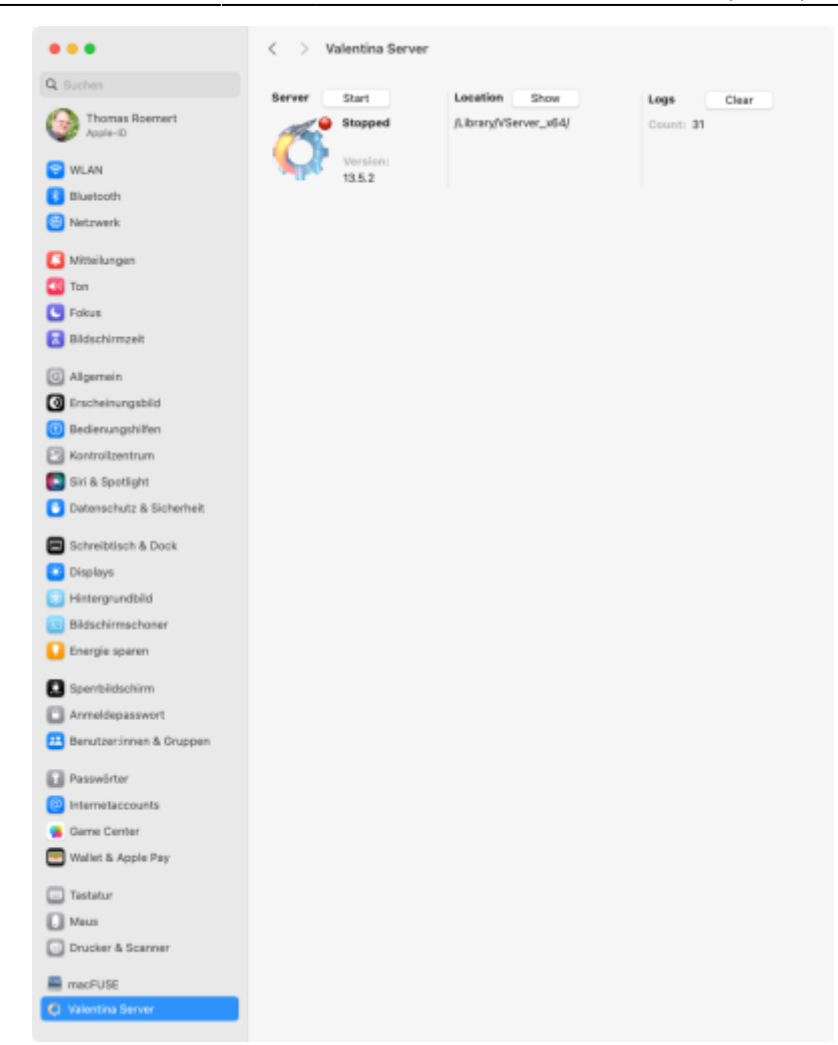

start

Mit Hilfe der Systemsteuerung können Sie den VServer anhalten bzw. starten, den Installationsort anzeigen lassen und die Logs öffnen.

Halten Sie einen direkt nach der Installation bereits laufenden VServer bitte an und wechseln in das Installationsverzeichnis: /Library/VServer\_x64

Kopieren Sie jetzt bitte die beiden Dateien privkey.pem und cacert.pem in den Ordner VServer\_x64.

Öffnen Sie dann bitte die Konfigurationsdatei vserver\_x64.ini per Doppelklick, um einige Änderungen vorzunehmen. Scrollen Sie bitte zum Bereich **[SSL]** runter und ändern folgende Zeilen:

SSL\_CERTIFICATE = cacert.pem

und

SSL\_PRIVATEKEY = privkey.pem

Speichern Sie die Datei bitte und starten den VServer erneut. Ab sofort sollten SSL geschützte Verbindungen zu Ihrem VServer auf **Port 15434** möglich sein.

Damit ist der VServer auf Ihrem Rechner einsatzbereit und die Inbetriebnahme von Small Office kann durchgeführt werden.

### VServer unter Windows installieren

### VServer unter Linux installieren

An dieser Stelle wird die Installation der .deb Pakete beschrieben. Falls Ihr Linux System stattdessen mit .rpm Paketen arbeitet, finden Sie entsprechende Installationspakete direkt bei Paradigma

- Übertragen Sie das Installationspaket und die Lizenzdatei auf Ihren Linux Server, z.B. in Ihr Home Verzeichnis.
- Installieren Sie den Datenbankserver mit Adminrechten: sudo dpkg i vserver\_lin\_64\_debian
- Verschieben Sie die Lizenzdatei in das neu erstellte Verzeichnis /opt/VServer/licenses/
- Fügen Sie bei Bedarf eine Autostartanweisung hinzu, damit der Server bei einem Neustart automatisch gestartet wird.
- Bearbeiten Sie abschliessend die .ini Datei, um z.B. den Timeouit einzustellen oder ein SSL Zertifikat zu hinterlegen: nano /opt/VServer/vserver.ini

#### SSL/TLS einrichten

Es wird dringend empfohlen zumindest ein selbstausgestelltes SSL-Zertifikat einzurichten, um die Verbindung zum Datenbankserver zu verschlüsseln.

Gehen Sie dafür bitte zuerst in den Ordner des VServers: cd /opt/VServer

Erstellen Sie dann die Zertifikatsanforderung: openssl genrsa -out privkey.pem 2048

Das Zertifikat und den privaten Schlüssel erzeugen Sie dann mit dem Aufruf:

openssl req -new -x509 -key privkey.pem -out cacert.pem -days 1095

Geben Sie bitte die abgefragten Werte für das Zertifikat ein. Abschliessend müssen Sie das neue Zertifikat und den privaten Schlüssel noch in die vserver.ini Datei eintragen:

nano /opt/Vserver/vserver.ini

Ergänzen Sie bitte die beiden Stellen, wo bisher dummy.pem bzw. key.pem steht:

SSL\_Certificate=cacert.pem; SSL\_PrivateKey=privkey.pem;

Achten Sie bitte darauf, das für den SQLiteserver ein SSL Port, wie z.B. 15534 angegeben ist, bevor Sie die vserver.ini Datei speichern.

#### Portfreigaben

Bitte denken Sie daran, die entsprechenden Ports in der Firewall freizugeben, dies sind zumindest die Ports 15161 (SNMP), 15432 (Valentina), 15434 (Valentina SSL), 15532 (SQLite) und 15534 (SQLite SSL) sowie 15436 (Notifications).

#### Datenbankbenutzer verwalten

Für die (Benutzer-)Verwaltung empfehlen wir die Verwendung des ebenfalls kostenfreien Valentina Studio. Mit Hilfe von Valentina Studio können Sie Ihren Datenbankserver administrieren und Datenbankbenutzer anlegen bzw. das Kennwort des Adminstrationszugangs ändern.

Lesen Sie weiter im nächsten Abschnitt: VServer Verwaltung

## Einrichtung

Small Office 8 kann sowohl im Einzelplatzbetrieb als auch als Client-/Server-Lösung betrieben werden.

Zum Lieferumfang gehört, auch bei einer Einzelplatzversion, immer der Datenbankserver. So können Sie sich entscheiden auch Ihre Einzelplatzversion auf einem Datenbankserver zu betreiben. Dadurch kann ein späterer Umstieg auf eine Mehrplatzversion nahtlos erfolgen.

### Mehrplatzbetrieb

Wenn Sie eine **Mehrplatzversion** erstmalig in Betrieb nehmen möchten sind einige Vorarbeiten notwendig, unter anderem die Installation und Einrichtung des Datenbankservers.

Installieren Sie bitte zuerst den Datenbankserver und richten dort die für den Datenbankserver verwendeten Benutzerkonten ein, bevor Sie Small Office 8 das erste Mal starten!

Details zur Installation des mitgelieferten Datenbankservers auf macOS, Windows oder Linux finden Sie im nächsten Abschnitt: Installation VServer

### Einzelplatzbetrieb

Im **Einzelplatzbetrieb** ist von Ihrer Seite aus nichts weiter zu beachten - Small Office 8 legt während des ersten Starts auf Nachfrage die Datenbank lokal auf Ihrem Computer an und arbeitet direkt mit dieser.

Sollten Sie - auch im Einzelplatzzbetrieb - die Nutzung des Datenbankservers bevorzugen, dann installieren Sie bitte zuerst den Datenbankserver, bevor Sie Small Office 8 das erste Mal starten!

### **Erster Programmstart**

Beim allerersten Start von Small Office 8 werden Sie durch einen kurzen Einrichtungsbildschirm begrüsst.

### Wilkommen bei Small Office 8

Small Office 8 ist ein leistungsstarkes Programm, mit dessen Hilfe Sie Ihre Auftragsbearbeitung und alles was damit zusammenhängt, ordnen, strukturieren und optimieren.

Für den Einstieg in Ihr neues Programm haben wir einige Informationen zusammengestellt, die die Einrichtung und erste Schritte erklären.

Im ersten Schritt entscheiden Sie über die von Small Office benötigten Zugriffsrechte auf Systemdienste. Dann erfolgt die Einrichtung der Datenbank, wahlweise lokal oder auf einem Datenbankserver. Zum Schluss wird Ihr Benutzerkonto erstellt und eingerichtet.

Als letzter Schritt öffnen sich die Einstellungen, in denen Sie wichtige Angaben zu Ihrem Unternehmen, Kommunikationsdaten, Bankverbindungen, Druckeinstellungen etc. festlegen.

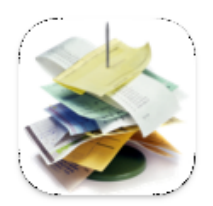

Klicken Sie auf "Fortfahren", um zur Einstellung der Zugriffsrechte zu gelangen.

Fortfahren

macOS Anwender werden über die im Anschluss angefragten Zugriffsrechte informiert. Windows Anwender wird dieser Dialog nicht angezeigt, da es dort keine entsprechende Anbindung an Systemdienste gibt.
#### Anforderung von Zugriffsrechten

Um persönliche Daten zu schützen müssen Anwendungen sich vom Anwender den gewünschten Zugriff genehmigen lassen.

Diese Genehmigung bzw. deren Verweigerung wird dann dauerhaft gespeichert - es gibt keine zweite Abfrage mehr, um seine Meinung zu ändern.

Small Office 8 fordert Zugriffsrechte für Ihren Kalender, die Erinnerungen und die Kontakte an, um mit diesen Anwendungen Daten auszutauschen. Verweigern Sie den Zugriff, kann Small Office 8 nicht mit den Anwendungen kommunizieren und die entsprechenden Funktionen bleiben ohne Funktion.

Lesen Sie bitte unter den Symbolen den Detailtext, wofür Small Office 8 den Zugriff nutzen möchte und entscheiden Sie sich dann.

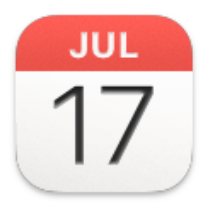

Small Office 8 kann Termine im Terminkalendar anlegen.

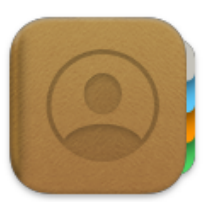

Small Office 8 kann Adressen aus den Kontakten auslesen, um diese in Finanzvorgängen zu nutzen.

| 0 |  |
|---|--|
|   |  |
|   |  |
|   |  |

Small Office 8 kann Erinnerungen an ausstehende Zahlungen speichern.

Zugriffsrechte einstellen

Im nächsten Bildschirm geht es um den Speicherort der Datenbank, lokal oder auf dem Datenbankserver. Als Einzelplatzanwender wählen Sie bitte die lokale Variante (**local**), sofern Sie nicht Ihre Einzelplatzversion ebenfalls auf dem Datenbankserver betreiben möchten. Für den Mehrplatzbetrieb oder wenn Sie die Einzelplatzversion ebenfalls auf dem mitgelieferten VServer betreiben möchten, wählen Sie bitte **Remote** und geben die Verbindungsdaten ein.

#### Datenbank anlegen

In wenigen Augenblicken wird Ihre Software arbeitsbereit sein.

Zuerst muß die Datenbank zur Speicherung Ihrer Daten erstellt/ausgewählt werden. Wählen Sie bitte aus, ob Sie die Datenbank lokal auf Ihrem Rechner oder auf einem bereits eingerichteten Datenbankserver verwenden möchten.

Sie können bei Bedarf eine lokale Datenbank auch später auf den Datenbankserver transferieren....

| 🔾 Local |           |
|---------|-----------|
| Remote  |           |
|         | Lokale DB |

| Fortfahren | ortfahren |
|------------|-----------|
|------------|-----------|

Als Nächstes legen Sie das erste Benutzerkonto für den Administrator an. Bitte merken Sie sich Ihre Zugangsdaten gut, sie können nicht zurückgesetzt oder wiederhergestellt werden. macOS Anwender können festlegen, das Ihre Anmeldedaten im Schlüsselbund gespeichert werden und Small Office 8 das Login automatisch ausführt.

#### Benutzerkonto anlegen

Die Datenbank ist angelegt, im letzten Schritt richten Sie jetzt bitte Ihr Benutzerkonto ein.

Das erste angelegte Benutzerkonto ist automatisch ein Administratorkonto.

Bitte merken Sie sich Ihre Zugangsdaten gut oder speichern diese im macOS Schlüsselbund. Wenn Sie sie vergessen verlieren Sie Ihren Zugang zu Small Office 8.

| Benutzer      | Thomas Roemert |           |
|---------------|----------------|-----------|
| Passwort      | •••••          |           |
| 🗸 Kennwort sp | eichern        | Erstellen |

Zum Abschluss können Sie noch eine maximal zweiseitige PDF-Datei als Briefbogen/Druckvorlage einfügen. Ziehen Sie die PDF-Datei auf die grau schraffierte Fläche, sie wird dann als Vorlage im Programm gespeichert.

#### PDF Druckvorlage nutzen

Sie können ein DIN A 4 grosses PDF als Briefbogen nutzen. Die PDF-Vorlage wird dann als Hintergrund bei der PDF-Erstellung verwendet und kann auf Wunsch auch für den Druck genutzt werden.

Ziehen Sie Ihre PDF-Datei auf die grau schraffierte Fläche, Small Office 8 prüft die Datei dann und bindet diese als PDF-Vorlage ein. Sie können später, in den Einstellungen, noch detaillierte Feineinstellungen (Randabstände, etc.) vornehmen.

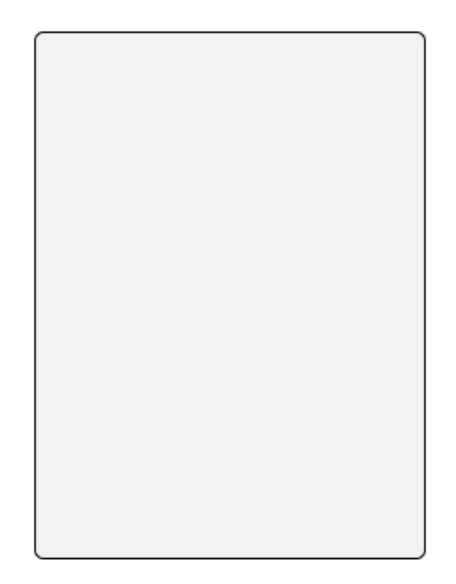

Fortfahren

Damit ist die Installation und Erstinbetriebnahme der Einzelplatzanwendung abgeschlossen. Als Nächstes sollten Sie die Einstellungen öffnen und dort alle wichtigen Angaben hinterlegen.

#### EiDat

Stand: 20.09.2024 08:57

Wenn Sie bereits mit einem Programm von DeltaworX Software gearbeitet haben und die dort gespeicherten Daten in Small Office 8 übernehmen möchten, können Sie sich **EiDat** herunterladen.

EiDat (der Name steht für "Einfache Datenübertragung) hilft Ihnen beim Übertragen Ihrer Daten aus dem alten Programm in Small Office 8. Sie werden in einfachen Schritten durch den Prozess geführt.

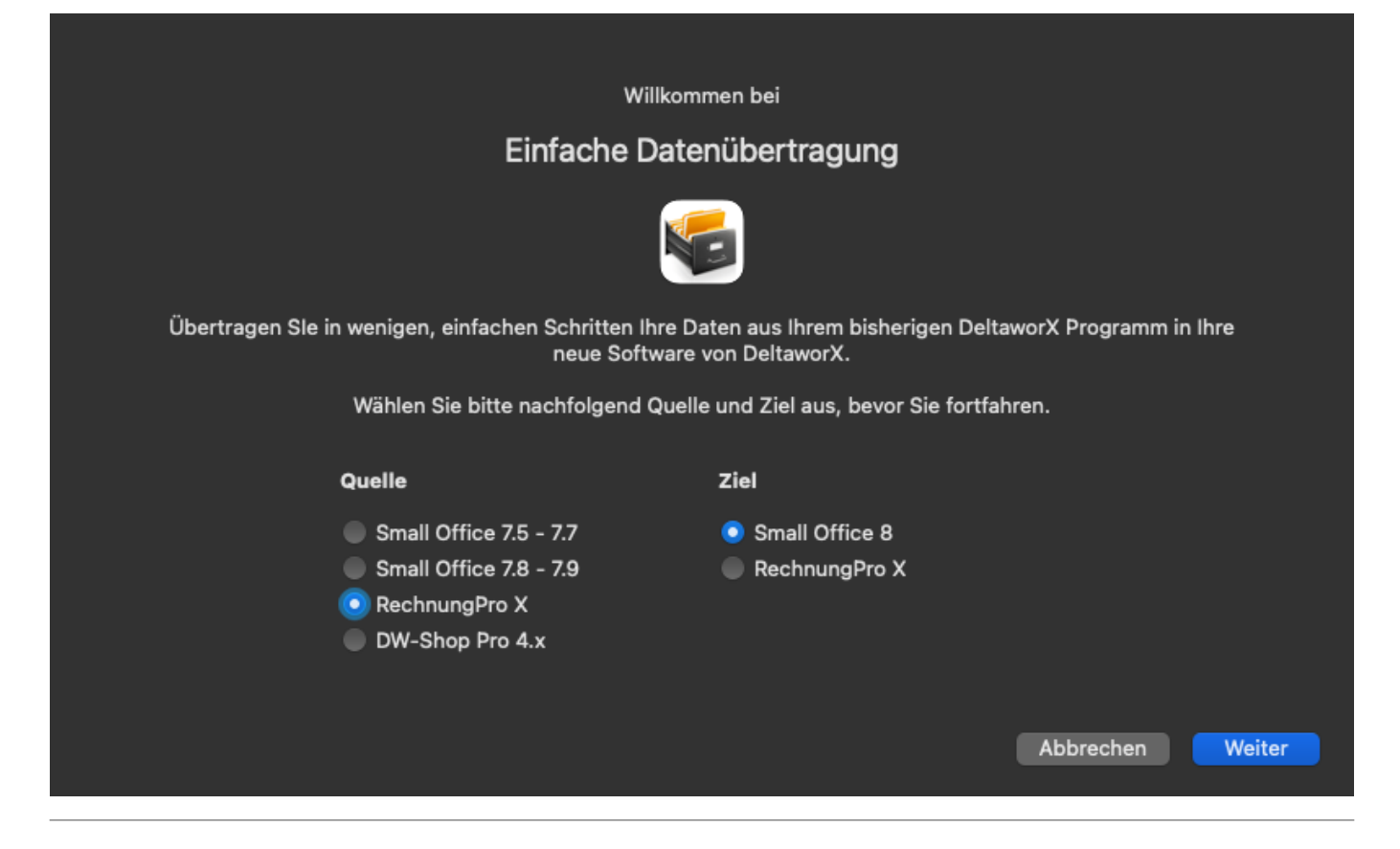

Lesen Sie weiter im nächsten Abschnitt: Einstellungen

## Einstellungen

Nach dem ersten Start von Small Office 8 sollten Sie sich etwas Zeit nehmen und in Ruhe die Einstellungen anschauen.

start

Drücken Sie die Tastenkombination CMD , (Befehlstaste Komma - macOS) bzw. CTRL , (Control Komma - Windows) oder rufen aus dem Menü "Small Office 8" (macOS) bzw. "Hilfe" (Windows) die Funktion "Einstellungen" auf um das Fenster **Einstellungen** zu öffnen.

### Firma

Im Bildschirm **Firma** geben Sie Ihren Firmennamen, die Anschrift, die Kontaktdaten und Angaben zu evtl. Aufsichtbehörden ein.

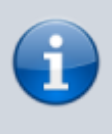

Sobald Sie Änderungen an einem Feld vornehmen wird die Taste **Speichern** aktiv. Bitte beachten Sie, das Sie Ihre Änderungen vor dem Verlassen des Bildschirms speichern müssen, ansonsten werden sie verworfen!

Alle Felder und Tasten sind mit einer Kontexthilfe versehen, d.h. wenn Sie mit der Maus über ein Feld oder eine Taste fahren und dort die Maus stehen lassen wird nach einem Moment ein kleines Dialogfenster mit einem kurzen Hilfetext ("Tooltip") zum Feld (oder der Taste) eingeblendet.

| Anschrift  |                    | Firmendaten – Anschrift                                |          |
|------------|--------------------|--------------------------------------------------------|----------|
| Firmenname | DeltaworX Software | Tragen Sie bitte die vollstär                          | nd       |
| Inhaber    | Thomas Roemert     | Firmenname - Eingabefeld für den Namen Ihrer<br>Firma. | nn<br>of |
| Strasse    | Igelpfad 6         | bitte hier Ihren Namen ein und lassen das Feld         | rn       |
| Land       | DE 📀               |                                                        |          |
| PLZ        | 14532              |                                                        |          |

Füllen Sie bitte die Felder soweit wie möglich aus. Sie können mit der Tabulatortaste ("Tab") zwischen den Feldern wechseln. Felder, die ausgefüllt werden müssen werden mit einem roten Punkt markiert, wenn beim Speichern festgestellt wird, das kein Inhalt eingegeben wurde. Das Speichern ist erst dann möglich, wenn notwendige Felder ausgefüllt wurden.

| 03.02.2025 11:43 | 3 43/176            |       |               |            |                                                                                                    |                 |                 |            |             | Small Office 8 Onlinehilfe |              |                   |     |  |  |  |  |
|------------------|---------------------|-------|---------------|------------|----------------------------------------------------------------------------------------------------|-----------------|-----------------|------------|-------------|----------------------------|--------------|-------------------|-----|--|--|--|--|
| 🔵 🔵 🔵 Firma      | 1                   | Firma | ©<br>Finanzen | F<br>MwSt. | #<br>Nummern                                                                                                    | €<br>Mahnwesen  | ()<br>Texte     | )<br>Druck | =•<br>eMail | )<br>Werte                 | Benutzer     | وم))<br>Mandanten | >>  |  |  |  |  |
| Anschrift        |                     |       |               | Fir        | mendaten ·                                                                                                    | - Anschrift     |                 |            |             |                            |              |                   |     |  |  |  |  |
| Firmenname       | DeltaworX Softwar   | e     |               | Tra        | agen Sie bit                                                                                                    | tte die vollstä | ndigen A        | nschriftso | aten Ihre   | er Firma e                 | ein.         |                   |     |  |  |  |  |
| Inhaber          | Thomas Roemert      |       |               | W          | Wenn Sie den vom Programm erstellten Briefkopf drucken möchten, aktivieren Sie die<br>Markierung unter <briefkopf drucken=""> im Reiter "Druck". Falls Sie eigenes Briefpapier mit</briefkopf> |                 |                 |            |             |                            |              |                   |     |  |  |  |  |
| Strasse          | lgelpfad 6          |       |               | Br         | Briefkopf verwenden, entfernen Sie die Markierung.                                                                                                    |                 |                 |            |             |                            |              |                   |     |  |  |  |  |
| Land             | DE 📀                |       |               |            |                                                                                                    |                 |                 |            |             |                            |              |                   |     |  |  |  |  |
| PLZ              | 14532               |       |               |            |                                                                                                    |                 |                 |            |             |                            |              |                   |     |  |  |  |  |
| Ort              | Kleinmachnow        |       | ~             |            |                                                                                                    |                 |                 |            |             |                            |              |                   |     |  |  |  |  |
| Kommunikation    |                     |       |               | Fir        | mendaten ·                                                                                                    | - Kommunikat    | tion            |            |             |                            |              |                   |     |  |  |  |  |
| Telefon          | 033203 180500       |       |               | Ge         | Geben Sie bitte die Kommunikationsdaten Ihrer Firma – soweit vorhanden – ein.                                                                                                    |                 |                 |            |             |                            |              |                   |     |  |  |  |  |
| Fax              |                     |       |               |            |                                                                                                    |                 |                 |            |             |                            |              |                   |     |  |  |  |  |
| Mobil            |                     |       |               |            |                                                                                                    |                 |                 |            |             |                            |              |                   |     |  |  |  |  |
| eMail            | post@deltaworx.de   | e     |               |            |                                                                                                    |                 |                 |            |             |                            |              |                   |     |  |  |  |  |
| Homepage         | https://deltaworx.d | le/   |               |            |                                                                                                    |                 |                 |            |             |                            |              |                   |     |  |  |  |  |
| Aufsicht/Genehm  | nigung              |       |               | Fir        | mendaten ·                                                                                                    | - Genehmigur    | ng/Aufsic       | :ht        |             |                            |              |                   |     |  |  |  |  |
| Aufsichtsbeh.    |                     |       |               | Fa         | lls Ihre Firm                                                                                                    | a zum Betriel   | b eine be       | hördliche  | Genehm      | igung be                   | nötigt, trag | gen Sie bitte d   | lie |  |  |  |  |
| Erlaubnis        |                     |       |               | ne         | benstehend                                                                                                    | den Felder eir  | zur ausst<br>1. | lenenden   | Denorde     | una zur (                  | senenmigu    | ing in die        |     |  |  |  |  |
|                  |                     |       |               |            |                                                                                                    |                 |                 |            |             |                            |              | Speicher          | rn  |  |  |  |  |

## Finanzen

Im Bildschirm **Finanzen** geben Sie Ihre Bankverbindungen, Steuerdaten und mit den Finanzen verbundene Angaben ein.

| Stand: 20.09.2024                                                                                                    | 024 08:57 start https://help.smalloffice8.de/doku.pl                   |              |               |            |              |                                                                                                    |                                                                                                    |                                                                                               |                                                                                     |                                                                           |                                                                          |                                                                        | p/start     |
|----------------------------------------------------------------------------------------------------|------------------------------------------------------------------------|--------------|---------------|------------|--------------|----------------------------------------------------------------------------------------------------|----------------------------------------------------------------------------------------------------|-----------------------------------------------------------------------------------------------|-------------------------------------------------------------------------------------|---------------------------------------------------------------------------|--------------------------------------------------------------------------|------------------------------------------------------------------------|-------------|
| 🗧 😑 🍯 Finan                                                                                                    | zen                                                                    | Firma        | ©<br>Finanzen | F<br>MwSt. | #<br>Nummern | €<br>Mahnwesen                                                                                                    | (I)<br>Texte                                                                                              | <b>D</b> ruck                                                                                 | =•<br>eMail                                                                         | )<br>Werte                                                                | enutzer                                                                  | ومی)<br>Mandanten                                                      | >>          |
| Bankverbindung<br>Bank<br>IBAN<br>BIC<br>SEPA-Id<br>PayPal Konto                                                                      | 1<br>Musterbank<br>DE12 3456 7890 1<br>paypal@deltaworx.               | 234 56<br>de | Bankver       | bindung    | 12           | Firmend<br>BIC ist<br>Falls Sid<br>bitte dia<br>Firmend<br>In Deut<br>die Um                                                                                                    | daten - Ko<br>Sie bitte o<br>Im SEPA I<br>e auch Za<br>e eMail Ad<br>daten - Si<br>schland r<br>satzsteue | onten<br>die Bankv<br>Raum nick<br>hlungen<br>dresse de<br>teuer- un<br>nüssen R<br>eridentnu | verbindur<br>ht mehr z<br>über Pay<br>es Paypal<br>d ID-Nr.<br>echnunge<br>mmer des | ngen Ihrei<br>zwingend<br>Pal entge<br>Kontos e<br>en die Sto<br>s Rechnu | r Firma ein<br>notwendig<br>egennehme<br>ein.<br>euernumm<br>ngsstellers | - die Angabe<br>g.<br>en, geben Sie<br>er oder altern<br>s beinhalten. | der<br>ativ |
| Steuer- und ID-N<br>Steuernummer<br>UStId-Nr.<br>Handelsregister<br>Sonstiges<br>Kleinunternehme<br>abw. Hinweistext<br>QR IBAN Schw. | r.<br>DE123456789012<br>erregelung<br>Kleinunternehm<br>CH123456789012 | er gemä      | 3 UStG        |            |              | <ul> <li>die Umsatzsteueridentnummer des Rechnungsstellers beinhalten.<br/>Tragen Sie also bitte eine der beiden Angaben ein.</li> <li>Falls Ihre Firma in einem Handelsregister geführt wird, ragen Sie bitte<br/>die Handelsregisternummer in das entsprechende Feld ein.</li> <li>Sollte Ihre Firma in einer Branche tätig sein, für die zusätzliche<br/>Angaben vorgeschrieben sind, geben Sie die Daten bitte in das Feld<br/><sonstiges> ein.</sonstiges></li> <li>Firmendaten - Kleinunternehmer</li> <li>Wenn Sie Kleinunternehmer gemäß UStG sind und auf die Ausweisung<br/>von Mehrwertsteuer auf Ihren Rechnungen verzichten, dann aktivieren<br/>Sie bitte diese Option.</li> <li>Firmendaten - Währung</li> <li>Das Währungsfeld kann leer bleiben, wenn Sie eine Währung eintragen,<br/>wird diese im Druck bzw. bei PDFs hinter der Bezeichnung<br/>"Bruttopreis" angegeben.</li> </ul> |                                                                                                    |                                                                                               |                                                                                     |                                                                           |                                                                          |                                                                        |             |
| Währung                                                                                                    | € ♥                                                                    |              |               |            |              |                                                                                                    |                                                                                                    |                                                                                               |                                                                                     |                                                                           |                                                                          | Speiche                                                                | rn          |

Anwender aus der Schweiz können in das Feld QR IBAN Schw. eine zusätzliche IBAN, die von Ihrer Bank speziell für die Verwendung im QR Code ausgegeben wurde, eintragen. Diese wird dann bei der Erstellung der QR-Bill anstelle der normalen IBAN verwendet.

Die Auswahl einer Währung ist optional und führt nur dazu das das Währungskürzel auf Finanzvorgängen ausgegeben wird.

#### MwSt.

Im Bildschirm **MwSt.** verwalten Sie die in der Datenbank für verschiedene Länder hinterlegten Mehrwertsteuersätze. Small Office 8 erlaubt die länderspezifische MwSt.-Berechnung für Kunden aus dem Ausland.

Wählen Sie bitte zuerst aus der Auswahlliste Land das zu bearbeitende Land (anhand seines Länderkürzels) und tragen dann die Werte für die drei möglichen Steuersätze ein. Neben dem verminderten und dem normalen Steuersatz gibt es noch einen Extrasatz, der in einigen Ländern für spezielle Steuerfälle verwendet wird.

Die Steuersätze werden innerhalb von Small Office 8, z.B. in der Artikelverwaltung, mit Zahlenwerten zugeordnet. Dabei gilt folgenden Regel:

- Steuersatz 0 = keine MwSt. ( = 0 %)
- Steuersatz 1 = verminderter MwSt.-Satz (z.B. 7 %)
- Steuersatz 2 = normaler MwSt.-Satz (z.B. 19 %)
- Steuersatz 3 = Extra MwSt.-Satz (z.B. 5 %)

| 03.02.2025 11:43                                                                                                    |           | Small Office 8 Onlinehilfe |                 |               |              |             |            |          |                   |    |
|----------------------------------------------------------------------------------------------------|-----------|----------------------------|-----------------|---------------|--------------|-------------|------------|----------|-------------------|----|
| •• • MwSt.                                                                                                    | Firma     | © Finanzen MwSt.           | #<br>Nummern Ma | E 🖡           | xte Druck    | =•<br>eMail | )<br>Werte | Benutzer | وم))<br>Mandanten | >> |
| Länderspezifische Mehrwe                                                                                                    | ertsteuer | Fi                         | rmendaten - Lär | derspezifisch | he Mehrwerts | teuer       |            |          |                   |    |
| Länderspezifische Mehrwertsteuer       Firmendaten - Länderspezifische Mehrwertsteuer         Land       DE ©         verminderter MwStSatz       70         normaler MwStSatz       19,0         extra MwStSatz       0,0    Small Office verwendet die eingetragenen Sätze bei der Neuanlage einer Rechnung für das entsprechende Land und trägt die Sätze dann fest in die Rechnung ein |           |                            |                 |               |              |             |            |          |                   |    |
|                                                                                                    |           |                            |                 |               |              |             |            |          | Speicher          | m  |

#### Nummern

Im Bildschirm **Nummern** legen Sie das verwendete Nummernkreisschemata fest und können einmalig die Startwerte für die verschiedenen Nummernkreise einstellen.

Wenn Sie die Markierungsbox Kundennummern erstellen aktivieren, erzeugt Small Office 8 für neu angelegte Adressen eine automatische, fortlaufende Kundennummer. Sie können diese Nummer selbstverständlich manuell ändern. Wenn Sie keine Kundennummern benötigen, deaktivieren Sie die Markierungsbox.

Die Startwerte für die einzelnen Nummernkreise können Sie einmalig festlegen, indem Sie eine Zahl in das jeweilige Feld eintragen. Ihre Angaben sichern Sie mit der direkt unterhalb platzieren Taste **Speichern**.

#### Nummern

Sie können für das Nummernkreisschemata die Platzhalter im Prinzip frei kombinieren, sollte daber aber darauf achten, das sich eine sinnvolle Kombination ergibt.

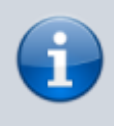

Der Zählertyp XXX wird bei einem Datumswechsel neugestartet, der Zählertyp INT läuft dauerhaft durch.

| Stand: 20.09.2024 08:                    | tand: 20.09.2024 08:57 |       |               |             |                                                                                 | https://help.smalloffice8.de/doku.php/sta                                               |                                                              |                                             |                                 |                                   |                                    |                                |             |  |  |
|------------------------------------------|------------------------|-------|---------------|-------------|---------------------------------------------------------------------------------|-----------------------------------------------------------------------------------------|--------------------------------------------------------------|---------------------------------------------|---------------------------------|-----------------------------------|------------------------------------|--------------------------------|-------------|--|--|
| • • • Nummerr                            | ı                      | Firma | ©<br>Finanzen | (F)<br>MwSt | ) #<br>t. Nummern                                                               | €<br>Mahnwesen                                                                          | )<br>Texte                                                   | )<br>Druck                                  | =•<br>eMail                     | )<br>Werte                        | Benutzer                           | <u>و</u> م)<br>Mandanten       | >>          |  |  |
| Nummern                                  |                        |       | Bearbeiter    | •           | Firmendaten ·                                                                   | - Nummernkr                                                                             | eise                                                         |                                             |                                 |                                   |                                    |                                |             |  |  |
| JJJJ - ART                               | - XXXX                 |       |               |             | Wählen Sie bi<br>soll. Sie könne<br>Trenner und N                               | tte aus, wie c<br>en ein vordef<br>Jummern ein                                          | ler von S<br>inierten S<br>individue                         | mallOffic<br>Schemata<br>elles Sche         | e verwen<br>verwend<br>ema zusa | dete Nun<br>len oder s<br>mmenste | nmernkreis<br>sich anhan<br>Illen. | aufgebaut se<br>d der Platzhal | ein<br>ter, |  |  |
| Initiale<br>Kundennummern                | 2024-RG-0030           | )     |               |             | TT - Tag, also<br>MM - Monat,<br>JJJJ - Jahr, v<br>KW - Kalende<br>ART - Angabe | o z.B. 03 für d<br>also z.B. 04 f<br>ierstellig, also<br>rwoche, die v<br>e zur Art des | len dritte<br>ür April<br>o z.B. 202<br>Noche de<br>Vorgangs | n Tag des<br>23<br>es Jahres<br>s, also z.E | s Monats<br>3. RG               |                                   |                                    |                                |             |  |  |
| Kundennummern e<br>Startwerte für Zähler | rstellen<br>stände     |       |               | :           | xxx - fortlaufe<br>Monat oder Ja<br>INT - fortlaufe<br>NNN - frei ein           | ende Numme<br>ahr neu bei 1<br>ende Numme<br>itragbare Initi                            | r, zwei-, (<br>r<br>alen, z.B                                | drei- odei<br>. als Kenr                    | r vierstell<br>nzeichnur        | ig, starte<br>ng für der          | t bei Wech<br>n Mandante           | sel von Tag,<br>en             |             |  |  |
| Kostenvoranschlag                        | 0                      |       |               | ,           | KDNR - Kund<br>verwendet                                                        | ennummer, fa                                                                            | ills vorha                                                   | nden, an                                    | sonsten v                       | vird die B                        | ezeichnun                          | g "Kd-Nr."                     |             |  |  |
| Angebot                                  | 3                      |       |               |             | Firmendaten                                                                     | - Kundennum                                                                             | mern                                                         |                                             |                                 | <i>c</i>                          |                                    |                                |             |  |  |
| Auftrag                                  | 2                      |       |               |             | Legen Sie fes<br>erzeugt werde                                                  | t, ob fur neue<br>en soll.                                                              | Adresse                                                      | en autoim                                   | atisch eir                      | ne fortlau                        | fende Kun                          | dennummer                      |             |  |  |
| Auftragsbestätigung                      | 0                      |       |               |             | Firmendaten<br>Sie können ei                                                    | - Zählerständ                                                                           | le<br>Ier Frstel                                             | lluna eine                                  | s Finanzy                       | organgs                           | - den Star                         | twert für die                  |             |  |  |
| Lieferschein                             | 0                      |       |               |             | verschiedene<br>der nächste V                                                   | n Zähler festl<br>organg erhäl                                                          | egen. Ge<br>t dann di                                        | eben Sie a<br>esen Wer                      | als Wert o<br>t + 1.            | lie Numm                          | ner des letz                       | tten Vorgangs                  | ein,        |  |  |
| Service                                  | 0                      |       |               |             | Sobald Sie da                                                                   | nn z.B. die ei                                                                          | ste Rech                                                     | inung ang                                   | gelegt hal                      | ben ist ei                        | ne Änderu                          | ng nicht mehr                  |             |  |  |
| Rechnung                                 | 3                      |       |               |             | möglich, da S<br>gespeicherte                                                   | mall Office d<br>n Vorgänge, k                                                          | ie fortlau<br>berechne                                       | fenden N<br>t.                              | ummern                          | selbst, ar                        | nhand der l                        | bereits                        |             |  |  |
| Storno                                   | 0                      |       |               |             |                                                                                 |                                                                                         |                                                              |                                             |                                 |                                   |                                    |                                |             |  |  |
| Korrekturrechnung                        | 0                      |       | Speichern     |             |                                                                                 |                                                                                         |                                                              |                                             |                                 |                                   |                                    |                                |             |  |  |
|                                          |                        |       |               |             |                                                                                 |                                                                                         |                                                              |                                             |                                 |                                   |                                    | Speiche                        | ern         |  |  |

Ihnen stehen eine Reihe von vordefinierten Platzhaltern zur Verfügung. Klicken Sie auf die Taste **Bearbeiten**, um eine Auswahlliste zu erhalten.

| Nummernkreise | > | JJJJ-ART-xxx      |
|---------------|---|-------------------|
| Diatzbaltar   |   | JJJJ-ART-xxxx     |
| Trappor       | ( | JJJJ-ART-xxxxx    |
| Nummorn       | ( | JJJJ-ART-xxxxxx   |
| Nummern       | ' | JJJJ-MM-xxx       |
| Zurücksetzen  |   | JJJJ-MM-xxxx      |
|               |   | JJJJ-MM-xxxxx     |
|               |   | JJJJ-MM-ART-xx    |
|               |   | JJJJ-MM-ART-xxx   |
|               |   | JJJJ-MM-ART-xxxx  |
|               |   | ART-JJJJ-xxx      |
|               |   | ART-JJJJ-xxxx     |
|               |   | ART-JJJJ-xxxxx    |
|               |   | ART-JJJJ-xxxxxx   |
|               |   | NNN-JJJJMMTT-xx   |
|               |   | NNN-JJJJMMTT-xxx  |
|               |   | NNN-JJJJMMTT-xxxx |
|               |   | XXXXXX            |

#### Mahnwesen

Im Bildschirm **Mahnwesen** geben Sie Mahntexte und -fristen ein und legen fest, ob Sie Mahngebühren und/oder Mahnzinsen erheben möchten.

Durch die Erzeugung einer Zahlungserinnerung wird ein neues Fälligkeitsdatum für den Vorgang berechnet, das neue Zahlungsziel wird durch den Wert im Feld Fristen Zahlungserinnerung bestimmt. Eine Mahnung wird erst nach Überschreiten dieses neuen Fälligkeitsdatums vorgeschlagen.

In den Feldern Tage nach Fälligkeit der Rechnung/Zahlungserinnerung/Mahnung legen Sie fest, wann Ihnen der Vorgang zur Erinnerung, Mahnung vorgeschlagen werden soll.

| • • • Mahnwesen                                                                                                    | €     ↓     ↓     ↓     ↓     ↓     ↓     ↓     ↓     ↓     ↓     ↓     ↓     ↓     ↓     ↓     ↓     ↓     ↓     ↓     ↓     ↓     ↓     ↓     ↓     ↓     ↓     ↓     ↓     ↓     ↓     ↓     ↓     ↓     ↓     ↓     ↓     ↓     ↓     ↓     ↓     ↓     ↓     ↓     ↓     ↓     ↓     ↓     ↓     ↓     ↓     ↓     ↓     ↓     ↓     ↓     ↓     ↓     ↓     ↓     ↓     ↓     ↓     ↓     ↓     ↓     ↓     ↓     ↓     ↓     ↓     ↓     ↓     ↓     ↓     ↓     ↓     ↓     ↓     ↓     ↓     ↓     ↓     ↓     ↓     ↓     ↓     ↓     ↓     ↓     ↓     ↓     ↓     ↓     ↓     ↓     ↓     ↓     ↓     ↓     ↓     ↓     ↓     ↓     ↓     ↓     ↓     ↓     ↓     ↓     ↓     ↓     ↓     ↓     ↓     ↓     ↓     ↓     ↓     ↓     ↓     ↓     ↓     ↓     ↓     ↓     ↓     ↓     ↓     ↓     ↓     ↓     ↓     ↓     ↓     ↓ </th |  |  |  |  |  |  |
|----------------------------------------------------------------------------------------------------|----------------------------------------------------------------------------------------------------|--|--|--|--|--|--|
| Mahnwesen         Zahlungserinnerung         3       Tage nach Fälligkeit der Rechnung         Die nachfolgend aufgeführte Rechnung ist bislang von Ihnen noch nicht beglichen worden. Vermutlich haben Sie die Zahlung einfach übersehen. Deshalb möchten wir Sie hiermit kurz daran erinnern und Sie bitten die Rechnung umgehend zu begleichen. Sollten Sie die Rechnung bereits bezahlt haben, betrachten Sie dieses Schreiben bitte als gegenstandslos.                                                                                                    | Firmendaten - Mahnwesen<br>Im Mahnwesen können SIe an dieser Stelle festlegen, ab wann eine<br>fälige Rechnung Ihnen zur Mahnung vorgeschlagen wird.<br>Bei Gebühren und Zinsen können Sie die evtl. von Ihnen erhobenen<br>Mahngebühren und Mahnzinsen eintragen. Unter Fristen legen Sie fest,<br>welche neuen Zahlungsziele bei einer Erinnerung / Mahnung gelten.<br>Außerdem können Sie die Vorgabetexte für die Zahlungserinnerung<br>und Mahnung eintragen.                                                                                                    |  |  |  |  |  |  |
| 3       Tage nach Fälligkeit der Erinnerung         3       Tage nach Fälligkeit der Erinnerung         Wir möchten Sie darauf aufmerksam machen, daß Ihr bei uns geführtes Konto die folgende, überfällige Rechnung zeigt. Wir setzen Sie hiermit In Verzug. Bitte überweisen Sie den Rechnungsbetrag bis zum angegebenen Datum auf unser Konto. Sollten Sie die Rechnung bereits beglichen haben, betrachten Sie dieses Schreiben bitte als gegenstandslos. Bei         Anwalt       7       Tage nach Fälligkeit der Mahnung         Anbei übersenden wir Ihnen die uns vorliegenden Unterlagen (Rechnung, Zahlungserinnerung und Mahnung) mit der Bitte anwaltlich für uns tätig zu werden. | Fristen   7   2ahlungserinnerung   14   Mahnung   Gebühren und Zinsen   0,00   Mahngebühr   0,00   Mahnzins                                                                                                    |  |  |  |  |  |  |
|                                                                                                    | Speichern                                                                                                    |  |  |  |  |  |  |

Die drei Flaggentasten führen zur Homepage der Zentralbank des jeweiligen Landes, auf der Sie den aktuellen Leitzinssatz einsehen können.

#### Texte

Im Bildschirm **Texte** geben Sie Zahltexte für die hinterlegten Zahlungsarten und - bei Bedarf - die Vorgabetexte zu den einzelnen Vorgangsarten ein.

Zu jeder Vorgangsart können Sie einen Vor-, Nach- und eMail-Text eingeben, der dann automatisch

bei jedem neu erstellten Vorgang eingetragen wird. Als Platzhalter steht Ihnen {BRIEFANREDE} zur Verfügung, der dann nach Eintragung des Kunden im Finanzvorgang durch dessen Briefanrede ersetzt wird.

Ebenso können Sie zu der hinterlegten Zahlungsart für jede Vorgangsart einen passenden Zahltext eintragen, also z.B. einen speziellen Text für die Zahlart "Vorkasse" bei Rechnungen oder einen Text für die Zahlart "Bar" bei Rechnungen. Als Platzhalter stehen Ihnen {TAGE}, {DATUM}, {KDNR} und {VNR} zur Verfügung, die dann nach Eintragung des Kunden im Finanzvorgang durch passende Werte ersetzt werden.

| •••                                               | Texte                                                                                                    | Firma                                                     | ©<br>Finanzen                                                 | MwSt.                                      | #<br>Nummern     | €<br>Mahnwesen                                                                                                    | (F)<br>Texte          | <b>D</b> ruck   | =•<br>eMail                                        | )<br>Werte                       | Benutzer                  | وم)<br>Mandanten                          | >>  |  |
|---------------------------------------------------|----------------------------------------------------------------------------------------------------|-----------------------------------------------------------|---------------------------------------------------------------|--------------------------------------------|------------------|----------------------------------------------------------------------------------------------------|-----------------------|-----------------|----------------------------------------------------|----------------------------------|---------------------------|-------------------------------------------|-----|--|
| Texte                                             |                                                                                                    |                                                           |                                                               |                                            |                  | Zahltexte                                                                                                    |                       |                 |                                                    |                                  |                           |                                           |     |  |
| Sie könne<br>in einen n<br>Versand r<br>Im Vortex | en für jede Vorgangsart einen Vo<br>neuen Finanzvorgang eingetrage<br>nach der Briefanrede und vor der<br>«t können Sie den Platzhalter #BF | r- und Nach<br>n wird. Der e<br>n Vorgangso<br>RIEFANREDE | text festlege<br>eMail Text wi<br>laten einges<br>E# verwende | en, der auto<br>ird beim eN<br>etzt.<br>n. | omatisch<br>Mail | Geben Sie bitte die Zahlungstexte für diese Zahlart für jede Vorgangsart ein.<br>Sie können die Platzhalter #TAGE# für Tage Zahlungsziel, #DATUM# für das Zahldatum,<br>#KDNR# für die Kundennr und #VNR# für die Vorgangsnr verwenden. Alle Platzhalter<br>werden dann im Vorgang durch die konkreten Werte ersetzt. |                       |                 |                                                    |                                  |                           |                                           |     |  |
| < Au                                              | แลงรมธรรสเเงินแห                                                                                                    |                                                           |                                                               |                                            |                  | Zahlw                                                                                                    | eise R                | echnung         |                                                    |                                  |                           |                                           |     |  |
| > Lie                                             | ferschein                                                                                                    |                                                           |                                                               |                                            |                  |                                                                                                    |                       |                 |                                                    |                                  |                           |                                           |     |  |
| > Ser                                             | rvice                                                                                                    | Kostenvoran<br>Sie erhalter                               | schlag                                                        | lungszial                                  |                  | Angebot                                                                                                    | lt                    | h               |                                                    |                                  |                           |                                           |     |  |
| ∨ Rec                                             | chnung                                                                                                    | von #TAGE                                                 | f ein ∠an<br># Tagen.                                         | lungsziel                                  |                  | #TAGE#                                                                                                    | iten ein ∠a<br>Tagen. | iniungsziel voi | n                                                  |                                  |                           |                                           |     |  |
| Voi                                               | rtext                                                                                                    |                                                           |                                                               |                                            |                  |                                                                                                    |                       |                 |                                                    |                                  | -                         |                                           |     |  |
|                                                   |                                                                                                    |                                                           | Auftrag                                                       |                                            |                  | Auftragsbestätigung                                                                                                    |                       |                 |                                                    |                                  |                           |                                           |     |  |
|                                                   |                                                                                                    |                                                           |                                                               |                                            |                  | Sie erhalter<br>von #TAGE                                                                                                    | lungsziel             |                 | Sie erhalten ein Zahlungsziel von<br>#TAGE# Tagen. |                                  |                           |                                           |     |  |
| Na                                                | chtext                                                                                                    |                                                           |                                                               |                                            | - L              | Rechnung                                                                                                    |                       |                 |                                                    |                                  |                           |                                           |     |  |
| De                                                | er Liefermonat entspricht de                                                                                                    | m Rechnu                                                  | ngsmonat.                                                     |                                            |                  | Bitte zahler<br>#DATUM#.                                                                                                    | i Sie die I           | Rechnung        | j innerha                                          | lb von #T.                       | AGE# Tage                 | en bis zum                                |     |  |
|                                                   |                                                                                                    |                                                           |                                                               |                                            |                  | Gutschrift                                                                                                    |                       |                 |                                                    |                                  |                           |                                           |     |  |
| Ma                                                | ailtext                                                                                                    |                                                           |                                                               |                                            |                  |                                                                                                    |                       |                 |                                                    |                                  |                           |                                           |     |  |
|                                                   |                                                                                                    |                                                           |                                                               |                                            |                  |                                                                                                    |                       |                 |                                                    |                                  |                           |                                           |     |  |
|                                                   |                                                                                                    |                                                           |                                                               |                                            |                  | Storno Korrekturrechnung                                                                                                    |                       |                 |                                                    |                                  |                           |                                           |     |  |
|                                                   |                                                                                                    |                                                           |                                                               |                                            |                  | Die Rechnu                                                                                                    | ng wurde              | e stornier      | t.                                                 | Bitte zah<br>innerhal<br>zum {DA | hlen Sie die<br>b von #TA | e Rechnung<br>GE# <mark></mark> Tagen bis |     |  |
|                                                   |                                                                                                    |                                                           |                                                               | Sp                                         | eichern          |                                                                                                    |                       |                 |                                                    |                                  |                           | Speiche                                   | ern |  |

#### Druck

Im Bildschirm **Druck** stellen Sie alle Optionen für die Druckausgabe bzw. PDF-Erstellung ein.

Die PDF-Vorlage darf aus einem maximal zweiseitigen PDF in der Grösse DIN A 4 bestehen, auch einseitige PDFs sind zulässig. Wenn Ihre PDF-Vorlage zwei Seiten enthält wird die zweite Seite als Vorlage für die zweite und alle nachfolgenden Seiten verwendet. So können Sie z.B. auf der ersten Seite Ihren vollständigen Briefkopf platzieren und auf der zweiten Seite einen verkürzten, um mehr Platz für den Inhalt zu haben.

03.02.2025 11:43 49/176 Small Office 8 Onlinehilfe 20) € Ę # € E ā =• ഹ്രീ  $\gg$ Druck MwSt. Mahnwesen Texte eMail Werte Benutzer Mandanten Firma Finanzen Nummern Druck Druckeinstellungen PDF Vorlage -0.4 📀 Firmendaten -DeltaworX.pdf ᅌ 🛛 Firmendaten - PDF Ausgabe Absenderzeile drucken Druckeinstellungen + - PDF Vorlage Wählen Sie bitte die PDF PDF Vorlage auch im Druck nutzen Legen Sie bitte fest, ob der Vorlage aus der Liste aus oder Seitenränder Briefkopf (also die Angaben fügen neue Vorlagen hinzu. Artikelnummer drucken zu Ihrem Unternehmen, die 140 🗘 Kontaktdaten und Durch Angabe von individuellen MwSt.-Spalte nicht drucken Bankverbindungen etc.) Randeinstellungen können Sie "Bezahlt" Stempel auf Rechnungen beim Druck bzw. der PDF den bedruckbaren Bereich Erstellung von Small Office genau festlegen. Zur Kontrolle erstellt werden soll oder Ihrer Einstellungen können Sie 🔽 SEPA QR-Code für Rechnungen 56 🗘 88 🗘 sich eine Vorschau anzeigen nicht. Vorgangszeile in Fettschrift drucken lassen. Außerdem können Sie die beim Druck und der PDF Der Ordner, in dem die fertigen Zeichenabstand reduzieren 0 Erstellung verwendete 30 Vorschau PDF Dateien gesichert werden, Schriftart und -größe wird ihnen im Feld <PDF Artikel Bezeichner ٢ einstellen. PDF Dateiablage Dateiablage> angezeigt. Rechnung Rechnung 0 Bitte testen Sie die Wenn Sie den vom Programm /Users/thomas/Docume Öffnen eingestellte Schrift, ob erstellten Briefkopf im PDF Zeichensatz Lucida Grande Normal diese die für die PDF ausgeben möchten, aktivieren PDFs komprimieren (DV) Sie die Markierung <Briefkopf Erstellung benötigten Größe 8 0 ausgeben>. Falls Sie eigenes Zeichen (z.B. das € Symbol) ERechnung ausgeben enthält. Briefpapier mit Briefkopf Liniendicke 0.25 🜔 zw. Pos. verwenden, entfernen Sie die 🗸 automatisch als Factur-X erstellen Markierung. Unterschrift Briefkopf ausgeben 🗸 Briefkopf ausgeben 🗸 Seitennummern drucken

#### **PDF-Vorschau**

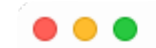

Vorschau

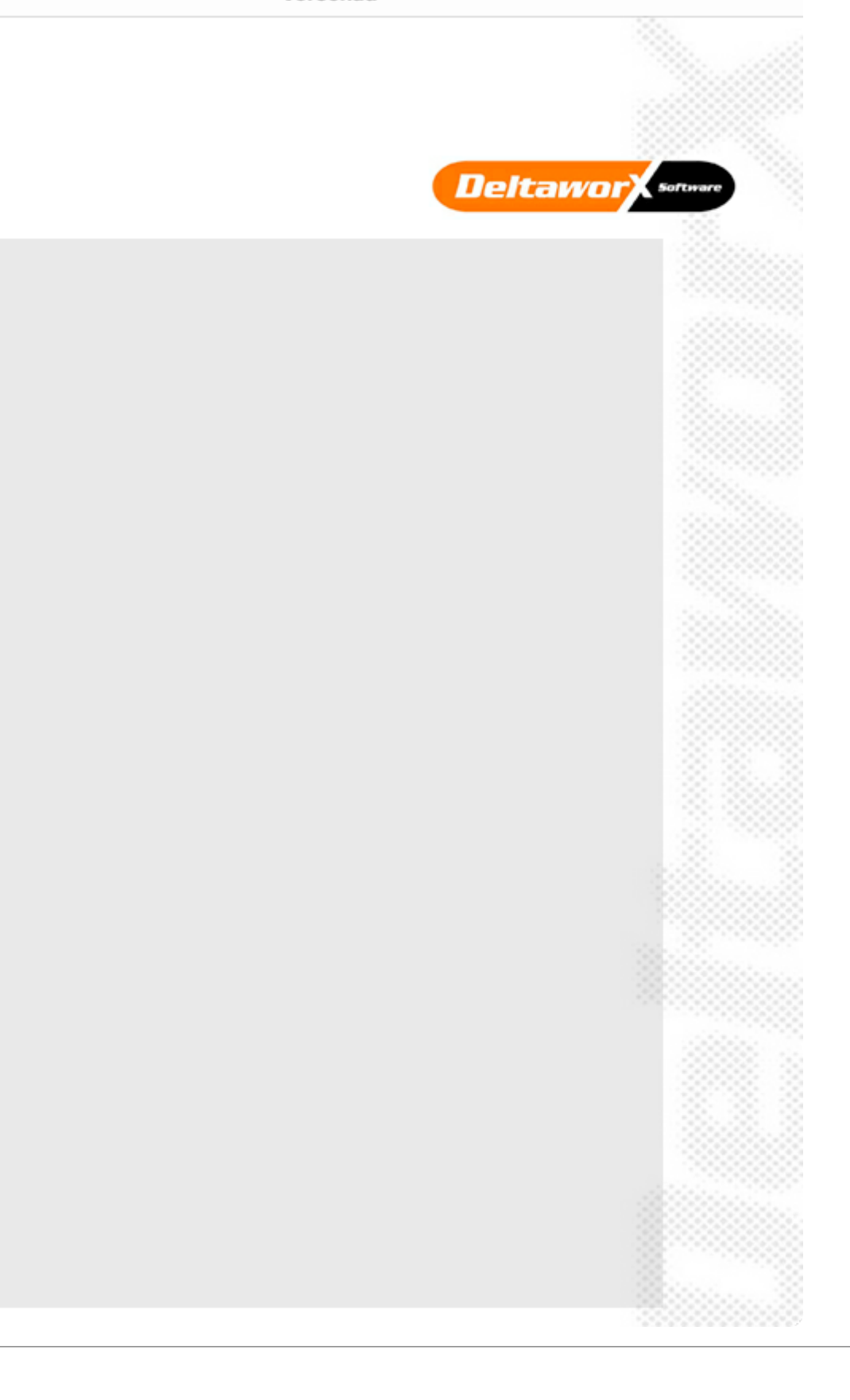

## eMail

Im Bildschirm **eMail** richten Sie das zentrale eMail-Konto für den eMailversand der Firma ein. Sie haben daneben auch noch die Möglichkeit jedem Benutzer ein eigenes eMail Konto für den

eMailversand einzurichten, siehe: Benutzer.

Tragen Sie bitte bei SMTP Absender die eMail Adresse des Absenders ein, diese wird dem Empfänger als Antwortadresse angezeigt.

Als **SMTP Name** geben Sie bitte den Namen ein, der dem Empfänger (sofern dessen eMailprogramm diese Funktion unterstützt) als Abendername angeziegt werden soll.

In das Feld SMTP Server geben Sie bitte den Namen des SMTP-Servers ein, an den Sie Ihre eMails für den Versand übergeben.

Der SMTP Benutzer ist der Anmeldename beim SMTP-Server - oft ist dieser identisch mit der eMail-Adresse.

Der SMTP Port wird vom SMTP-Server Betreiber vorgegeben, meistens ist es entweder 465 oder 587, es können aber auch andere Ports genutzt werden. Bei einem falsch eingestellten Port kommt keine gesicherte Verbindung zustande.

Als Verbindungstyp wird die Art des Verbindungsaufbaus bezeichnet, die der SMTP-Server nutzt. Sie können zwischen STARTTLS (weit verbreitet, etwas unsicherer) oder SSL/TLS (sicherer) wählen. Bei einer falschen Einstellung kommt keine gesicherte Verbindung zustande.

Mit der Auswahl bei TLS können Sie das zu verwendende Verschlüsselungsprotokoll festlegen. Bitte nutzen Sie das aktuelleste, von Ihrem SMTP-Server unterstützte Protokoll, da ältere Protokolle, wie z.B. SSLv3, TLS 1.0 inzwischen als unsicher gelten.

Bei SMTP Kennwort geben Sie dann das Passwort ein.

In das Textfeld eMail Signatur können Sie einen mehrzeiligen Text eingeben, der als Signatur ans Ende Ihrer eMail eingefügt wird. Das Feld kann auch leer bleiben.

Sobald Sie etwas an den Eingaben ändern wird die Taste **SMTP testen** sichtbar, mit dessen Hilfe Sie die aktuellen Einstellungen ausprobieren können. Im Erfolgfall wird eine eMail an sich selbst gesendet, ansonsten zeigt eine Meldung die vom SMTP-Server zurückgegebene Fehlermeldung am.

 $\bigcirc$   $\bigcirc$   $\bigcirc$ 

SMTP Server Check

| New, TLSVI/SSLV3, Cipner is ECDHE-RSA-AES256-GCM-SHA384 |
|---------------------------------------------------------|
| Server public key is 4096 bit                           |
| Secure Renegotiation IS supported                       |
| Compression: NONE                                       |
| Expansion: NONE                                         |
| No ALPN negotiated                                      |
| SSL-Session:                                            |
| Protocol : TLSv1.2                                      |
| Cipher : ECDHE-RSA-AES256-GCM-SHA384                    |
| Session-ID:                                             |
| 0155FA21864C222EE1F016C79816CC8C73EACF05A084B5C1B979    |
| 17E4C10696FD                                            |
| Session-ID-ctx:                                         |
| Master-Key:                                             |
| E03470B8E799C80EE91828D611/4020B0/E7E1BC936589466135    |
| 105A/050E/33000E/3102020114A020504F/F15030003A00130     |
| Cabliasson                                              |
| Schliessen                                              |

Die Taste **Check** nutzt OpenSSL um beim eingetragenen SMTP-Server die SSL Zertifikate und die Verschlüsselungsprotokolle abzufragen. Das Ergebnios wird Ihnen in einem Fenster angezeigt.

| 🛑 😑 🛑 eMail      | I                    | Firma          | ©<br>Finanzen                                                         | MwSt. | #<br>Nummern                                                                                                    | €<br>Mahnwesen                                                                                                    | (E)<br>Texte              | )<br>Druck                         | =•<br>eMail               | )<br>Werte               | Benutzer                       | ومی)<br>Mandanten                 | දිටු<br>Extras              | E<br>AGB         |  |  |
|------------------|----------------------|----------------|-----------------------------------------------------------------------|-------|----------------------------------------------------------------------------------------------------|----------------------------------------------------------------------------------------------------|---------------------------|------------------------------------|---------------------------|--------------------------|--------------------------------|-----------------------------------|-----------------------------|------------------|--|--|
| SMTP Einstellung | gen                  |                |                                                                       |       | Firmendaten - SMTP Einstellungen                                                                                                    |                                                                                                    |                           |                                    |                           |                          |                                |                                   |                             |                  |  |  |
| SMTP Absender    | post@deltaworx.de    |                |                                                                       |       | Wenn Sie eMails direkt aus Small Office über ein zentrales eMail-Konto versenden mi<br>Sie bitte die Zugangsdaten für den Postausgangsserver (SMTP-Server) ein. |                                                                                                    |                           |                                    |                           |                          |                                |                                   |                             |                  |  |  |
| SMTP Name        | DeltaworX            |                |                                                                       |       |                                                                                                    |                                                                                                    |                           |                                    |                           |                          |                                |                                   |                             |                  |  |  |
| SMTP Server      | server239.campuss    | Server         |                                                                       |       |                                                                                                    |                                                                                                    |                           |                                    |                           |                          |                                |                                   |                             |                  |  |  |
| SMTP Benutzer    | post@deltaworx.de    |                |                                                                       |       |                                                                                                    |                                                                                                    |                           |                                    |                           |                          |                                |                                   |                             |                  |  |  |
| SMTP Port        | 587                  |                |                                                                       |       |                                                                                                    | Benutzer<br>Benutzerkonto auf dem Server, z.B. info@smalloffice8.de<br>Port<br>Port. auf dem Sie sich mit dem Server verbinden. z.B. 465 oder 587 |                           |                                    |                           |                          |                                |                                   |                             |                  |  |  |
| Verbindungstyp   | SSLTLS 📀             | TLS T          | LS 1.2 📀                                                              |       |                                                                                                    |                                                                                                    |                           |                                    |                           |                          |                                |                                   |                             |                  |  |  |
| SMTP Kennwort    | •••••                |                |                                                                       |       |                                                                                                    | Verbindungstyn                                                                                                    |                           |                                    |                           |                          |                                |                                   |                             |                  |  |  |
| eMail Signatur   | Mit freundlichen Grü |                | Protokoll, das zur Verbinduing mit dem gesicherten SMTP-Server verwer |       |                                                                                                    |                                                                                                    |                           |                                    |                           |                          |                                |                                   |                             |                  |  |  |
|                  | Thomas Roemert       | Thomas Roemert |                                                                       |       |                                                                                                    | Kennwort<br>das Paßwort des Benutzer, also z.B. geheim1234                                                                                        |                           |                                    |                           |                          |                                |                                   |                             |                  |  |  |
|                  | Check                | SMT            | P testen                                                              |       |                                                                                                    | Nachdem Sie die<br>Server akzeptier                                                                                                    | e Daten ei<br>t werden.   | ngegeben                           | haben kön                 | nen Sie te               | sten, ob die                   | Eingaben korn                     | ekt waren u                 | nd vom           |  |  |
| Blindkopie an    |                      |                |                                                                       |       |                                                                                                    | Blindkopie an<br>Ermöglicht Ihner<br>eine Blindkopie<br>eMails korrekt v                                                                          | n die Einga<br>bcc - beir | abe einer e<br>m Empfäng<br>urden. | Mail-Adres<br>er nicht si | se, die vo<br>chtbar) er | n jeder von S<br>hält. So könr | Small Office g<br>nen Sie z.B. ko | esendeten e<br>ntrollieren, | aMail<br>ob Ihre |  |  |
| Zusatztext ger   | n. Rechnungsmail     |                |                                                                       |       |                                                                                                    |                                                                                                    | i sanat w                 | arden.                             |                           |                          |                                |                                   |                             |                  |  |  |
| Automatische     | e Anhänge            |                |                                                                       |       |                                                                                                    |                                                                                                    |                           |                                    |                           |                          |                                |                                   | Speic                       | hern             |  |  |

Falls Sie, für den Empfänger nicht sichtbare, Kopien der eMail senden wollen, können Sie bei Blindkopie an eine kommagetrennte Liste von eMail-Adressen eintragen.

Die Option Zusatztext gem. Rechnungsmail fügt einige Klartextangaben zur mitgesendeten Rechnung in den eMailtext ein, damit die eMail in einer Volltextsuche besser gefunden werden kann.

Die Taste **Automatische Anhänge** ermöglicht es Ihnen an eMails automatisch ausgewählte Dateien anzuhängen. Fügen Sie die mitzusendende Datei ein und legen dann fest für welche Vorgangsart diese verwendet werden soll. So können Sie z.B. Ihre AGB als PDF an Angebote oder ein Widerrufsformular an Rechnungen anhängen.

| Automatische Dateianhänge                                                                                                    | bei eMails                 |                     |  |  |  |  |  |  |  |  |
|----------------------------------------------------------------------------------------------------|----------------------------|---------------------|--|--|--|--|--|--|--|--|
| Sie können für jeden Vorgangsart (Angebot, Auftrag. Lieferschein, Rechnung etc).<br>automatische Dateianhänge für eMails festlegen.                  |                            |                     |  |  |  |  |  |  |  |  |
| Entfernen Sie nicht mehr benötigte Anhänge mit der Minus-Taste, das Hinzufügen<br>mit der Plus-Taste ergänzt einen evtl. bereits vorhandenen Anhang. |                            |                     |  |  |  |  |  |  |  |  |
| Wählen Sie bei Vorgangsart aus, be<br>werden sollen.                                                                                                 | ei welcher Vorgangsart die | Anhänge hinzugefügt |  |  |  |  |  |  |  |  |
| Dateiname                                                                                                    | N                          | /organgsart         |  |  |  |  |  |  |  |  |
|                                                                                                    |                            |                     |  |  |  |  |  |  |  |  |
|                                                                                                    |                            |                     |  |  |  |  |  |  |  |  |
|                                                                                                    | <pre>c = = &gt;</pre>      |                     |  |  |  |  |  |  |  |  |
|                                                                                                    | I 🕂 I                      |                     |  |  |  |  |  |  |  |  |
|                                                                                                    |                            |                     |  |  |  |  |  |  |  |  |
|                                                                                                    |                            |                     |  |  |  |  |  |  |  |  |
|                                                                                                    |                            |                     |  |  |  |  |  |  |  |  |
|                                                                                                    |                            |                     |  |  |  |  |  |  |  |  |
| + - 0 Datensätze                                                                                                    |                            | Schliessen          |  |  |  |  |  |  |  |  |
|                                                                                                    |                            |                     |  |  |  |  |  |  |  |  |

#### Wertelisten

Im Bildschirm **Wertelisten** bearbeiten Sie die im Programm verwendeten Wertelisten. Die Wertelisten können auch direkt an der Verwendungstelle bearbeitet werden.

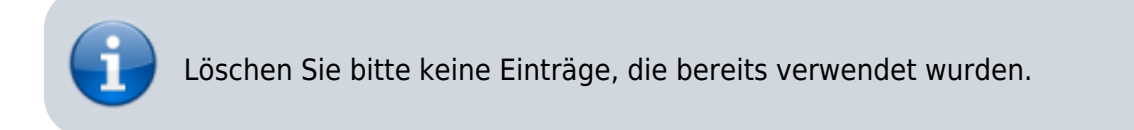

| nd: 20.09.2024 08:57                                                                                                    |                                                                        | https://help.smalloffice8.de/doku.php/sta                        |                                              |                                 |                      |               |             |            |             |                                |                |          |
|----------------------------------------------------------------------------------------------------|------------------------------------------------------------------------|------------------------------------------------------------------|----------------------------------------------|---------------------------------|----------------------|---------------|-------------|------------|-------------|--------------------------------|----------------|----------|
| 🕨 🔵 🔮 Werte                                                                                                    | Firma Fina                                                             | anzen MwSt.                                                      | #<br>Nummern                                 | €<br>Mahnwesen                  | )<br>Texte           | <b>D</b> ruck | =•<br>eMail | )<br>Werte | Benutzer    | <mark>و ص)</mark><br>Mandanten | දිටු<br>Extras | E<br>AGB |
| Vertelisten<br>chtung: bei der Bearbeitung der Werteliste<br>Venn Sie einen Wert, der bereits benutzt wi<br>ie bisher mit "Kunde" gekennzeichnet ware<br>s wird empfohlen nur neue Werte zu ergän | n, die im Program<br>rd, verändern, "ve<br>an keinen Eintrag i<br>zen! | ım verwendet we<br>erschwindet" der<br>im Feld <status></status> | erden, sollten<br>r alte Eintrag.<br>> mehr! | Sie vorsichtig<br>Wenn Sie also | sein!<br>z.B. bei de | en Persone    | n den Eint  | rag "Kunde | " in "Kunde | n" ändern, hab                 | en alle Per    | sonen,   |
|                                                                                                    |                                                                        | Artikel                                                          | Personen                                     | Finanzen                        | Eingangs             | rechnung      |             |            |             |                                |                |          |
| Anrede                                                                                                    | Titel                                                                  |                                                                  | 5                                            | Status                          |                      |               | Zah         | lungswei   | se          |                                |                |          |
| Herr                                                                                                    | DiplBetriek                                                            | oswirt                                                           |                                              | Kunde                           |                      |               | Re          | chnung     |             |                                |                |          |
| Frau                                                                                                    | DiplDes.                                                               |                                                                  |                                              | Interessent                     |                      |               | Re          | chnung     |             |                                |                |          |
| Familie                                                                                                    | DiplIng.                                                               |                                                                  |                                              | Kunde                           |                      |               | Vo          | rkasse     |             |                                |                |          |
| Firma                                                                                                    | DiplIng. (Fl                                                           | H)                                                               |                                              | Lieferant                       |                      |               | Pa          | ypal       |             |                                |                |          |
| Herr                                                                                                    | DiplKfm.                                                               |                                                                  |                                              | Mitarbeiter                     |                      |               |             |            |             |                                |                |          |
| + -                                                                                                    | + -                                                                    |                                                                  |                                              | +   -                           |                      |               | +           | - 1 - )    |             |                                |                |          |
| Kontakte<br>Kontakt<br>+   -                                                                                                    |                                                                        |                                                                  |                                              |                                 |                      |               |             |            |             |                                |                |          |

## Benutzer

Im Bildschirm **Benutzer** sehen Sie die angelegten Benutzerkonto in Small Office 8 und können vorhandene Konten bearbeiten bzw. neue Benutzer anlegen.

| 03.02.2025 11:43                      |       |               | 55/      | 176          |                |            |       |       |                | Small C  | Office 8 Onli    | nehilfe |
|---------------------------------------|-------|---------------|----------|--------------|----------------|------------|-------|-------|----------------|----------|------------------|---------|
| e e Benutzer                          | Firma | ©<br>Finanzen | MwSt.    | #<br>Nummern | €<br>Mahnwesen | )<br>Texte | Druck | eMail | (iii)<br>Werte | Benutzer | وم)<br>Mandanten | >>      |
| Benutzerverwaltung                    |       |               |          |              |                |            |       |       |                |          | 1 Date           | nsatz   |
| Zur Bearbeitung Eintrag doppelklicken |       |               |          |              |                |            |       |       |                | N        | eu   Lösc        | hen     |
| Name                                  |       | Mail          |          |              |                |            |       | Ad    | dmin           | Aktiv    | Beh              | örde    |
| Thomas Roemert                        | 1     | vebstore@     | deltawor | x.com        |                |            |       |       | <b>~</b>       |          |                  | ]       |
|                                       |       |               |          |              |                |            |       |       |                |          |                  |         |
|                                       |       |               |          |              |                |            |       |       |                |          |                  |         |
|                                       |       |               |          |              |                |            |       |       |                |          |                  |         |
|                                       |       |               |          |              |                |            |       |       |                |          |                  |         |
|                                       |       |               |          |              |                |            |       |       |                |          |                  |         |
|                                       |       |               |          |              |                |            |       |       |                |          |                  |         |
|                                       |       |               |          |              |                |            |       |       |                |          |                  |         |
|                                       |       |               |          |              |                |            |       |       |                |          |                  |         |
|                                       |       |               |          |              |                |            |       |       |                |          |                  |         |
|                                       |       |               |          |              |                |            |       |       |                |          |                  |         |
|                                       |       |               |          |              |                |            |       |       |                |          |                  |         |
|                                       |       |               |          |              |                |            |       |       |                |          |                  |         |
|                                       |       |               |          |              |                |            |       |       |                |          |                  |         |
|                                       |       |               |          |              |                |            |       |       |                |          |                  |         |
|                                       |       |               |          |              |                |            |       |       |                |          |                  |         |
|                                       |       |               |          |              |                |            |       |       |                |          |                  |         |
|                                       |       |               |          |              |                |            |       |       |                |          |                  |         |

Durch einen Doppelklick auf den Benutzer öffnet sich das Bearbeitungfenster. Dort legen Sie fest, ob das aktuell bearbeitete Benutzerkonto aktiv ist (nur dann kann sich der Benutzer anmelden), es Administrationsrechte hat oder einer Behörde (z.B. für einen eingeschränkten Datenzugriff während einer Vor-Ort-Steuerprüfung) zugeordnet ist. Der Benutzername ist der Name, mit dem sich der Benutzer anmelden muss. Das Passwort tragen Sie bitte nur ein, wenn Sie das bestehende Passwort ändern möchten.

Im Reiter **Zugriffsrechte** stellen Sie ein, welche Berechtigung der aktuell bearbeitete Benutzer in den einzelnen Programmbereichen hat. Sie haben die Wahl zwischen

- Keinen der Benutzer hat keinen Zugriff auf diesen Bereich
- Anzeigen der Benutzer darf sich die Daten anschauen, aber nichts ändern
- Bearbeiten der Benutzer darf die Daten ändern, aber nichts neu anlegen oder löschen
- Anlegen der Benutzer darf bearbeiten und Daten neu anlegen
- Löschen der Benutzer darf bearbeiten, anlegen und Daten löschen

Löschungen sind an vielen Stellen zweistufig - für den normalen Benutzer ohne Admin-Rechte wird der gelöschte Datensatz ausgeblendet. Benutzer mit Admin-Rechten können die gelöschten Daten weiterhin sehen, wieder für alle sichtbar machen ("Löschung aufheben") oder die Daten endgültig löschen.

| Aktiv    | 🔽 Legen Sie fest, ob das Konto aktiv ist.                          |
|----------|--------------------------------------------------------------------|
| Admin    | ✓ Legen Sie fest, ob das Konto Administrationsrechte hat           |
| Behörde  | Legen Sie fest, ob das Konto von einem Steuerprüfer verwendet wird |
| Benutzer | Thomas Roemert                                                     |
| Passwort |                                                                    |

Verwenden Sie bitte sichere Passwörter: diese setzen sich aus Klein- und Großbuchstaben, Zahlen und Sonderzeichen zusammen. Vermeiden Sie normale Worte, Namen der Kinder, Haustiere etc. Es werden keine Passwörter direkt in der Datenbank gespeichert, sondern sogenannte Passwort Hashes. Deshalb können Passwörter nicht ausgelesen/angezeigt werden. Wenn ein Benutzer sein Passwort vergessen hat, müssen Sie ihm ein neues Passwort setzen!

|                  | Zugriffsrechte | e Mail Sonstiges |       |         |          |
|------------------|----------------|------------------|-------|---------|----------|
| Artikel          | Löschen ᅌ      | Pro              | ojekt | Löschen | 0        |
| Datei            | Löschen 📀      |                  | Text  | Löschen | ٢        |
| Eingangsrechnung | Löschen 📀      | Vert             | eiler | Löschen | ٢        |
| Finanzwesen      | Löschen 📀      |                  |       |         |          |
| Kassenbuch       | Löschen 📀      |                  |       |         |          |
| Notiz            | Löschen 📀      |                  |       |         |          |
| Personen         | Löschen 📀      |                  |       |         |          |
|                  |                |                  | Abb   | rechen  | peichern |

Im Reiter **eMail** können Sie dem Benutzer ein eigenes eMail-Konto für den eMailversand anlegen, die Eingabefeld sind dabei identisch mit den bereits weiter oben beschriebenen.

| Aktiv    | 🗸 Legen Sie fest, ob das Konto aktiv ist.                          |
|----------|--------------------------------------------------------------------|
| Admin    | ✓ Legen Sie fest, ob das Konto Administrationsrechte hat           |
| Behörde  | Legen Sie fest, ob das Konto von einem Steuerprüfer verwendet wird |
| Benutzer | Thomas Roemert                                                     |
| Passwort |                                                                    |

Verwenden Sie bitte sichere Passwörter: diese setzen sich aus Klein- und Großbuchstaben, Zahlen und Sonderzeichen zusammen. Vermeiden Sie normale Worte, Namen der Kinder, Haustiere etc. Es werden keine Passwörter direkt in der Datenbank gespeichert, sondern sogenannte Passwort Hashes. Deshalb können Passwörter nicht ausgelesen/angezeigt werden. Wenn ein Benutzer sein Passwort vergessen hat, müssen Sie ihm ein neues Passwort setzen!

|                | Zugriffsrechte eMail Sonstige    | s      |                 |
|----------------|----------------------------------|--------|-----------------|
| eMail Adresse  | webstore@deltaworx.com SMTP Name | WebSto | re              |
| SMTP Server    | mail.campusspeicher.de           | Port   | 587             |
| SMTP Benutzer  | webstore@deltaworx.com           | Тур    | STARTTLS 📀      |
| SMTP Passwort  | •••••                            | TLS    | TLS 1.2 📀       |
| eMail Signatur |                                  |        |                 |
| Blindkopie an  |                                  |        |                 |
|                |                                  |        | _               |
|                |                                  | Abbre  | echen Speichern |

Im Reiter **Sonstiges** werden weitere Einstellungen für den Benutzer vorgenommen. Bei Dateigrösse können Sie festlegen wie gross die Dateien sein dürfen, die der Benutzer in die integrierte Dokumentverwaltung einfügen darf. Bei sehr vielen und/oder sehr gropssen Dateien kann die Arebistgeschwindigkeit der Datenbank leiden, deshalb kann die Dateigrösse begrenzt werden. Wenn Sie **0** wählen, ist die Dateigrösse nicht beschränkt.

Bei Wahlprogramm wählen Sie aus, welches externe Programm zur Anwahl von Rufnummern verwendet werden soll.

Mit Hilfe des Schiebereglers Transparenz können Sie für macOS Nutzer die Transparenz der Fenster festlegen.

Die Labelfarbe (nur macOS) kann für den Hell- und Dunkelmodus festgelegt werden. Mit der **Test** Taste können Sie die Einstellungen zur Farbe ausprobieren, mit **Zurücksetzen** lassen sich die Standardwerte wiederherstellen.

Beim Erscheinungsbild können Sie festlegen ob Small Office 8 im Hell- oder Dunkelmodus arbeiten soll - unabhängig von den Systemeinstellungen.

| Aktiv    | 🗸 Legen Sie fest, ob das Konto aktiv ist.                          |
|----------|--------------------------------------------------------------------|
| Admin    | 🗸 Legen Sie fest, ob das Konto Administrationsrechte hat           |
| Behörde  | Legen Sie fest, ob das Konto von einem Steuerprüfer verwendet wird |
| Benutzer | Thomas Roemert                                                     |
| Passwort |                                                                    |

Verwenden Sie bitte sichere Passwörter: diese setzen sich aus Klein- und Großbuchstaben, Zahlen und Sonderzeichen zusammen. Vermeiden Sie normale Worte, Namen der Kinder, Haustiere etc. Es werden keine Passwörter direkt in der Datenbank gespeichert, sondern sogenannte Passwort Hashes. Deshalb können Passwörter nicht ausgelesen/angezeigt werden. Wenn ein Benutzer sein Passwort vergessen hat, müssen Sie ihm ein neues Passwort setzen!

| Dateigröße   | 1024 😒      | Begrenzen Sie die Größe für einzufügende I                    | Dateien.     |
|--------------|-------------|---------------------------------------------------------------|--------------|
| Wahlprogramm | Standard 📀  | Legen Sie das Wahlprogramm fest                               |              |
| Transparenz  | 0           | macOS: Transparenz der Fenster                                |              |
| Labelfarbe   | Hellmodus   | Änderungen an den Farbeinstellungen<br>werden erst nach einem | Test         |
|              | Dunkelmodus | Programmneustart überall wirksam.                             | Zurücksetzer |
|              |             |                                                               |              |

#### Mandanten

Im Bildschirm **Mandanten** verwalten Sie die vorhandenen Mandanten. Zusätzliche Mandanten sind als In-App-Kauf erhältlich, ein Mandant ist eine eigenständige Firma innerhalb der Software, deren Daten von anderen Mandanten komplett getrennt verwaltet werden.

Mit Aktuelle Einstellungen übernehmen legen Sie fest, ob bei der Neuanlage eines weiteren Mandanten die Einstellungen des aktuellen Mandanten übernommen werden sollen. Ist die Option deaktiviert wird der neue Mandant mit leeren Angaben erstellt.

| 03.02.2025 11:43                                       |                                |                        | 59/3       | 176          |                                                                                                    |                                                                                                    |                                                                                                    |                                                                                                    |                                                                                                    | Small (                                                                                                    | Office 8 On                                                                                                    | linehilfe                                               |
|--------------------------------------------------------|--------------------------------|------------------------|------------|--------------|----------------------------------------------------------------------------------------------------|----------------------------------------------------------------------------------------------------|----------------------------------------------------------------------------------------------------|----------------------------------------------------------------------------------------------------|----------------------------------------------------------------------------------------------------|----------------------------------------------------------------------------------------------------|----------------------------------------------------------------------------------------------------|---------------------------------------------------------|
| 🖲 😑 🕒 Mandanten                                        | Firma                          | ©<br>Finanzen          | F<br>MwSt. | #<br>Nummern | €<br>Mahnwesen                                                                                                    | ()<br>Texte                                                                                                    | <b>D</b> ruck                                                                                                    | =•<br>eMail                                                                                                    | )<br>Werte                                                                                                    | Benutzer                                                                                                    | وم)<br>Mandanten                                                                                                    | >>                                                      |
| Aktuelle Mandanten                                     |                                |                        |            |              | Erweiterung                                                                                                    | jen - Mai                                                                                                    | ndanten                                                                                                    |                                                                                                    |                                                                                                    |                                                                                                    |                                                                                                    |                                                         |
| DeltaworX Software<br>Igelpfad 6<br>14532 Kleinmachnow | Persone<br>Artikel:<br>Finanzw | en: 1<br>3<br>vesen: 8 |            |              | Durch die k<br>mehrere Fir<br>Small Office<br>Adressen, A<br>Mit Hilfe de<br>laufenden B<br>-<br>Bei der Erst<br>Einstellunge<br>oder ob der<br>Wenn Sie ei<br>bevor alle D<br>Einstellunge | ostenpfli<br>men glei<br>e verwalt<br>rrtikel, Re<br>s Umsch<br>ietrieb zv<br>ellung ei<br>en des ge<br>neue Ma<br>inen Man<br>baten des<br>en, Zahlu | chtige En<br>chzeitig i<br>et dabei d<br>echnunge<br>alters in d<br>wischen d<br>nes neuel<br>erade akti<br>andant mi<br>danten lö<br>s Mandan<br>ingen etc. | weiterung<br>n einer In<br>die Daten<br>n, Zahlur<br>der Schalt<br>len Mandat<br>iven Mandat<br>it leeren S<br>ischen wi<br>ten (Adre<br>) entfern | g um weit<br>stallation<br>jeder Fir<br>ngen etc.<br>tzentrale<br>anten we<br>danten ü<br>Standard<br>rd autom<br>ssen, Art<br>t werden | ere Manda<br>von Small<br>ma (Einstei<br>) getrennt v<br>können Sie<br>chseln.<br>en Sie ausw<br>bernommer<br>einstellung<br>atisch ein l<br>ikel, Finanz | Inten könner<br>Office verw<br>Ilungen,<br>von den and<br>e jederzeit in<br>wählen, ob di<br>n werden so<br>en erstellt w<br>Backup erste<br>zvorgänge, | a Sie<br>alten.<br>eren.<br>n<br>ellen<br>ird.<br>ellt, |
|                                                        |                                |                        |            |              |                                                                                                    |                                                                                                    |                                                                                                    |                                                                                                    |                                                                                                    |                                                                                                    |                                                                                                    |                                                         |

#### Extra

Im Bildschirm **Extras** haben Sie Zugriff auf weitere Einstellungsmöglichkeiten.

Mit Hilfe der Sprache können Sie festlegen, in welcher Sprache Wertelisteneinträge angezeigt werden sollen. Diese Funktion ist dann nützlich, wenn Sie in einer mehrsprachigen Umgebung arbeiten und allen Mitarbeitern eine einheitliche Sprache für die Begriffe in Wertelisten vorgeben wollen. Die Benutzeroberfläche verwendet, sofern unterstützt, die Sprache die der Benutzer am Rechner eingestellt hat. So können z.B. englischsprachige Mitarbeiter die Benutzeroberfläche in Englisch verwenden, alle Wertelisten enthalten aber die deutschen Angaben.

Mit Daten sichern können Sie festlegen ob Small Office 8 regelmäßig selbst Datensicherungen erzeugt und wenn ja, in welchen Zeitabständen. Denken Sie bitte daran die Datenbankdateien zusätzlich noch auf einem externen Medium zu sichern - ein Backup auf der internen festplatte nutzt nichts, wenn diese Fwestplatte beschädigt oder der Rechner gestohlen wird.

Beim PushOver Dienst handelt es sich um einen einfachen Benachrichtigungsdienst, der Nachrichten direkt auf das Endgerät des Kunden sendet. Voraussetzung ist eine vom Kunden installierte App auf seinem Gerät.

In das Eingabefeld **PushOver AppToken** geben Sie den extra für Ihre Small Office 8 Version erzeugten Token ein. Legen Sie dann fest ob Benachrichtigungen autoimatiusch gesendet werden sollen (immer dann, wenn eine Bedingung zutrifft) und geben den zu sendenden Text ein. Dabei können Sie eine Reihe von PLatzhaltern verwenden.

| Finanzen MwSt. Numm<br>Kommastellen<br>2<br>Office speichert wichtige Daten<br>üsselten Datenbank auf Ihrem<br>batenbank ist das Kernstück vo<br>empfohlen eine regelmäßige a<br>"wöchentliche oder monatlich<br>die tägliche Datensicherung wird<br>matische Datensicherung wird<br>matische Datensi | ) E<br>hern Mahnwesen<br>Ihrer Unternehmung<br>Rechner oder dem Da<br>n Small Office und so<br>utomatische Datensio<br>e Sicherung gewählt<br>vählen.<br>d beim Beenden der E<br>chrichtigungsdienst a | - Ihre Angebote, Ar<br>tenbankserver.<br>Ilte deshalb so gut<br>cherung durchzufül<br>werden. Arbeiten S<br>inzelplatzversion v                                 | eMail<br>ufträge, Recl<br>wie möglich<br>hren. Abhän<br>ie täglich mi<br>on Small Off                                         | Werte khnungen, A<br>n gegen Bes<br>igg von Ihre<br>it Small Offi                                                                                                    | Artikel, Kund<br>schädigung<br>er Nutzung<br>fice und ers                                                                                                    | den etc. in ein<br>g und/oder Ver<br>von Small Off<br>stellen neue Da<br>dauert nicht la                                                                                                    | er sicheren,<br>lust gesiche<br>ice kann ein<br>iten, dann s<br>ange.                                                                                                    | rt<br>e<br>ollten                                                                                                    |
|----------------------------------------------------------------------------------------------------|----------------------------------------------------------------------------------------------------|----------------------------------------------------------------------------------------------------|----------------------------------------------------------------------------------------------------|----------------------------------------------------------------------------------------------------|----------------------------------------------------------------------------------------------------|----------------------------------------------------------------------------------------------------|----------------------------------------------------------------------------------------------------|----------------------------------------------------------------------------------------------------|
| commastellen<br>2<br>effice speichert wichtige Daten<br>üsselten Datenbank auf Ihrem<br>batenbank ist das Kernstück vo<br>empfohlen eine regelmäßige a<br>a, wöchentliche oder monatlich<br>die tägliche Datensicherung wird<br>matische Datensicherung wird<br>ma PushOver bietet einen Bena                                                                                                    | Ihrer Unternehmung<br>Rechner oder dem Da<br>n Small Office und so<br>utomatische Datensi<br>ie Sicherung gewählt<br>iählen.<br>d beim Beenden der E<br>chrichtigungsdienst a                          | - Ihre Angebote, Ai<br>tenbankserver.<br>Ilte deshalb so gut<br>cherung durchzufül<br>werden. Arbeiten S<br>inzelplatzversion v<br>un, mit dessen Hilfe         | ufträge, Recl<br>wie möglich<br>hren. Abhän<br>ie täglich mi<br>on Small Off                                                  | hnungen, A<br>n gegen Bes<br>Igig von Ihre<br>it Small Offi<br>fice durchge                                                                                                    | Artikel, Kund<br>schädigung<br>er Nutzung<br>fice und ers<br>seführt und                                                                                                    | den etc. in ein<br>g und/oder Ver<br>von Small Off<br>stellen neue Da<br>dauert nicht la                                                                                                    | er sicheren,<br>iust gesiche<br>ice kann ein<br>iten, dann s<br>ange.<br>(Mabil und                                                                                                    | rt<br>e<br>ollten                                                                                                    |
| 2 Control Control Cont                                                                                                    | Ihrer Unternehmung<br>Rechner oder dem Da<br>n Small Office und so<br>utomatische Datensio<br>ie Sicherung gewählt<br>vählen.<br>d beim Beenden der E<br>chrichtigungsdienst a                         | - Ihre Angebote, An<br>tenbankserver.<br>Ilte deshalb so gut<br>cherung durchzufü<br>werden. Arbeiten S<br>inzelplatzversion v<br>an, mit dessen Hilfe          | ufträge, Recl<br>wie möglich<br>hren. Abhänş<br>ie täglich mi<br>on Small Off                                                 | hnungen, A<br>n gegen Bes<br>gig von Ihre<br>it Small Offi<br>fice durchge                                                                                                    | Artikel, Kund<br>schädigung<br>er Nutzung<br>fice und ers<br>jeführt und                                                                                                    | den etc. in ein<br>g und/oder Ver<br>von Small Off<br>stellen neue Da<br>dauert nicht la                                                                                                    | er sicheren,<br>lust gesiche<br>ice kann ein<br>iten, dann s<br>ange.<br>(Mabil und                                                                                                    | rrt<br>e<br>ollten                                                                                                    |
| ffice speichert wichtige Daten<br>üsselten Datenbank auf Ihrem<br>vatenbank ist das Kernstück vo<br>empfohlen eine regelmäßige a<br>"wöchentliche oder monatlich<br>die tägliche Datensicherung wird<br>matische Datensicherung wird<br>na PushOver bietet einen Bena                                                                                                    | Ihrer Unternehmung<br>Rechner oder dem Da<br>n Small Office und so<br>utomatische Datensio<br>e Sicherung gewählt<br>vählen.<br>d beim Beenden der E<br>chrichtigungsdienst a                          | - Ihre Angebote, Ai<br>tenbankserver.<br>Ilte deshalb so gut<br>cherung durchzufül<br>werden. Arbeiten S<br>inzelplatzversion v<br>an, mit dessen Hilfe         | ufträge, Recl<br>wie möglich<br>hren. Abhäng<br>ie täglich mi<br>on Small Off                                                 | hnungen, A<br>n gegen Bes<br>gig von Ihre<br>it Small Offi<br>fice durchge                                                                                                    | Artikel, Kund<br>schädigung<br>er Nutzung<br>fice und ers<br>geführt und                                                                                                    | den etc. in ein<br>g und/oder Ver<br>von Small Off<br>stellen neue Da<br>dauert nicht la                                                                                                    | er sicheren,<br>lust gesiche<br>ice kann ein<br>iten, dann s<br>ange.                                                                                                    | rt<br>e<br>ollten                                                                                                    |
| atenbank ist das Kernstück vo<br>empfohlen eine regelmäßige a<br>, wöchentliche oder monatlich<br>die tägliche Datensicherung wird<br>omatische Datensicherung wird<br>na PushOver bietet einen Bena                                                                                                    | n Small Office und so<br>utomatische Datensid<br>e Sicherung gewählt<br>rählen.<br>d beim Beenden der E<br>chrichtigungsdienst a                                                                       | llte deshalb so gut<br>cherung durchzufül<br>werden. Arbeiten S<br>inzelplatzversion v<br>an, mit dessen Hilfe                                                  | wie möglich<br>hren. Abhäng<br>ie täglich mi<br>on Small Off                                                                  | n gegen Bes<br>Igig von Ihre<br>it Small Offi                                                                                                    | schädigung<br>er Nutzung<br>fice und ers<br>geführt und                                                                                                    | g und/oder Ver<br>von Small Off<br>stellen neue Da<br>dauert nicht la                                                                                                    | lust gesiche<br>ice kann ein<br>iten, dann s<br>ange.                                                                                                    | ert<br>ollten                                                                                                    |
| empfohlen eine regelmäßige a<br>b, wöchentliche oder monatlich<br>die tägliche Datensicherung w<br>omatische Datensicherung wird<br>na PushOver bietet einen Bena                                                                                                    | utomatische Datensio<br>le Sicherung gewählt<br>vählen.<br>d beim Beenden der E<br>chrichtigungsdienst a                                                                                               | cherung durchzufül<br>werden. Arbeiten S<br>inzelplatzversion v<br>m, mit dessen Hilfe                                                                          | hren. Abhäng<br>ie täglich mi<br>on Small Off                                                                                 | gig von Ihre<br>it Small Offi<br>fice durchge                                                                                                    | er Nutzung<br>fice und ers<br>geführt und                                                                                                    | von Small Off<br>stellen neue Da<br>dauert nicht la                                                                                                    | ice kann ein<br>aten, dann s<br>ange.                                                                                                    | e<br>ollten                                                                                                    |
| p) senden können.                                                                                                    |                                                                                                    |                                                                                                    | Sie Ihren Ku                                                                                                    | unden Nach                                                                                                    | hrichten au                                                                                                    | f deren Geräte                                                                                                    |                                                                                                    |                                                                                                    |
| nden benötigen die PushOver /                                                                                                    | App (Einmal Kauf im A                                                                                                    | pp Store bzw. Play                                                                                                    | Store).                                                                                                    |                                                                                                    |                                                                                                    |                                                                                                    |                                                                                                    |                                                                                                    |
|                                                                                                    |                                                                                                    |                                                                                                    |                                                                                                    |                                                                                                    |                                                                                                    |                                                                                                    |                                                                                                    |                                                                                                    |
| sbenachrichtigungen                                                                                                    | Finanzbenac                                                                                                    | hrichtigungen                                                                                                    | Za                                                                                                    | ahlungsbe                                                                                                    | enachrich                                                                                                    | tigungen                                                                                                    |                                                                                                    |                                                                                                    |
| tomatisch senden                                                                                                    | automatis                                                                                                    | sch senden                                                                                                    | C                                                                                                    | automat                                                                                                    | tisch sen                                                                                                    | den                                                                                                    |                                                                                                    |                                                                                                    |
| FANREDE}                                                                                                    | {BRIEFANRE                                                                                                    | DE}                                                                                                    | {E                                                                                                    | BRIEFANR                                                                                                    | REDE}                                                                                                    |                                                                                                    |                                                                                                    |                                                                                                    |
| kontrollieren Sie die<br>Ilität Ihrer bei uns<br>rlegten Adressdaten:                                                                                                    | wir haben an<br>{STATUS} {N<br>{BETRAG} er                                                                                                    | n {DATUM} für Si<br>UMMER} über<br>stellt.                                                                                                    | ie w<br>H<br>R                                                                                                    | vir haben a<br>löhe von {l<br>Rechnung {                                                                                                    | am (DATU<br>(BETRAG)<br>(NUMMEF                                                                                                    | JM} Ihre Zahl<br>per {STATU<br>R} erhalten.                                                                                                    | ung in<br>S} für die                                                                                                    |                                                                                                    |
| EDE} {TITEL}<br>NAME} {NACHNAME}                                                                                                    | Mit freundlic                                                                                                    | hen Grüßen,                                                                                                    | v                                                                                                    | /ielen Danl                                                                                                    | k!                                                                                                    |                                                                                                    |                                                                                                    |                                                                                                    |
| F                                                                                                    | tomatisch senden<br>FANREDE}<br>controllieren Sie die<br>lität Ihrer bei uns<br>legten Adressdaten:<br>EDE} {TITEL}<br>NAME} {NACHNAME}                                                                | tomatisch senden automatisch<br>FANREDE) (BRIEFANRE)<br>controllieren Sie die<br>lität Ihrer bei uns<br>fegten Adressdaten:<br>EDE} {TITEL}<br>NAME} (NACHNAME) | tomatisch senden FANREDE) (BRIEFANREDE) (BRIEFANREDE) (STATUS) {NUMMER} über (BETRAG) erstellt. EDE} {TITEL} NAME} {NACHNAME} | tomatisch senden     automatisch senden       FANREDE}     {BRIEFANREDE}       kontrollieren Sie die<br>lität Ihrer bei uns<br>legten Adressdaten:     wir haben am {DATUM} für Sie<br>{STATUS} {NUMMER} über<br>{BETRAG} erstellt.       EDE} {TITEL}<br>NAME} {NACHNAME}     Mit freundlichen Grüßen, | tomatisch senden automatisch senden automat<br>FANREDE}<br>kontrollieren Sie die<br>lität Ihrer bei uns<br>legten Adressdaten:<br>EDE} {TITEL}<br>NAME} {Mit freundlichen Grüßen,<br>Vielen Dan | tomatisch senden automatisch senden automatisch senden automatisch senden automatisch senden automatisch senden senden se | tomatisch senden       automatisch senden         FANREDE}       {BRIEFANREDE}         kontrollieren Sie die<br>lität Ihrer bei uns<br>legten Adressdaten:       wir haben am {DATUM} für Sie<br>{STATUS} {NUMMER} über<br>{BETRAG} erstellt.       wir haben am {DATUM} für Sie<br>{STATUS} {NUMMER} über<br>{BETRAG} erstellt.         EDE} {TITEL}<br>NAME} {NACHNAME}       Mit freundlichen Grüßen,       Vielen Dank! | tomatisch senden       automatisch senden         FANREDE}       {BRIEFANREDE}         kontrollieren Sie die<br>lität Ihrer bei uns<br>legten Adressdaten:       wir haben am {DATUM} für Sie<br>{STATUS} {NUMMER} über<br>{BETRAG} erstellt.       Wir haben am {DATUM} für Sie<br>{BETRAG} erstellt.       wir haben am {DATUM} für die<br>Rechnung {NUMMER} erhalten.         EDE} {TITEL}<br>NAME} {NACHNAME}       Mit freundlichen Grüßen,       Vielen Dank! |

## AGB

Im Bildschirm **AGB** können Sie Ihre Allgemeinen Geschäftsbedingungen eingeben und festlegen, ob die AGB automatisch mitgedruckt werden soll.

| 03.02.2025 11:43                                                                                                    |                                                                                                    |                                                                                                    | 61/                                                                                                    | 176                                                                                                    |                                                                                                    |                                                                                                    |                                                                                                    |                                                                                                    |                                                                                                    | Small (                                                                                                    | Office 8 On                                                                                                    | linehilfe     |
|----------------------------------------------------------------------------------------------------|----------------------------------------------------------------------------------------------------|----------------------------------------------------------------------------------------------------|----------------------------------------------------------------------------------------------------|----------------------------------------------------------------------------------------------------|----------------------------------------------------------------------------------------------------|----------------------------------------------------------------------------------------------------|----------------------------------------------------------------------------------------------------|----------------------------------------------------------------------------------------------------|----------------------------------------------------------------------------------------------------|----------------------------------------------------------------------------------------------------|----------------------------------------------------------------------------------------------------|---------------|
| e e Agb                                                                                                    | Firma                                                                                                    | ©<br>Finanzen                                                                                                    | F<br>MwSt.                                                                                                    | #<br>Nummern                                                                                                    | €<br>Mahnwesen                                                                                                    | ()<br>Texte                                                                                                    | )<br>Druck                                                                                                    | =•<br>eMail                                                                                                    | )<br>Werte                                                                                                    | Benutzer                                                                                                    | وم)<br>Mandanten                                                                                                    | >>            |
| Allgemeine Geschäftsbedingungen                                                                                                    |                                                                                                    |                                                                                                    |                                                                                                    |                                                                                                    |                                                                                                    |                                                                                                    |                                                                                                    |                                                                                                    |                                                                                                    | (                                                                                                    | Größe 5                                                                                                    |               |
| 🗸 AGB auf Extraseite drucken                                                                                                    |                                                                                                    |                                                                                                    |                                                                                                    |                                                                                                    |                                                                                                    |                                                                                                    |                                                                                                    |                                                                                                    |                                                                                                    |                                                                                                    |                                                                                                    |               |
| Lorem ipsum dolor sit amet, consete<br>voluptua. At vero eos et accusam et<br>amet. Lorem ipsum dolor sit amet, co<br>sed diam voluptua. At vero eos et ac<br>dolor sit amet. Lorem ipsum dolor si<br>erat, sed diam voluptua. At vero eos<br>ipsum dolor sit amet.<br>Duis autem vel eum iriure dolor in he<br>accumsan et iusto odio dignissim qu<br>consectetuer adipiscing elit, sed dia<br>Ut wisi enim ad minim veniam, quis r<br>iriure dolor in hendrerit in vulputate o<br>dignissim qui blandit praesent luptat<br>Nam liber tempor cum soluta nobis e<br>amet, consectetuer adipiscing elit, s<br>veniam, quis nostrud exerci tation ul<br>Duis autem vel eum iriure dolor in he<br>At vero eos et accusam et justo duo<br>ipsum dolor sit amet, consetetur sac<br>voluptua. At vero eos et accusam et | tur sadig<br>justo duu<br>onsetetu<br>cusam e<br>amet, c<br>et accus<br>ndrerit ir<br>i blandit<br>m nonun<br>ostrud e<br>relit esse<br>um zzril<br>eleifend d<br>ed diam<br>amcorpo<br>ndrerit ir<br>dolores<br>justo du | escing elitr,<br>o dolores e<br>r sadipscin<br>t justo duo<br>onsetetur s<br>cam et justo<br>n vulputate<br>praesent lu<br>my nibh eu<br>exerci tatior<br>e molestie o<br>delenit aug<br>option cong<br>nonummy r<br>er suscipit l<br>n vulputate<br>et ea rebun<br>elitr, sed dia<br>o dolores e | sed diar<br>t ea rebu<br>g elitr, se<br>dolores<br>adipscir<br>o duo dol<br>velit ess<br>uptatum<br>uismod ti<br>n ullamcc<br>conseque<br>gue nihil<br>nibh euis<br>lobortis r<br>velit ess<br>n. Stet cl<br>am nonu<br>t ea rebu | n nonumy e<br>im. Stet clit<br>ed diam nor<br>et ea rebun<br>g elitr, sed<br>lores et ea r<br>e molestie<br>zzril delenit<br>incidunt ut<br>orper suscip<br>at, vel illum<br>dolore te fe<br>imperdiet d<br>mod tincidu<br>nisl ut aliqui<br>e molestie<br>ita kasd gui<br>im, Stet clit | eirmod tempo<br>a kasd guber,<br>numy eirmod<br>n. Stet clita ka<br>diam nonumy<br>rebum. Stet c<br>consequat, ve<br>augue duis c<br>laoreet dolore<br>bit lobortis nis<br>dolore eu feu<br>ugait nulla fac<br>oming id quo<br>unt ut laoreet<br>p ex ea comn<br>consequat, ve<br>bergren, no s<br>tempor invidu<br>a kasd guber | r invidun<br>gren, no<br>tempor in<br>sd gube<br>e eirmod<br>lita kasd<br>el illum d<br>lolore te<br>e magna :<br>d ut aliqu<br>giat nulla<br>cilisi.<br>d mazim<br>dolore m<br>nodo com<br>el illum d<br>ea takima<br>int ut lab<br>gren, no | t ut labore<br>sea takim<br>nvidunt ut<br>rgren, no<br>tempor in<br>gubergre<br>olore eu fi<br>feugait nu<br>aliquam e<br>ip ex ea c<br>a facilisis<br>placerat fi<br>aagna aliq<br>isequat.<br>olore eu fi<br>ata sanctu | e et dolor<br>lata sanci:<br>labore e<br>sea takin<br>vidunt ut<br>n, no sea<br>eugiat nu<br>ulla facilis<br>rat volutp<br>commodo<br>at vero er<br>facer pos<br>juam erat<br>eugiat nu<br>us est Loi<br>lore magr<br>lata sanci | e magna<br>tus est L<br>t dolore r<br>nata sanc<br>labore e<br>takimata<br>Ila facilis<br>i. Lorem<br>pat.<br>consequ<br>ros et acc<br>sim assu<br>volutpat<br>Ila facilis<br>rem ipsur<br>na aliquya<br>tus est L | aliquyam o<br>prem ipsun<br>nagna aliqu<br>tus est Lo<br>t dolore ma<br>is at vero e<br>ipsum dolo<br>at. Duis au<br>cumsan et<br>m. Lorem i<br>. Ut wisi er<br>is.<br>m dolor sitt<br>am erat, se<br>prem ipsun | erat, sed diai<br>n dolor sit<br>uyam erat,<br>rem ipsum<br>agna aliquya<br>st Lorem<br>eros et<br>or sit amet,<br>utem vel eum<br>iusto odio<br>psum dolor si<br>nim ad minim<br>amet. Lorem<br>d diam<br>n dolor sit | m<br>n<br>sit |
| amet. Lorem ipsum dolor sit amet, c<br>tempor et et invidunt justo labore St<br>dolor sit amet. Lorem ipsum dolor sit<br>erat.                                                                                                    | onsetetu<br>et clita e<br>amet, c                                                                                                    | r sadipscin<br>a et guberg<br>onsetetur s                                                                                                    | g elitr, A<br>gren, kas<br>sadipscin                                                                                                    | t accusam a<br>d magna no<br>ng elitr, sed                                                                                                    | aliquyam diam<br>o rebum. sanc<br>diam nonumy                                                                                                    | n diam do<br>tus sea s<br>eirmod                                                                                                    | olore dolo<br>sed takima<br>tempor in                                                                                                    | res duo e<br>ata ut ver<br>vidunt ut                                                                                                    | eirmod eo<br>o voluptu<br>labore e                                                                                                    | os erat, et r<br>ua. est Lore<br>t dolore ma                                                                                                    | nonumy sed<br>em ipsum<br>agna aliquya                                                                                                    | m             |
|                                                                                                    |                                                                                                    |                                                                                                    |                                                                                                    |                                                                                                    |                                                                                                    |                                                                                                    |                                                                                                    |                                                                                                    |                                                                                                    |                                                                                                    | Speich                                                                                                    | ern           |

Lesen Sie weiter im nächsten Abschnitt: Module

## **VServer Verwaltung**

Der zum Lieferumfang gehörende Datenbankserver (kurz **VServer**) benötigt nach der Installation und Ersteinrichtung im Normalfall kaum Administration. Manchmal kann es allerdings notwendig und sinnvoll sein mit Hilfe einer Verwaltungssoftware auf den VServer zuzugreifen und diesen zu administrieren, zum Beispiel um Benutzerkonten zu bearbeiten oder Backups zu laden.

In Small Office 8 ist eine - sehr einfache - Verwaltung für den VServer eingebaut. Deutlich umfangreicher ist das kostenfrei von Paradigma Software zur Verfügung gestellte Programm Valentina Studio.

Informationen zu beiden Verwaltungsmöglichkeiten finden Sie in den folgenden Abschnitten:

- Valentina Studio
- VServer Verwaltung in Small Office 8

Lesen Sie weiter im nächsten Abschnitt: Valentina Studio

# Valentina Studio

Paradigma Software, der Hersteller des VServers, stellt eine kostenfreie Version seines Datenbankverwaltungsprogramms Valentina Studio zum Download bereit. Eine Registrierung ist zum Download der Lizenz notwendig.

Installieren Sie bitte Valentina Studio auf Ihrem Rechner, starten es und aktivieren die Lizenz. Danach ist Valentina Studio einsatzbereit.

## Verbindung herstellen

Stellen Sie bitte eine Verbindung zu Ihrem VServer her, klicken Sie dafür bitte auf das Verbindungssysmbol in der Werkzeugleiste.

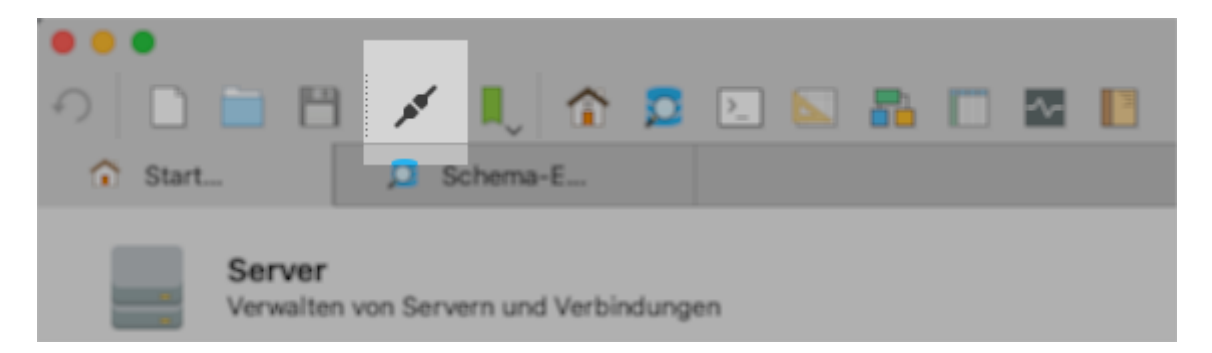

Dadurch öffnet sich das Verbindungsfenster, in dem Sie Ihre Zugangsdaten für den Vserver eingeben können. Achten Sie bitte darauf das links im Auswahlfenster der Eintrag **Valentina Server** aktiv ist -Valentina Studio kann nämlich auch mit anderen Datenbanksystemen Verbindung aufbauen.

| ,                   | Verbindungsname: | localhost     |                          |                |      |
|---------------------|------------------|---------------|--------------------------|----------------|------|
| 6                   |                  |               |                          |                |      |
| Microsoft SQL Serve | r                |               |                          |                |      |
| nongoDB             | Verbind          | dungsmethode: | Standard TCP/IP          |                |      |
| Musou               |                  | Gastgeber:    | localhost                |                |      |
| MySQL               |                  | Datenbank:    | keine                    | 6              | 2    |
| S ODBC              |                  | Benutzer:     | sa                       |                |      |
| PostgreSQL          |                  | Passwort      | ••                       |                |      |
| SOL ite Server      |                  | Dort          | hr an a                  |                | -    |
|                     |                  | Port:         | 15434                    |                | -    |
| SQLite-Dateien      |                  | Unterschrift: | Optional                 |                | -    |
| 🥳 Valentina Dateien |                  |               | SSL verwenden            |                |      |
| Valentina Server    |                  |               | Benachrichtigungen verwe | anden          |      |
|                     | _                |               |                          |                |      |
|                     |                  |               |                          |                |      |
|                     |                  |               |                          |                |      |
|                     |                  |               |                          |                |      |
|                     |                  |               |                          |                |      |
|                     |                  |               |                          |                |      |
|                     |                  |               |                          |                |      |
|                     |                  |               |                          |                |      |
|                     |                  |               |                          |                |      |
|                     |                  |               | Abi                      | brechen Varbir | den  |
|                     |                  |               | Abi                      | Verbin         | luen |

Wenn der Verbindungsaufbau nicxht funktioniert, blendet Valentina Studio einen Warnhinweis ein und gibt einen Tip, woran es liegen könnnte (Server IP Adresse falsch eingeben, Name oder Passwort falsch, Port oder SSL falsch?). Kontrollieren Sie biite Ihre Angaben und probieren Sie es noch einmal.

### Server Admin

Nach dem erfolgreichen Verbindungsaufbau klicken Sie bitte auf die Taste Server Admin öffnen unterhalb der Werkzeugleiste.

| ク 🗋 🗎 🗒           | 💉 🕕 🏠 📮         | 2 🔊 👪 🔳 🛛           | M 📔 |
|-------------------|-----------------|---------------------|-----|
| Start             | Schema-E        |                     |     |
| 🔳 💷 🕂 Erstellen 🗸 | Open SQL-Editor | Server Admin öffnen |     |
|                   | Datenbank       | an 4 of 5           |     |

Im Server-Admin können Sie dann über die einzelnen Reiter Zugriff auf die Verwaltungsbereiche nehmen.

Unter **Verbindungen** sehen Sie die aktuellen Verbindungen zu Ihrem VServer.

**Lizenzen** zeigt Ihnen die installierten Lizenzdatei (aktive und auch abgelaufene). Wenn Sie von DeltaworX Software eine neue Lizenzdatei erhalten haben können Sie diese über die Taste Hochladen auf den VServer übertragen.

**Datenbanken** listet alle Valentina Datenbanken auf dem VServer auf. Sie sollten an dieser Stelle keine der angebotenen Bearbeitungsfunktionen nutzen.

Logs gibt Ihnen Zugriff auf die erzeugte Protokolle.

Einstellungen gibt Ihnen Zugriff auf diverse Einstellungen, die in der vserver.ini stehen.

**Benutzer** gibt Ihnen Zugriff auf die Benutzerverwaltung des VServers. Hier können Sie das Passwort eines bestehenden Benutzers ändern oder einen neuen Benutzer anlegen.

**Backups** zeigt Ihnen die vorhandenen Backups an, ermöglicht deren Download bzw. die Wiederherstellung aus einem Backup.

| <ul><li>●●●</li><li>●</li><li>●<th>× .</th><th>1</th><th>2 📐 📐</th><th><b>B</b> 🗂</th><th>-∿</th><th>-</th><th></th><th></th><th></th><th></th><th>Ar</th><th>beitsbereic</th><th>h: Standard</th><th></th></li></ul> | × .       | 1                      | 2 📐 📐                                       | <b>B</b> 🗂                                               | -∿  | -                                                        |                                 |                  |                                                                 |                                  | Ar                                               | beitsbereic                                  | h: Standard        |        |
|----------------------------------------------------------------------------------------------------|-----------|------------------------|---------------------------------------------|----------------------------------------------------------|-----|----------------------------------------------------------|---------------------------------|------------------|-----------------------------------------------------------------|----------------------------------|--------------------------------------------------|----------------------------------------------|--------------------|--------|
| 😚 Start                                                                                                    | 🔎 Schema- | -E                     | Ser                                         | ver-A                                                    |     |                                                          |                                 |                  |                                                                 |                                  |                                                  |                                              |                    |        |
| Lesezeichen (11)<br>Verbindungen<br>Coalhost:15434<br>SQLite-Dateien                                                                                                    | _         |                        | Versio<br>Die Architektu<br>Host O          | n: <b>13.5.2</b><br>ir: <b>64-bit</b><br>S: <b>MacOS</b> | A   | GESUNDHEIT                                               | A<br>3<br>nn: 5                 | KTUAI<br>5 secor | LISIERUNGSR<br>nds                                              | ATE<br>C                         |                                                  |                                              |                    |        |
| 🎸 Valentina Dateien                                                                                                    |           |                        | Verbindungen                                | Bundesla                                                 | ind | Lizenzen D                                               | atenbanken                      | Logs             | Projekte                                                        | Eiger                            | nschaften                                        | Benutzer                                     | Backups            |        |
|                                                                                                    |           | ID ×<br>50<br>24<br>23 | Address 192.168.2.3 192.168.2.3 192.168.2.3 | Port<br>52300<br>52259<br>51324                          | 11  | Login<br>Thomas Roemer<br>Thomas Roemer<br>Thomas Roemer | Databa<br>t<br>t<br>t 😑 smallof | se<br>fice8      | Login Tir<br>01/11/2024 14:<br>01/11/2024 14:<br>01/11/2024 13: | ne<br>:09:12<br>:08:17<br>:35:47 | Last A<br>01/11/2024<br>01/11/2024<br>01/11/2024 | Activity<br>14:09:32<br>14:08:17<br>14:05:48 | Cursor (<br>0<br>0 | Count  |
|                                                                                                    |           |                        |                                             |                                                          |     |                                                          |                                 |                  |                                                                 |                                  |                                                  |                                              | Kill-Ans           | chluss |

Lesen Sie weiter im nächsten Abschnitt: VServer in Small Office 8

# **VServer in Small Office 8**

Sobald Small Office 8 geöffnet wurde können Sie über das Menü Small Office 8 > Verwaltung > VServer Verwaltung die integrierte VServer Verwaltung öffnen.

#### VServer

Geben Sie bitte die Verbnindungsdaten zum VServer in die entsprechenden Eiungabenfelder ein. Sollten Sie bereits einmal mit dem VServer verbunden gewesen sein, dann werden Ihre Voreinstellungswerte automatisch eingetragen.

Kliekcn Sie dann auf **Verbinden**, um sich mit dem VServer zu verbinden. Kommt die Verbindung zustande, werden Ihnen die aktuellen Serverdaten (Version der VServer-Software, angemeldete Benutzer und geöffnete Datenbanken) unten links angezeigt.

| VServer Verwaltung |                        |                                                                                                    |  |  |  |  |
|--------------------|------------------------|----------------------------------------------------------------------------------------------------|--|--|--|--|
|                    | Verbunden mit VServer  | r: 192.168.2.29 @ 15432                                                                                |  |  |  |  |
|                    | VServer Datenbanken    | Einstellungen Benutzer                                                                                 |  |  |  |  |
| Host IP o. DNS     | 192.168.2.29           | Geben Sie die IP Adresse oder den<br>vollständige gualifizierten Namen des                             |  |  |  |  |
| Port               | 15434 💙 SSL            | VServers, den zu nutzenden Port und die<br>Zugangsdaten an und drücken dann auf                        |  |  |  |  |
| Benutzername       | Thomas Roemert         | <li>Verbinden&gt;. Es wird dann eine<br/>Verbindung zum VServer aufgebaut.</li>                        |  |  |  |  |
| Kennwort           | •••••                  | Mit <trennen> können Sie eine<br/>bestehende Verbindung zu einem VServer<br/>wieder trennen.</trennen> |  |  |  |  |
| Server Version     | 13.5.2                 | <aktualisieren> lädt die Daten eines</aktualisieren>                                                   |  |  |  |  |
| Verbindungen       | 2                      | verbundenen VServer neu.                                                                               |  |  |  |  |
| Datenbanken        | 5                      | -Noustarts startet den verbundenen                                                                     |  |  |  |  |
| Ausschalten        | Neustart Aktualisieren | n Trennen Verbinden                                                                                    |  |  |  |  |

Mit den Tasten **Trennen**, **Ausschalten**, **Neustarten** oder **Aktualisieren** können Sie die entsprechenden Aktionen ausführen. **Aktualisieren** aktualisiert dabei die angezeigten Informationen, nicht die VServer-Software!

#### Datenbanken

Im Reiter **Datenbanken** sehen Sie die aktuell geöffneten Datenbanken. Sobald Sie eine davon

auswählen (einmal anklicken) werden unterhalb die aktuellöen Verbindungen (sofern vorhanden) angezeigt.

| •••               | ١             | /Server Verwaltung                               |       |
|-------------------|---------------|--------------------------------------------------|-------|
|                   | Verbunden mi  | t VServer: 192.168.2.29 @ 15432                  |       |
|                   | VServer Date  | nbanken Einstellungen Benutzer                   |       |
| Name              | Verbindungen  | Pfad                                             |       |
| master.vdb        | 0             | /Library/VServer_x64/databases/master.vdb        |       |
| smalloffice8.vdb  | 1             | /Library/VServer_x64/databases/smalloffice8.vdb  |       |
| zeiterfassung.vdb | 0             | /Library/VServer_x64/databases/zeiterfassung.vdb |       |
| pwdb2.vdb         | 0             | /Library/VServer_x64/databases/pwdb2.vdb         |       |
| datastore.vdb     | 0             | /Library/VServer_x64/databases/datastore.vdb     |       |
|                   |               |                                                  |       |
|                   |               |                                                  |       |
| Addresse          | Verbindung ID | Anmeldung                                        | Port  |
| 192.168.2.31      | 23            | Thomas Roemert                                   | 50700 |
|                   |               |                                                  |       |
|                   |               |                                                  |       |
|                   |               |                                                  |       |
|                   |               |                                                  |       |
|                   |               |                                                  |       |
|                   |               |                                                  |       |
|                   |               |                                                  |       |
|                   |               |                                                  |       |
|                   |               |                                                  |       |

Bei den Verbindungen sehen Sie die IP-Adresse des angemeldeten Benutzers, dessen Verbingungs-ID, den Namen des Kontos am VServer, mit dem der Benutzer angemeldet ist, sowie den verwendeten Port.

In diesem Reiter sind keine Änderungen möglich.

#### Einstellungen

Im Reiter **Einstellungen** können Sie einige der Einstellungen, die Sie in der .ini Datei des VServers vornehmne können, auch mit Hilfe des grafischen benutzeroberfläche vornehmen.

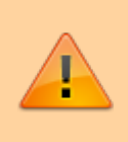

Unsachgemässe Änderungen an den Ports oder dem System Catalog können die weitere Nutzung verhindern. Ändern Sie in einem solchen Fall die Einstellungen direkt am VServer, um wieder Zugriff zu erhlaten!

| • • •                                                      | VServer                  | /erwaltung                                                                                                    |
|------------------------------------------------------------|--------------------------|----------------------------------------------------------------------------------------------------|
|                                                            | Verbunden mit VServe     | r: 192.168.2.29 @ 15432                                                                                                    |
|                                                            | VServer Datenbanken      | Einstellungen Benutzer                                                                                                    |
| Port / SSL-Port:<br>System Catalog:                        | 15432 15434<br>databases | Der VServer speichert seine Einstellungen<br>in einer .INI Datei, die im Textformat im<br>Stammverzeichnis des VServer liegt.                                                                                                 |
| Threads:<br>Max Timeout:                                   | 5 <b>(</b> )<br>60       | An dieser Stelle können Sie einige der<br>Optionen der .INI Datei bearbeiten und<br>speichern.                                                                                                    |
| Cache (Mb):<br>Verbose Level:                              | 10<br>And Debugging 📀    | Bitte beachten Sie, das das Ändern der<br>Ports dazu führen klann das Ihre<br>bestehende Verbindung unterbrochen<br>wird und neu aufbegaut werden muß. Das<br>gilt auch für andere gerade am VServer<br>angemeldete Benutzer. |
| <ul> <li>✓ Log to File</li> <li>✓ Log to Consol</li> </ul> | e                        | Speichern                                                                                                    |

Mit Speichern sichern Sie Ihre Änderungen.

## Benutzer

Im Reiter **Benutzer** können Sie neue Benutzerkonten am VServer anlegen oder ein bestehendes Konto löschen.

| • • •                    | VServer Verwaltung |                                                                                                    |  |  |  |  |
|--------------------------|--------------------|----------------------------------------------------------------------------------------------------|--|--|--|--|
|                          | Verbunden mit VSer | rver: 192.168.2.29 @ 15432                                                                                                    |  |  |  |  |
|                          | VServer Datenbanke | en Einstellungen Benutzer                                                                                                    |  |  |  |  |
| Benutzername<br>Kennwort | Administrator      | Sie können Benutzer am VServer neu<br>anlegen, ein neues Kennwort zuweisen<br>oder den Benutzer ganz löschen.<br>Bitte gehen Sie vorsichtig mit den<br>Möglichkeiten um, gelöschte Benutzer<br>können nicht wiederhergestellt werden.<br>Teilen Sie dem Benutzer nach Änderung<br>seines Kennwortes das geänderte<br>Kennwort bitte mit, damit er sich wieder<br>anmelden kann. |  |  |  |  |
|                          |                    | Entfernen Anlegen Ändern                                                                                                    |  |  |  |  |

Lesen Sie weiter im nächsten Abschnitt: Einstellungen

# Module

Dieses Kapitel beschreibt die einzelnen Module ("Arbeitsbereiche") in Small Office 8

- Schaltzentrale
- Adressverwaltung
- Artikelverwaltung
- Finanzverwaltung
- Finanzverwaltung
- Einkäufe
- Eingangsrechnungen
- Zahlungsein-/ausgänge
- Kassenbuch
- Projekte
- Korrespondenz
- Textbausteine
- Verteiler

Lesen Sie weiter im nächsten Abschnitt: Schaltzentrale

# Adressverwaltung

Small Office 8 kann zwar auch auf die Daten in der Kontakte.app zugreifen, sofern Sie den Zugriff genehmigt haben, aber die Nutzung der integrierten Adressverwaltung wird dringend empfohlen.

- Person
- Kontakte
- Notizen
- Dateien
- Finanzen
- Artikel
- Anschriften
- Projekte
- Verteiler
- Korrespondenz
- Karte

Lesen Sie weiter im nächsten Abschnitt: Person
## Anschriften

Im Bildschirm Anschriften können Sie abweichen Liefger- und Rehcnungsanschriften für die Adresse festlegen.

Lesen Sie weiter im nächsten Abschnitt: Projekte

## Artikel

Im Bildschirm Artikel sehen Sie verkaufte Artikel und können individuelle Kundenpreise festlegen.

Lesen Sie weiter im nächsten Abschnitt: Anschriften

## Dateien

Im Bildschirm Dateien erfassen und sehen Sie Dateien/Dokumente zur Adresse.

Lesen Sie weiter im nächsten Abschnitt: Finanzen

### Finanzen

Im Bildschirm Finanzen legen Sie die Finanzdaten für den Kunden fest und können bestehende Finanzvorgänge und Eingangsrechnungen einsehen.

Lesen Sie weiter im nächsten Abschnitt: Artikel

## Karte

Im Bildschirm Karte sehen Sie die Adresse in einer Karte (Apples Karten oder Google Maps).

Lesen Sie weiter im nächsten Abschnitt: Artikelverwaltung

### Kontakte

Im Bildschirm Kontakte ordnen die der Adresse beliebige Kontaktpersonen/-firmen zu.

Lesen Sie weiter im nächsten Abschnitt: Notizen

## Korrespondenz

Im Bildschirm Korrespndenz sehen Sie die Korrespondenz dieser Adresse.

Lesen Sie weiter im nächsten Abschnitt: Karte

### Notizen

Im Bildschirm Notizen erfassen und sehen Sie Notizen zur Adresse.

Lesen Sie weiter im nächsten Abschnitt: Dateien

#### Person

Im Bildschirm Person erfassen Sie die Adressdaten Ihrer Kunden.

Lesen Sie weiter im nächsten Abschnitt: Kontakte

## Projekte

Im Bildschirm Projekte sehen Sie die Liste der Projekte, der diese Adresse zugeordnet ist.

Lesen Sie weiter im nächsten Abschnitt: Verteiler

## Verteiler

Im Bildschirm Verteiler sehen Sie die Liste der Verteiler, der diese Adresse zugeordnet ist.

Lesen Sie weiter im nächsten Abschnitt: Korrespondenz

# Artikelverwaltung

Die Artikelverwaltung ist die zentrale Stelle zur Erfassung und Verwaltung Ihrer Artikel.

start

- Preise
- Kundenpreise
- Lager
- Notizen
- Dateien
- Stückliste
- Barcode
- Seriennummern
- Einkauf
- eCommerce

#### Werkzeugleiste

Die Werkzeugleiste am oberen Bildschirmrand gewährt Ihnen Zugriff auf verschiedene Funktionen, wie z.B. das Speichern von Änderungen, die Neuanlage von Artikeln, Druck oder PDF-Ausgabe von (Preis-)Listen, die Erstellung von Notizen, die Suche oder die Artikelauswahl.

#### Artikelliste

Am rechten Bildschirmrand befindet sich eine Liste der aktuell aufgerufenen Artikel. Oberhalb der Liste gibt es Schnellsuchfelder, die die Auswahl der Warengruppe und Untergruppe und/oder die Eingabe eines Suchbegriffs erlauben. Die Artikelliste wird nach Eingabe immer direkt aktualisiert. Durch Anklicken eines Artikels in der Artikelliste werden dessen Daten zur Anzeige/Bearbeitung geladen.

#### Artikeldaten

Im oberen, linken Bildschirmbereich finden Sie die Artikeldaten.

In das Feld Artikel-Nr geben Sie bitte die Artikelnummer ein. Diese Nummer kann aus Zahlen, Buchstaben oder einer Mischform bestehen. Die Länge der Artikelnummer ist zwar nicht begrenzt, Sie sollten Sie aber einigermassen kurz halten, damit sie vollständig gedruckt werden kann. Das Feld Artikel-Nr kann auch leer bleiben.

Im Feld Code/EAN können Sie eine Codenummer oder einen EAN-Code (sofern vorhanden) für den Artikel eingeben. EAN-Codes für Waren werden auch als **GTIN** (Global Trade Item Number) bezeichnet und von nationalen Vergabestellen gegen Gebühr verteilt. Andere Codes können Sie selbst mit eigenen Nummern erstellen. Das Feld Code/EAN kann auch leer bleiben.

In das Feld Name geben Sie bitte den Namen des Artikels ein. Die Textlänge für den Namen ist nicht begrenzt, Sie sollten aber auf den zur Verfügung stehenden Platz im Ausdruck achten. **Das Feld muss ausgefüllt werden.** 

In das Textfeld Beschreibung können Sie einen längeren, beschreibenden Text zum Artikel eingeben.

#### Optionsfelder

Im Optionsfeld Online legen Sie fest ob der Artikel als "online nutzbar", gekennzeichnet ist. Online nutzbare Artikel werden im eCommerce Bereich angezeigt und bei der Ausgabe von Onlineliste berücksichtigt.

Im Optionsfeld Preisliste legen Sie fest ob der Artikel in Preisliste ausgeben werden soll oder nicht.

Im Optionsfeld Rabattierbar legen Sie fest ob der Artikel rabattiert werden kann oder nicht.

#### Auswahllisten

Die Auswahlliste Warengruppe erlaubt es Ihnen dem Artikel eine Waren- oder Hauptgruppe zuzuordnen. Die Begriffe in der Liste können von Ihnen direkt bearbeitet werden (letzten Eintrag **Bearbeiten** wählen) oder in den Einstellungen, im Bildschirm Wertelisten, ergänzen. Die Auswahl kann leer bleiben.

| Werteliste bearbeiten: Warengruppe |
|------------------------------------|
| Software                           |
|                                    |
|                                    |
|                                    |
|                                    |
|                                    |
|                                    |
|                                    |
|                                    |
| Hardware                           |
| + - < + > um Wert aufzunehmen      |
| Schliessen                         |

Mit Hilfe der Auswahlliste Untergruppe kann der Artikel feiner kategorisiert werden. Die Auswahl kann leer bleiben.

Bei Einheit können Sie die zum Artikel passende Masseinheit festlegen. Falls keine der vordefinierten Einheiten zum Artikel passt, können Sie weitere Einheiten erstellen. Die Auswahl kann leer bleiben.

In das Eingabefeld Gewicht kann ein Artikelgewicht in Kilogramm eingetragen werden. Das Feld kann leer bleiben.

In der Auswahlliste Ust. (x %) wählen Sie bitte den Umsatzsteuersatz für den Artikel aus. Dabei gilt: 0 = keine Umsatzsteuer, 1 = verminderter Umsatzsteuersatz, 2 = normaler Umsatzsteuersatz. Der aktuelle Werte wird dabei anstelle des Platzhalters **x** angezeigt.

#### Preiseingabe

Die beiden Eingabefelder Nettopreis bzw. Bruttopreis werden alternativ verwendet, aktiviert durch das sich rechts neben dem Eingabefeld befindliche Optionsfeld. Wenn Sie die Option **Nettopreis** aktiviert haben, können Sie den Preis als Nettobetrag eintragen, der Bruttopreis wird dann anhand der eingestellten USt. berechnet. Dabei kann es zu Rundungen in den Nachkommastellen kommen. Wenn Sie die Option **Bruttopreis** aktiviert haben, können Sie den Preis als Bruttopreis eintragen und Small Office 8 berechnet den passenden Nettopreis aus der voreingestellten USt. Der jeweils korrespondieerende Preis wird auch immer angezeigt, eines der beiden Preisfelder muss ausgefüllt werden.

| 🗧 🗧 🗧 Small                                                     | Office 8 (Softwa                                      | re / Voll.                   | . S<br>Verwerfen                                           | Speichern                                                  | Neu Nachrie                                   | iht Notiz                                  | Drucken F                                    | P Q<br>PDF Suche              | Q<br>Filter A | Ille zeigen Auswahl |
|-----------------------------------------------------------------|-------------------------------------------------------|------------------------------|------------------------------------------------------------|------------------------------------------------------------|-----------------------------------------------|--------------------------------------------|----------------------------------------------|-------------------------------|---------------|---------------------|
| Artikel-Nr.                                                     | SO8                                                   |                              | Code/EA                                                    | N 0 123456 123                                             | 3456 W                                        | arengruppe                                 | Software                                     | <b></b>                       |               |                     |
| Name                                                            | Small Office 8                                        |                              |                                                            |                                                            | U                                             | ntergruppe                                 | Vollversion                                  | n 😒                           |               | 2                   |
| Beschreibung                                                    | Moderne Auftrags                                      | bearbeitun                   | g für macOS                                                | und Windows.                                               |                                               | Einheit                                    | Stück                                        | 0                             |               |                     |
|                                                                 | Systemanforderun<br>macOS: ab 10.14                   | gen                          |                                                            |                                                            |                                               | Gewicht                                    | 0,00                                         |                               |               |                     |
|                                                                 | Windows: ab Wind                                      | ows 10).                     |                                                            |                                                            |                                               | JSt. (19%)                                 | 2 😒                                          |                               | Software      | OVollv 📀            |
|                                                                 | Lieferumfang                                          | Sorver Dr                    | topbankcory                                                | orale                                                      |                                               | Nettopreis                                 |                                              | 126,04 🗸                      | Q Name        |                     |
|                                                                 | Einzelarbeitsplatz.                                   |                              | Renbankserv                                                |                                                            |                                               | Bruttopreis                                |                                              | 149,99                        | RechnungP     | ro X                |
|                                                                 | Online                                                | 🔽 in Pr                      | eisliste                                                   | Rabattierba                                                | r                                             |                                            |                                              |                               | Small Office  | 8                   |
| Preise Ku<br>Kunden könner<br>Preisgruppe zu<br>und erhalten da | n einer<br>ugeordnet werden<br>ann den                | Wenn S<br>jede St<br>geltend | Dateien<br>Sie mengenal<br>affelung eine<br>Ien Preis ein. | Stückliste Seri<br>bhängige Preise f<br>in Eintrag an. Geb | ennummern<br>ür diesen Arti<br>ben Sie den Be | Barcode E<br>kel nutzen m<br>ereich (von - | Einkauf eCo<br>öchten, legen<br>bis) und den | ommerce<br>n Sie für<br>dafür |               |                     |
| zugewiesenen                                                    | Preis.                                                |                              |                                                            |                                                            |                                               |                                            |                                              |                               |               |                     |
| PG 1                                                            | 120,00                                                | von                          | bis                                                        | Nettopreis                                                 | PG 1                                          | PG 2                                       | PG 3                                         | PG 4                          |               |                     |
| PG 2                                                            | 116,00                                                | 1                            | 3                                                          | 126,04                                                     | 120,00                                        | 110,00                                     | 100,00                                       | 90,00                         |               |                     |
| PG 3                                                            | 112,00                                                |                              |                                                            |                                                            |                                               |                                            |                                              |                               |               |                     |
| PG 4                                                            | 108,00                                                |                              |                                                            |                                                            |                                               |                                            |                                              |                               |               |                     |
| Einkaufspreis                                                   | 1,00                                                  |                              |                                                            |                                                            |                                               |                                            |                                              |                               |               |                     |
| Tragen Sie den<br>den Artikel ein,<br>berechnet werd            | n Einkaufspreis für<br>, damit die Marge<br>den kann. | +                            | - 1 Datens                                                 | atz                                                        |                                               |                                            |                                              |                               |               |                     |
|                                                                 |                                                       |                              |                                                            |                                                            |                                               |                                            |                                              |                               | 2 Datensätze  |                     |

#### Lesen Sie weiter im nächsten Abschnitt: Preise

## Barcode

Im Bereich Barcode sehen und erzeugen Sie Barcodes und QR-Code zum aktuellen Artikel.

Im linken Teil des Bereich erstellen Sie Barcodes, rechts sind die Eingabemöglichkeiten für einen QR-Code.

Wenn Sie in das Einagbefeld Code/EAN einen Wert eingetragen haben können Sie mit Hilfe des Auswahlliste Codes den Typ des Barcodes auswählen. Zur Verfügung stehen verscheindee Barcodetypen, wie z.B. **Code128**, **Code39**, **Code93**, **EAN8**, **EAN13**, **UPCA** und **UPCE**. Nach Auswahl eines typs wird geprüft, ob der eingebenene Code den Anforderungen entspricht und dann ein Barcode erzeugt.

Entspricht die Eingabe nicht den Anforderungen, z.B. hat der EAN 13 Code weniger als 12 Zeiuchen erklingt ein Fehlerton und der Code wird nicht (neu) gezeichnet.

Sie können die Vorder- und Hintergrundfarbe durch Anklicken von **Strichfarbe** bzw. **Hintergrund** auswählen. Mit Hilfe der Optionstaste **Textbeschriftung einfügen** können Sie - sofern der Codetyp eine zusätzliche Beschriftung vorsieht - die Codenummer im Klartext anzeigen lassen.

Mit der Taste **Als SVG speichern** können Sie den erstellten Barcode als SVG Datei (Vektordatei) sichern.

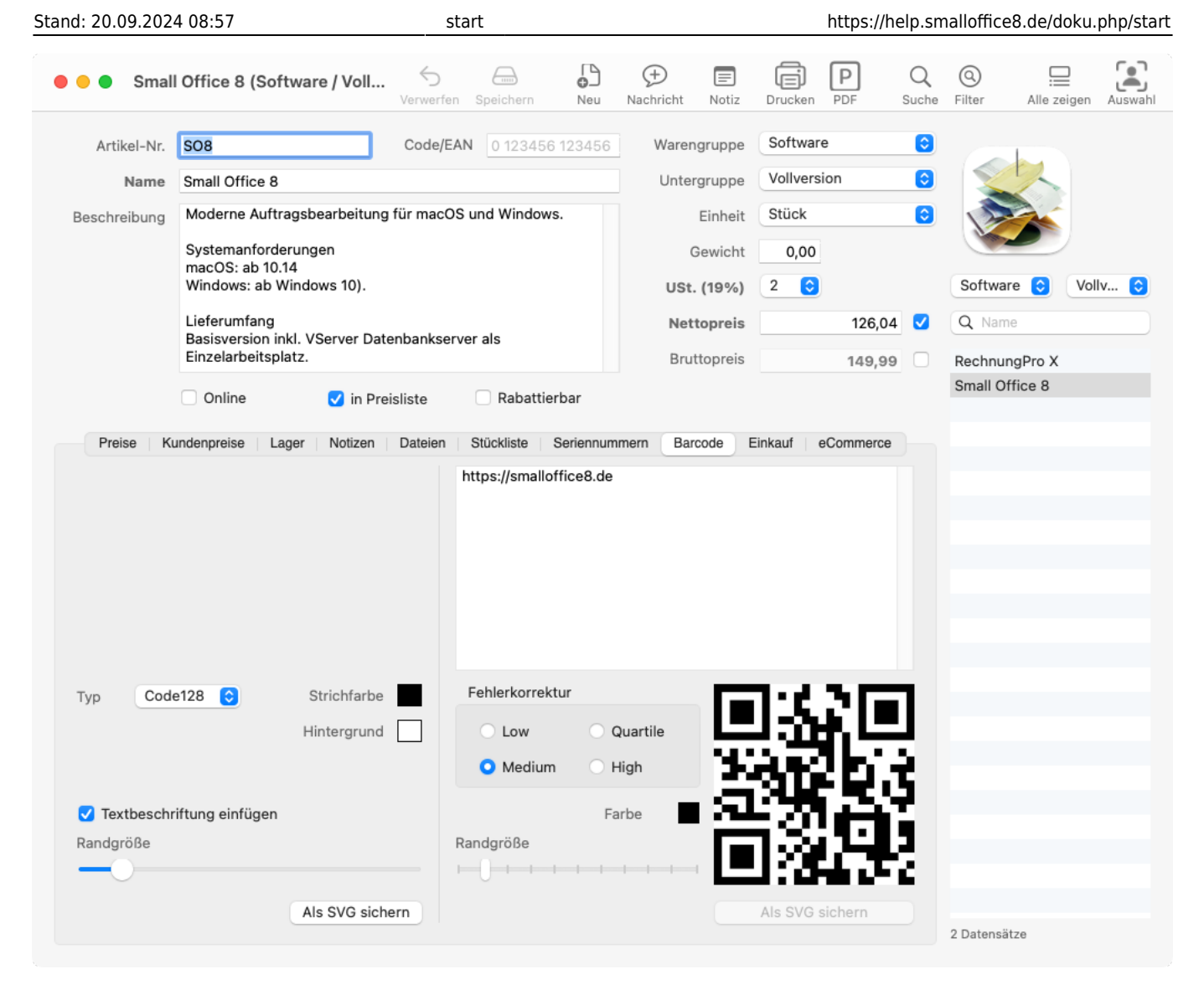

#### **QR-Code**

Im rechten Bereich können Sie den Text für einen QR-Code eingeben.

Mit Hilfe der Optionsfelder Fehlerkorrektur können Sie die Qualitäöt der anzuwendenden Fehlerkorrekur festlegen. Je hoöher die Qualität, desto mehr kann vom QR-Code beschädigt sein ohne das die Lesbarkeit verloren geht. Normalerweise reciht eine mittlere Fehlerkorrektur aus.

Sie können die Vordergrundfarbe durch Anklicken von **Farbe** auswählen.

Mit der Taste **Als SVG speichern** können Sie den erstellten QR-Code als SVG Datei (Vektordatei) sichern.

Lesen Sie weiter im nächsten Abschnitt: Einkauf

# Dateien

Im Bereich Dateien sehen und verwalten Sie die Dateien zum Artikel.

| 🛛 🕘 🔵 Small    | Office 8 (Softwa                                                                                                    | re / Voll       | erwerfen  | Speichern  | Neu       | (H)<br>Nachricht | E<br>Notiz | <b>D</b> rucken | PDF      | Q<br>Suche | (Q)<br>Filter | Alle zeigen | Auswahl |
|----------------|----------------------------------------------------------------------------------------------------|-----------------|-----------|------------|-----------|------------------|------------|-----------------|----------|------------|---------------|-------------|---------|
| Artikel-Nr.    | SO8                                                                                                    | (               | Code/EAN  | 0 12345    | 6 123456  | Waren            | gruppe     | Software        | e        | ٢          |               |             |         |
| Name           | Small Office 8                                                                                                    |                 |           |            |           | Unter            | gruppe     | Vollvers        | ion      | ٢          |               | ~           |         |
| Beschreibung   | Moderne Auftragsk                                                                                                    | bearbeitung für | r macOS ( | und Windov | vs.       |                  | Einheit    | Stück           |          | ٢          |               |             |         |
|                | Systemanforderungen<br>macOS: ab 10.14<br>Windows: ab Windows 10).<br>Lieferumfang<br>Basisversion inkl. VServer Datenbankserver als |                 |           |            |           |                  |            | 0,00            |          |            |               |             |         |
|                |                                                                                                    |                 |           |            |           |                  |            | 2 📀             |          |            | Software      | e 📀 Vol     | lv ᅌ    |
|                |                                                                                                    |                 |           |            |           |                  |            |                 | 126,04   |            | Q Name        |             |         |
|                | Einzelarbeitsplatz.                                                                                                    |                 |           |            |           | Brut             | ttopreis   |                 | 149,99   |            | Rechnung      | pPro X      |         |
|                | Online                                                                                                    | 🗸 in Preisli    | ste       | 🗌 Rabatti  | erbar     |                  |            |                 |          |            | Small Off     | ice 8       |         |
| Preise Ku      | Indenpreise Lager                                                                                                    | Notizen D       | ateien    | Stückliste | Seriennum | mern Bar         | code E     | inkauf e        | Commerce |            |               |             |         |
|                |                                                                                                    | _               |           |            |           |                  |            |                 |          |            |               |             |         |
| Dokumentvorsch | nau Datum                                                                                                    | Name            |           |            |           |                  |            | Dateig          | röße     |            |               |             |         |
|                | 24.01.2024                                                                                                    | icon_512x51     | 2@2x.pn(  | 9          |           |                  |            | 984 k           | Έ        |            |               |             |         |
|                |                                                                                                    |                 |           |            |           |                  |            |                 |          |            |               |             |         |
|                |                                                                                                    |                 |           |            |           |                  |            |                 |          |            |               |             |         |
|                |                                                                                                    |                 |           |            |           |                  |            |                 |          |            |               |             |         |
|                |                                                                                                    |                 |           |            |           |                  |            |                 |          |            |               |             |         |
|                |                                                                                                    |                 |           |            |           |                  |            |                 |          |            |               |             |         |
|                |                                                                                                    |                 |           |            |           |                  |            |                 |          |            |               |             |         |
|                |                                                                                                    |                 |           |            |           |                  |            |                 |          |            |               |             |         |
| + - 10         | atensatz                                                                                                    |                 |           |            |           |                  |            |                 |          |            | 2 Datensätz   | e           |         |

Lesen Sie weiter im nächsten Abschnitt: Stückliste

## eCommerce

Im Bereich eCommerce sehen und verwalten Sie die eCommerce Daten zum aktuellen Artikel.

Gehen Sie weiter zum Abschnitt: Finanzverwaltung

# Einkauf

Im Bereich Einkauf sehen und verwalten Sie die Bestellungen zum aktuellen Artikel.

| 🛡 🤍 🛡 Small                                                                  | l Office 8 (S                                                           | oftware / V                                                           | <b>/oll</b><br>Verwerfen                                                               | Speichern                 | Neu                                                  | ()<br>Nachricht                                                | Notiz                                                                  | Drucken                                                               | PDF                                       | Q<br>Suche | (Q)<br>Filter | Alle zeigen | Auswahl |
|------------------------------------------------------------------------------|-------------------------------------------------------------------------|-----------------------------------------------------------------------|----------------------------------------------------------------------------------------|---------------------------|------------------------------------------------------|----------------------------------------------------------------|------------------------------------------------------------------------|-----------------------------------------------------------------------|-------------------------------------------|------------|---------------|-------------|---------|
| Artikel-Nr.                                                                  | SO8                                                                     |                                                                       | Code/EAN                                                                               | 0 123456                  | 123456                                               | Ware                                                           | engruppe                                                               | Software                                                              |                                           | ٢          |               |             |         |
| Name                                                                         | Small Office                                                            | 8                                                                     |                                                                                        |                           |                                                      | Untergruppe Vollversion                                        |                                                                        |                                                                       | on                                        | ٢          |               | 2           |         |
| Beschreibung                                                                 | Moderne Au                                                              | ıftragsbearb                                                          | eitung für macOS (                                                                     | und Windows               | s.                                                   |                                                                | Einheit                                                                | Stück                                                                 |                                           | ٢          |               |             |         |
|                                                                              | Systemanforderungen<br>macOS: ab 10.14                                  |                                                                       |                                                                                        |                           |                                                      |                                                                |                                                                        | 0,00                                                                  |                                           |            |               |             |         |
|                                                                              | Windows: a                                                              | b Windows 1                                                           | 0                                                                                      |                           |                                                      | US                                                             | t. (19%)                                                               | 2 📀                                                                   |                                           |            | %             | 3 %         | <b></b> |
|                                                                              | Lieferumfan                                                             | ig<br>inkl. VServi                                                    | ar Datanbankaanya                                                                      | r olo                     |                                                      | Ne                                                             | ttopreis                                                               |                                                                       | 126,04                                    |            | Q Name        | )           |         |
|                                                                              | Einzelarbeit                                                            | splatz.                                                               | ar Datenbankserve                                                                      | i dis                     |                                                      | Bri                                                            | uttopreis                                                              |                                                                       | 149,99                                    |            | Small Off     | ice 8       |         |
|                                                                              | Online                                                                  |                                                                       | in Preisliste                                                                          | Rabattie                  | rbar                                                 |                                                                |                                                                        |                                                                       |                                           |            |               |             |         |
| Tragen Sie eine<br>als aktiv geken<br>Einkaufspreis, v<br>Artikel-Nr.<br>SO8 | en oder mehr<br>Inzeichnete Li<br>wird bei autor<br>Nettopreis<br>45,12 | ere Lieferant<br>ieferant, mit<br>matischen Be<br>Datum<br>08.05.2024 | en für diesen Artik<br>dem angezeigten<br>estellungen verwer<br>Firma<br>Mustermann KG | el ein. Der<br>ndet.<br>V | Liste de<br>Bestellu<br>dieser /<br>Datum<br>10.05.2 | er bislang<br>Ingen bzu<br>Artikel ent<br>2024 10.<br>2024 10. | für diese<br>w. der Bes<br>thalten ist<br>ferung<br>05.2024<br>05.2024 | n Artikel ers<br>stellungen, i<br>Bestellnumr<br>12345678<br>12345678 | stellten<br>n denen<br>9 Offer<br>9 Offer | s<br>1     |               |             |         |
|                                                                              |                                                                         |                                                                       |                                                                                        |                           |                                                      |                                                                |                                                                        |                                                                       |                                           |            |               |             |         |

In der linken Liste legen Sie den oder die Lieferanten für den Artikel fest und tragen Ihren aktuellen Einkaufspreis für den Artikel bei dem Lieferanten ein. Der aktuelle Lieferant wird durch eine Markierung in der Liste gekennzeichnet.

Neue Lieferanten fügen Sie durch Anklicken des kleinen Plus ("+")-Symbols unter der Liste hinzu. Wenn Sie einen Lieferanten entfernen möchten, dann wählen Sie die entsprechende Zeile in der Liste an und drücken auf das Minus ("-")-Symbol.

Ein Doppelklick auf eine Zeile öffnet ein kleines Dialogfenster und erlaubt die Bearbeitung des Einkaufspreises

| Artikel-Nr.                                                              | SO8                                                                                |                                                                        | Code/EAN                                                                         |               | 23456 V                             | Varengruppe                                          | Software                                                                                 |                                       | ٥            |        |    |   |    |
|--------------------------------------------------------------------------|------------------------------------------------------------------------------------|------------------------------------------------------------------------|----------------------------------------------------------------------------------|---------------|-------------------------------------|------------------------------------------------------|------------------------------------------------------------------------------------------|---------------------------------------|--------------|--------|----|---|----|
| Name                                                                     | Small Office 8                                                                     | 8                                                                      |                                                                                  |               |                                     | Untergruppe                                          | Vollversion                                                                              |                                       | ٢            |        | 2  |   |    |
| leschreibung                                                             | Moderne Auf                                                                        | tragsbearbe                                                            | eitung für macOS u                                                               | und Windows.  |                                     | Einheit                                              | Stück                                                                                    |                                       | ٢            | 1 A    | 4  |   |    |
|                                                                          | Systemanfor                                                                        | derungen                                                               |                                                                                  |               |                                     | Gewicht                                              | 0,00                                                                                     |                                       |              |        |    |   |    |
|                                                                          | Windows: ab                                                                        | 0.14<br>Windows 10                                                     | 0                                                                                |               |                                     | USt. (19%)                                           | 2 🗘                                                                                      |                                       |              | %      | \$ | % | \$ |
|                                                                          | Lieferumfang                                                                       | ]                                                                      |                                                                                  |               |                                     | Nettopreis                                           | 1                                                                                        | 26,04                                 | $\checkmark$ | Q Nam  |    |   |    |
|                                                                          | Basisversion<br>Einzelarbeits                                                      | inkl. VServe<br>platz.                                                 | r Datenbankserve                                                                 |               | Bruttopreis                         | 14                                                   | 49,99                                                                                    |                                       | Small Of     | fice 8 |    |   |    |
|                                                                          | Online                                                                             |                                                                        | in Draiolista                                                                    | Pabattiorb    | ar                                  |                                                      |                                                                                          |                                       |              |        |    |   |    |
|                                                                          | Online                                                                             | <b>v</b>                                                               | III Fleisliste                                                                   | Rabattierb    | i an                                |                                                      |                                                                                          |                                       |              |        |    |   |    |
| Preise K                                                                 | Kundenpreise                                                                       | Lager Not                                                              | izen Dateien                                                                     |               |                                     |                                                      | Einkauf eComn                                                                            | nerce                                 |              |        |    |   |    |
|                                                                          |                                                                                    |                                                                        |                                                                                  | Geben Sie hi  | itta dan Nattar                     | oreis ein:                                           |                                                                                          |                                       |              |        |    |   |    |
|                                                                          |                                                                                    |                                                                        |                                                                                  | Oebell ble bl | itte den Netto                      |                                                      |                                                                                          |                                       |              |        |    |   |    |
| Tragen Sie ein                                                           | nen oder mehrei                                                                    | re Lieferante                                                          | en für diesen Ar                                                                 | Oeben bie bi  |                                     |                                                      | n Artikel erstellte                                                                      | en                                    |              |        |    |   |    |
| Tragen Sie ein<br>Ils aktiv geke                                         | nen oder mehrei<br>nnzeichnete Lie                                                 | re Lieferante<br>eferant, mit o                                        | en für diesen Ar<br>dem angezeigte                                               | Geben Sie Bi  |                                     | 45,12                                                | n Artikel erstellte<br>stellungen, in der                                                | en<br>nen                             |              |        |    |   |    |
| Tragen Sie ein<br>als aktiv geke<br>Einkaufspreis,                       | nen oder mehrei<br>nnzeichnete Lie<br>, wird bei autom                             | re Lieferante<br>eferant, mit o<br>natischen Be                        | en für diesen Ar<br>dem angezeigte<br>estellungen verw                           | Abbre         |                                     | 45,12                                                | n Artikel erstellte<br>stellungen, in der<br>                                            | en<br>nen                             |              |        |    |   |    |
| Tragen Sie ein<br>als aktiv geke<br>Einkaufspreis,                       | nen oder mehrei<br>nnzeichnete Lie<br>, wird bei autom                             | re Lieferante<br>eferant, mit e<br>natischen Be                        | en für diesen Ar<br>dem angezeigte<br>estellungen verw                           | Abbre         | chen Fo                             | 45,12<br>rtfahren                                    | n Artikel erstellte<br>stellungen, in der<br>                                            | en<br>nen                             |              |        |    |   |    |
| Tragen Sie eir<br>als aktiv geke<br>Einkaufspreis,<br>Artikel-Nr.        | nen oder mehren<br>nnzeichnete Lie<br>, wird bei autom<br>Nettopreis [             | re Lieferante<br>eferant, mit e<br>natischen Be<br>Datum               | en für diesen Ar<br>dem angezeigte<br>estellungen verw<br>Firma                  | Abbre         | chen Fo                             | 45,12<br>rtfahren                                    | n Artikel erstellte<br>stellungen, in der<br><br>Bestellnummer                           | en<br>nen<br>Status                   |              |        |    |   |    |
| Tragen Sie eir<br>als aktiv geke<br>Einkaufspreis,<br>Artikel-Nr.<br>SO8 | nen oder mehren<br>nnzeichnete Lie<br>, wird bei autom<br>Nettopreis [<br>45,12] ( | re Lieferante<br>eferant, mit o<br>natischen Be<br>Datum<br>08.05.2024 | en für diesen Ar<br>dem angezeigte<br>estellungen verw<br>Firma<br>Mustermann KG | Abbre         | chen Fo                             | 45,12<br>rtfahren<br>10.05.2024                      | n Artikel erstellte<br>stellungen, in der<br><br>Bestellnummer<br>123456789              | en<br>nen<br>Status<br>Offen          |              |        |    |   |    |
| Tragen Sie eir<br>als aktiv geke<br>Einkaufspreis,<br>Artikel-Nr.<br>SO8 | nen oder mehrei<br>nnzeichnete Lie<br>, wird bei autom<br>Nettopreis [<br>45,12] ( | re Lieferante<br>eferant, mit e<br>latischen Be<br>Datum<br>08.05.2024 | en für diesen Ar<br>dem angezeigte<br>estellungen verw<br>Firma<br>Mustermann KG | Abbre         | chen Fo<br>10.05.2024<br>10.05.2024 | 45,12<br>rtfahren<br>10.05.2024<br>10.05.2024        | n Artikel erstellte<br>stellungen, in der<br>Bestellnummer<br>123456789<br>123456789     | en<br>nen<br>Status<br>Offen<br>Offen |              |        |    |   |    |
| Tragen Sie eir<br>als aktiv geke<br>Einkaufspreis,<br>Artikel-Nr.<br>SO8 | nen oder mehrei<br>nnzeichnete Lie<br>, wird bei autom<br>Nettopreis [<br>45,12 [  | re Lieferant<br>eferant, mit o<br>natischen Be<br>Datum<br>08.05.2024  | en für diesen Ar<br>dem angezeigte<br>estellungen verw<br>Firma<br>Mustermann KG | Abbre         | chen Fo<br>10.05.2024<br>10.05.2024 | <b>45,12</b><br>rtfahren<br>10.05.2024<br>10.05.2024 | n Artikel erstellte<br>stellungen, in der<br><br>Bestellnummer<br>123456789<br>123456789 | en<br>nen<br>Status<br>Offen<br>Offen |              |        |    |   |    |
| Iragen Sie eir<br>als aktiv geke<br>Einkaufspreis,<br>Artikel-Nr.<br>SO8 | nen oder mehrei<br>nnzeichnete Lie<br>, wird bei autom<br>Nettopreis [<br>45,12 [  | re Lieferanto<br>eferant, mit o<br>natischen Be<br>Datum<br>08.05.2024 | en für diesen Ar<br>dem angezeigte<br>sstellungen verw<br>Firma<br>Mustermann KG | Abbre         | chen Fo<br>10.05.2024<br>10.05.2024 | 45,12<br>rtfahren<br>10.05.2024<br>10.05.2024        | n Artikel erstellte<br>stellungen, in der<br>Bestellnummer<br>123456789<br>123456789     | en<br>nen<br>Status<br>Offen<br>Offen |              |        |    |   |    |
| Tragen Sie eir<br>Ils aktiv geke<br>Einkaufspreis,<br>Artikel-Nr.<br>SO8 | nen oder mehrer<br>nnzeichnete Lie<br>, wird bei autom<br>Nettopreis [<br>45,12 (  | re Lieferanto<br>eferant, mit o<br>natischen Be<br>Datum<br>08.05.2024 | en für diesen Ar<br>dem angezeigte<br>sstellungen verw<br>Firma<br>Mustermann KG | Abbre         | chen Fo<br>10.05.2024<br>10.05.2024 | 45,12<br>rtfahren<br>10.05.2024<br>10.05.2024        | n Artikel erstellte<br>stellungen, in der<br>Bestellnummer<br>123456789<br>123456789     | en<br>nen<br>Status<br>Offen<br>Offen |              |        |    |   |    |
| fragen Sie eir<br>als aktiv geke<br>Einkaufspreis,<br>Artikel-Nr.<br>SO8 | nen oder mehrer<br>nnzeichnete Lie<br>, wird bei autom<br>Nettopreis [<br>45,12 (  | re Lieferanto<br>eferant, mit o<br>natischen Be<br>Datum<br>08.05.2024 | en für diesen Ar<br>dem angezeigte<br>istellungen verw<br>Firma<br>Mustermann KG | Abbre         | chen Fo<br>10.05.2024<br>10.05.2024 | 45,12<br>rtfahren<br>10.05.2024<br>10.05.2024        | n Artikel erstellte<br>stellungen, in der<br>Bestellnummer<br>123456789<br>123456789     | en<br>nen<br>Status<br>Offen<br>Offen |              |        |    |   |    |
| Iragen Sie eir<br>als aktiv geke<br>Einkaufspreis<br>Artikel-Nr.<br>SO8  | nen oder mehrer<br>nnzeichnete Lie<br>, wird bei autom<br>Nettopreis [<br>45,12 (  | re Lieferanto<br>eferant, mit o<br>natischen Be<br>Datum<br>08.05.2024 | en für diesen Ar<br>dem angezeigte<br>sstellungen verw<br>Firma<br>Mustermann KG | Abbre         | chen Fo<br>10.05.2024<br>10.05.2024 | <b>45,12</b><br>rtfahren<br>10.05.2024<br>10.05.2024 | n Artikel erstellte<br>stellungen, in der<br>Bestellnummer<br>123456789<br>123456789     | en<br>nen<br>Status<br>Offen<br>Offen |              |        |    |   |    |
| Tragen Sie eir<br>als aktiv geke<br>Einkaufspreis,<br>Artikel-Nr.<br>SO8 | nen oder mehrer<br>nnzeichnete Lie<br>, wird bei autom<br>Nettopreis [<br>45,12 (  | re Lieferanto<br>eferant, mit o<br>natischen Be<br>Datum<br>D8.05.2024 | en für diesen Ar<br>dem angezeigte<br>istellungen verw<br>Firma<br>Mustermann KG | Abbre         | chen Fo<br>10.05.2024<br>10.05.2024 | 45,12<br>rtfahren<br>10.05.2024<br>10.05.2024        | n Artikel erstellte<br>stellungen, in der<br>Bestellnummer<br>123456789<br>123456789     | en<br>nen<br>Status<br>Offen<br>Offen |              |        |    |   |    |
| Tragen Sie eir<br>als aktiv geke<br>Einkaufspreis,<br>Artikel-Nr.<br>SO8 | nen oder mehrer<br>nnzeichnete Lie<br>wird bei autom<br>Nettopreis [<br>45,12 (    | re Lieferanto<br>eferant, mit o<br>natischen Be<br>Datum<br>D8.05.2024 | en für diesen Ar<br>dem angezeigte<br>istellungen verw<br>Firma<br>Mustermann KG | Abbre         | chen Fo<br>10.05.2024<br>10.05.2024 | 45,12<br>rtfahren<br>10.05.2024<br>10.05.2024        | n Artikel erstellte<br>stellungen, in der<br>Bestellnummer<br>123456789<br>123456789     | en<br>nen<br>Status<br>Offen<br>Offen |              |        |    |   |    |
| Tragen Sie eir<br>als aktiv geke<br>Einkaufspreis,<br>Artikel-Nr.<br>SO8 | nen oder mehrer<br>nnzeichnete Lie<br>wird bei autom<br>Nettopreis [<br>45,12 (    | re Lieferanto<br>eferant, mit o<br>natischen Be<br>Datum<br>08.05.2024 | en für diesen Ar<br>dem angezeigte<br>istellungen verw<br>Firma<br>Mustermann KG | Abbre         | chen Fo<br>10.05.2024<br>10.05.2024 | 45,12<br>rtfahren<br>10.05.2024<br>10.05.2024        | n Artikel erstellte<br>stellungen, in der<br>Bestellnummer<br>123456789<br>123456789     | en<br>nen<br>Status<br>Offen<br>Offen |              |        |    |   |    |
| Tragen Sie eir<br>als aktiv geke<br>Einkaufspreis,<br>Artikel-Nr.<br>SO8 | nen oder mehrer<br>nnzeichnete Lie<br>wird bei autom<br>Nettopreis [<br>45,12 (    | re Lieferantø<br>sferant, mit o<br>natischen Be<br>Datum<br>08.05.2024 | en für diesen Ar<br>dem angezeigte<br>estellungen verw<br>Firma<br>Mustermann KG | Abbre         | chen Fo<br>10.05.2024<br>10.05.2024 | 45,12<br>rtfahren<br>10.05.2024<br>10.05.2024        | n Artikel erstellte<br>stellungen, in der<br>Bestellnummer<br>123456789<br>123456789     | en<br>nen<br>Status<br>Offen<br>Offen |              |        |    |   |    |
| Tragen Sie eir<br>als aktiv geke<br>Einkaufspreis,<br>Artikel-Nr.<br>SO8 | nen oder mehrer<br>nnzeichnete Lie<br>wird bei autom<br>Nettopreis [<br>45,12 (    | re Lieferantœ<br>ferant, mit d<br>aatischen Be<br>Datum<br>08.05.2024  | en für diesen Ar<br>dem angezeigte<br>estellungen verw<br>Firma<br>Mustermann KG | Abbre         | chen Fo<br>10.05.2024<br>10.05.2024 | 45,12<br>rtfahren<br>10.05.2024<br>10.05.2024        | n Artikel erstellte<br>stellungen, in der<br>Bestellnummer<br>123456789<br>123456789     | en<br>nen<br>Status<br>Offen<br>Offen |              |        |    |   |    |
| Tragen Sie eir<br>als aktiv geke<br>Einkaufspreis,<br>Artikel-Nr.<br>SO8 | nn oder mehrer<br>nnzeichnete Lie<br>wird bei autom<br>Nettopreis [<br>45,12 (     | re Lieferantø<br>sferant, mit o<br>natischen Be<br>Datum<br>08.05.2024 | en für diesen Ar<br>dem angezeigte<br>estellungen verw<br>Firma<br>Mustermann KG | Abbre         | chen Fo<br>10.05.2024<br>10.05.2024 | 45,12<br>rtfahren<br>10.05.2024<br>10.05.2024        | n Artikel erstellte<br>stellungen, in der<br>Bestellnummer<br>123456789<br>123456789     | en<br>nen<br>Status<br>Offen<br>Offen |              |        |    |   |    |
| fragen Sie eir<br>als aktiv geke<br>Einkaufspreis,<br>Artikel-Nr.<br>SO8 | nen oder mehrer<br>nnzeichnete Lie<br>wird bei autom<br>Nettopreis 1<br>45,12 0    | re Lieferantø<br>sferant, mit o<br>latischen Be<br>Datum<br>08.05.2024 | en für diesen Ar<br>dem angezeigte<br>estellungen verw<br>Firma<br>Mustermann KG | Abbre         | chen Fo<br>10.05.2024<br>10.05.2024 | 45,12<br>rtfahren<br>10.05.2024<br>10.05.2024        | n Artikel erstellte<br>stellungen, in der<br>Bestellnummer<br>123456789<br>123456789     | en<br>nen<br>Status<br>Offen<br>Offen |              |        |    |   |    |

start

In der rechten Liste sehen Sie die Bestellungen, in denen dieser Artikel enthalten ist. Ein Doppelklick auf eine Zeile wchselt ins Modul Einkauf zur zugehörigen Bestellung.

Lesen Sie weiter im nächsten Abschnitt: eCommerce

Stand: 20.09.2024 08:57

https://help.smalloffice8.de/doku.php/start

# Kundenpreise

Im Bereich Kundenpreise verwalten Sie die einzelnen Kunden zugeordneten Preise. Neben den Kundenpreisen und den Mengenstaffeln können Sie ausserdem einzelnen Kunden individuelle Preis für den Artikel zuweisen. Dieser Kundenpreis hat Vorrang vor allen anderen Preisen, überschreibt also die Preisgruppen und Mengenstaffeln.

| 🔵 🔵 Small      | Office 8 (Software / Voll Speichern Speichern Neu              | Nachricht Notiz | Drucken PDF Suct | he Filter Alle zeigen Auswahl |
|----------------|----------------------------------------------------------------|-----------------|------------------|-------------------------------|
| Artikel-Nr.    | <b>SO8</b> Code/EAN 0 123456 123456                            | Warengruppe     | Software 🔇       |                               |
| Name           | Small Office 8                                                 | Untergruppe     | Vollversion      |                               |
| Beschreibung   | Moderne Auftragsbearbeitung für macOS und Windows.             | Einheit         | Stück 🔇          |                               |
|                | Systemanforderungen<br>macOS: ab 10.14                         | Gewicht         | 0,00             |                               |
|                | Windows: ab Windows 10).                                       | USt. (19%)      | 2                | Software 😒 Vollv 😒            |
|                | Lieferumfang<br>Racisvarsion inkl. VServer Datenbankserver als | Nettopreis      | 126,04 🗸         | Q Name                        |
|                | Einzelarbeitsplatz.                                            | Bruttopreis     | 149,99           | RechnungPro X                 |
|                | Online In Preisliste Rabattierbar                              |                 |                  | Small Office 8                |
| Name der Perce |                                                                |                 | Nattoprois       |                               |
| Name der Perso | n<br>nag (Daltawary Softwara) 14522 Klainmachnaw               |                 | 10E 00           |                               |
|                |                                                                |                 |                  |                               |
|                |                                                                |                 |                  |                               |
| +   - 10       | Datensatz                                                      |                 |                  |                               |
|                |                                                                |                 |                  | 2 Datensätze                  |

Klicken Sie auf die kleine + Taste links unter der Liste um einen Kunden auszuwählen.

| Q~ Name der Person |                  |         |         | %         | 0         |
|--------------------|------------------|---------|---------|-----------|-----------|
| Nachname / Firma   | Nachname / Firma | Vorname | PLZ     |           |           |
| DeltaworX Software | Roemert, Thomas  | 14532   | Kleinma | chnow     |           |
|                    |                  |         |         |           |           |
|                    |                  |         |         |           |           |
|                    |                  |         |         |           |           |
|                    |                  |         |         |           |           |
|                    |                  |         |         |           |           |
|                    |                  |         |         |           |           |
|                    |                  |         |         |           |           |
|                    |                  |         |         |           |           |
|                    |                  |         |         |           |           |
|                    |                  |         |         |           |           |
|                    |                  |         |         |           |           |
|                    |                  |         |         |           |           |
|                    |                  |         |         |           |           |
| 1 Datensatz        | (                | Neue Ad | lresse  | Abbrechen | Auswählen |

Nachdem Sie den Kunden ausgewählt haben öffnet ein Doppelklick auf die Zeile mit dem Kunden die Eingabemöglichkeit für den Kundenpreis.

| Geben Sie bitte den Nettopreis ein. |            |  |  |  |  |  |  |
|-------------------------------------|------------|--|--|--|--|--|--|
|                                     | 105,00     |  |  |  |  |  |  |
| Abbrechen                           | Fortfahren |  |  |  |  |  |  |

Um einen eingetragenen Kundenpreis zu entfernen wählen Sie entsprechende Zeile an und klicken auf die kleine – Taste links unter der Liste. Nach einer Sicherheitsabfrage wird dann der Datensatz entfernt.

Lesen Sie weiter im nächsten Abschnitt: Lager

## Lager

Im Bereich Lager sehen und verwalten Sie die Warenein- und ausgänge. Den Warenbestand führt Small Office 8 automatisch, indem es die Warenausgänge (also Lieferungen und Verkäufe) sowie die Wwareneingänge (Warenbuchungen und Stornos) berechnet. Daraus wird der aktuelle Warenbestand errechnet.

Die Werte für den Wareneingang und -ausgang werden Ihnen unterhalb des Bestandes noch einmal einzeln angezeigt.

| 🔴 🔴 🌒 Small                                            | Office 8 (Software / Voll<br>Verwerfen Speichern Neu                                                                                                    | Nachricht Notiz                                                                       | Drucken PDF Su                                   | Q (Q)              |
|--------------------------------------------------------|----------------------------------------------------------------------------------------------------|---------------------------------------------------------------------------------------|--------------------------------------------------|--------------------|
| Artikel-Nr.                                            | SO8 Code/EAN 0 123456 123456                                                                                                    | Warengruppe                                                                           | Software                                         | 0                  |
| Name                                                   | Small Office 8                                                                                                    | Untergruppe Vollversion                                                               |                                                  | 0                  |
| Beschreibung                                           | Moderne Auftragsbearbeitung für macOS und Windows.                                                                                                    | Einheit                                                                               | Stück                                            | o 💦                |
|                                                        | Systemanforderungen<br>macOS: ab 10.14                                                                                                    | Gewicht                                                                               | 0,00                                             |                    |
|                                                        | Windows: ab Windows 10).                                                                                                    | USt. (19%)                                                                            | 2                                                | Software 📀 Vollv 📀 |
|                                                        | Lieferumfang                                                                                                    | Nettopreis                                                                            | 126,04                                           | ✓ Q Name           |
|                                                        | Einzelarbeitsplatz.                                                                                                    | Bruttopreis                                                                           | 149,99                                           | RechnungPro X      |
|                                                        | Online V in Preisliste Rabattierbar                                                                                                    |                                                                                       |                                                  | Small Office 8     |
| Lagerbestar<br>Eingar<br>Ausgar<br>Datum<br>24.01.2024 | ad 123,00 Der aktuelle Lagerbestand errechnet sich aus der<br>und den Warenausgängen (den in Lieferscheinen<br>Artikel).   ag -2,00 Eine direkte Änderung des Lagerbestandes ist nic   Menge Kommentar   25,00 Warenzugang | n Wareneingängen, d<br>und Rechnungen en<br>ht möglich.<br>Benutzer<br>Thomas Roemert | tie sie manuell erfassen<br>thaltenen Mengen des |                    |
| + - 10                                                 | Patensatz                                                                                                    |                                                                                       |                                                  |                    |
|                                                        |                                                                                                    |                                                                                       |                                                  | 2 Datensätze       |

## Wareneingang

Einen Wareneingang können Sie über einen einfachen Dialog buchen. Geben Sie die Warenmenge und das Eingangsdatum ein und halten evtl. Bemerkungen zum Wareneingang fest.

| Wareneingang | ins | Lager | bearbeiten |
|--------------|-----|-------|------------|

| Menge     | 25                  |
|-----------|---------------------|
| Datum     | 24.01.2024 🛗        |
| Kommentar | Warenzugang         |
|           |                     |
|           |                     |
|           |                     |
|           | Abbrechen Speichern |

Lesen Sie weiter im nächsten Abschnitt: Notizen

# Notizen

Im Bereich Notizen sehen und verwalten Sie die Notizen zum Artikel.

| 🕒 😑 🕒 Small                                | l Office 8 (Softwar                                                                                                    | re / Voll | ∽<br>Verwerfen | Speichern   | Neu       | )<br>Nachricht | E<br>Notiz                             | Drucken                                | PDF                         | Q<br>Suche | Q<br>Filter                                 | Alle zeigen    | Auswahl |
|--------------------------------------------|----------------------------------------------------------------------------------------------------|-----------|----------------|-------------|-----------|----------------|----------------------------------------|----------------------------------------|-----------------------------|------------|---------------------------------------------|----------------|---------|
| Artikel-Nr.<br><b>Name</b><br>Beschreibung | Artikel-Nr. SO8 Code/EAN 0 123456 123456   Name Small Office 8   eschreibung Moderne Auftragsbearbeitung für macOS und Windows.   Systemanforderungen macOS: ab 10.14 |           |                |             |           |                | gruppe<br>gruppe<br>Einheit<br>Gewicht | Software<br>Vollversi<br>Stück<br>0,00 | ware 😧<br>version 😔<br>sk 😌 |            |                                             |                |         |
|                                            | macOS: ab 10.14<br>Windows: ab Windows 10).<br>Lieferumfang<br>Basisversion inkl. VServer Datenbankserver als<br>Einzelarbeitsplatz.                                  |           |                |             |           |                |                                        | 2 🗘                                    | 126,04<br>149,99            |            | Software<br>Q Name<br>Rechnung<br>Small Off | Pro X<br>ice 8 | Iv 📀    |
| Preise Ku<br>Datum                         | undenpreise Lager<br>Betreff                                                                                                    | Notizen   | Dateien S      | Stückliste  | Seriennum | imern Bar      | code   E                               | inkauf   e                             | Commerce                    |            |                                             |                |         |
| 24.01.2024                                 | Notiz zu Small Office                                                                                                    | e 8       | An dieser St   | elle können | Sie einen | beliebig lan   | gen Text                               | als Notiz e                            | eintragen.                  |            |                                             |                |         |
|                                            |                                                                                                    |           |                |             |           |                |                                        |                                        |                             |            |                                             |                |         |
|                                            |                                                                                                    |           |                |             |           |                |                                        |                                        |                             |            |                                             |                |         |
|                                            |                                                                                                    |           |                |             |           |                |                                        |                                        |                             |            |                                             |                |         |
| +   - 15                                   | Datensatz                                                                                                    |           |                |             |           |                | arch                                   | iviert                                 | gelöscht                    |            | 2 Datensätz                                 | e              |         |

Lesen Sie weiter im nächsten Abschnitt: Dateien

## Preise

Unterhalb der Artikeldaten finden Sie einen Bereich mit verschiedenen Tab-Reitern. Durch Anklicken eines Tab-Reiters wechseln Sie zum jeweiligen Bereich. Beim Öffnen ist der Reiter **Preise** aktiv.

#### Preisgruppen

Zusätzlich zum Standardpreis können Sie für verschiedenen Kundengruppen (z.B. Fachhändler, Grosshändler, Grossabnehmer etc.) Preisgruppen (1 - 4) festlegen und spezielle Preise eintragen. Die Preisgruppe wird dem Kunden direkt zugeordnet (Adressverwaltung > Bereich Finanzen > Preisgruppe). Wird der Artikel dem Kunden berechnet, prüft Small Office 8 ob der Kunde einer Preisgruppe zugeordnet ist und der Artikel einen Preis in dieser Preisgruppe hat. Trifft beides zu, wird dieser Preis verwendet.

#### Mengenstaffeln

Das Konzept der Preisgruppen kann weiter verfeinert werden, indem Sie dem Artikel Mengenstaffeln zuordnen. Dabei wird festgelegt, bei welchen Abnahmemengen spezielle Preise gelten sollen. Mit der + Taste legen Sie eine neue Mengenstaffel an, sobald eine Zeile in der Liste angewählt ist, kann diese mit der - Taste gelöscht werden.

Einen vorhandenen Eintrag können Sie per Doppelklick bearbeiten.

|            | Preis erst | ellen/bearbeiten                   |
|------------|------------|------------------------------------|
| Menge      | von 1      | bis 3                              |
| Nettopreis | 126,04     |                                    |
| PG 1       | 120,00     | Preis für Preisgruppe 1 (optional) |
| PG 2       | 110,00     | Preis für Preisgruppe 2 (optional) |
| PG 3       | 100,00     | Preis für Preisgruppe 3 (optional) |
| PG 4       | 90,00      | Preis für Preisgruppe 4 (optional) |
|            |            | Abbrechen                          |

Mengenstaffeln funktionieren natürlich auch ohne die Angabe von zusätzlichen Preisgruppen. Haben Sie eine oder mehrere Preisgruppen angelegt, prüft Small Office 8 ob die Menge in der Position in einm der Bereiche liegt und verwendet dann den passenden Preis. Lesen Sie weiter im nächsten Abschnitt: Kundenpreise

# Seriennummern

Im Bereich Seriennummern sehen und verwalten Sie die Seriennummern zum aktuellen Artikel.

| 🗧 🗧 Small                                | Office 8 (Softwa                    | are / Voll                       | S<br>Verwerfen | Speichern                    | O<br>Neu                  | )<br>Nachricht | E<br>Notiz                                                  | <b>D</b> rucken                                                          | PDF                                                                                 | Q<br>Suche | Q<br>Filter A | lle zeigen | Auswahl |
|------------------------------------------|-------------------------------------|----------------------------------|----------------|------------------------------|---------------------------|----------------|-------------------------------------------------------------|--------------------------------------------------------------------------|-------------------------------------------------------------------------------------|------------|---------------|------------|---------|
| Artikel-Nr.                              | SO8                                 |                                  | Code/EAN       | 0 123456                     | 6 123456                  | Waren          | gruppe                                                      | Softwar                                                                  | e                                                                                   | 0          |               |            |         |
| Name                                     | Small Office 8                      |                                  |                |                              |                           | Unter          | gruppe                                                      | Vollvers                                                                 | ion                                                                                 | $\bigcirc$ |               | -          |         |
| Beschreibung                             | Moderne Auftrags                    | bearbeitung fü                   | ür macOS u     | ind Window                   | /s.                       |                | Einheit                                                     | Stück                                                                    |                                                                                     | $\bigcirc$ |               |            |         |
|                                          | Systemanforderur<br>macOS: ab 10.14 | ngen                             |                |                              |                           | G              | Gewicht                                                     | 0,00                                                                     |                                                                                     |            |               |            |         |
|                                          | Windows: ab Wind                    | dows 10).                        |                |                              |                           | USt.           | (19%)                                                       | 2 📀                                                                      |                                                                                     |            | Software      | O Vol      | llv ᅌ   |
|                                          | Lieferumfang<br>Basisversion inkl.  | VServer Daten                    | bankserver     | rals                         |                           | Net            | topreis                                                     |                                                                          | 126,04                                                                              |            | Q Name        |            |         |
|                                          | Einzelarbeitsplatz                  |                                  |                |                              |                           | Brut           | ttopreis                                                    |                                                                          | 149,99                                                                              |            | RechnungPr    | o X        |         |
|                                          | Online                              | 🗸 in Preisl                      | liste          | Rabattie                     | erbar                     |                |                                                             |                                                                          |                                                                                     |            | Small Office  | 8          |         |
| Preise Ku<br>Seriennummer<br>1234567890A | Indenpreise Lager                   | Notizen I<br>Erstellt<br>24.01.2 | Verka          | Stückliste<br>nuft Kän<br>Bu | Seriennum<br>ufer<br>iyer | imern Barn     | Sie könne<br>entweder<br>einer Text<br>n beliebig<br>assen. | inkauf e<br>en Serienni<br>einzeln er<br>datei impi<br>ger Anzahl<br>SNr | aCommerce<br>ummern<br>rstellen, aus<br>ortieren ode<br>I generieren<br>importieren | r          |               |            |         |
|                                          |                                     |                                  |                |                              |                           |                | Contonin                                                    |                                                                          |                                                                                     |            |               |            |         |
|                                          |                                     |                                  |                |                              |                           |                | Anza                                                        | hl 5                                                                     |                                                                                     |            |               |            |         |
|                                          |                                     |                                  |                |                              |                           |                | A                                                           | uui                                                                      |                                                                                     |            |               |            |         |
|                                          |                                     |                                  |                |                              |                           |                |                                                             | Gen                                                                      | erieren                                                                             |            |               |            |         |
| +   - 10                                 | Datensatz                           |                                  |                |                              |                           |                |                                                             |                                                                          |                                                                                     |            |               |            |         |
|                                          |                                     |                                  |                |                              |                           |                |                                                             |                                                                          |                                                                                     |            | 2 Datensätze  |            |         |

#### Lesen Sie weiter im nächsten Abschnitt: Barcode

# Stückliste

Im Bereich Stückliste sehen und verwalten Sie die Artikel/Stücke aus denen sich der aktuelle Artikel zusammensetzt.

| Small                                                             | I OIIICE & (SUIIWA                                                                    |                           | Verwerrer                           |                                                   |                                     | actificant inc                        |                                         |                                  |   |             | Alle Zeigen |    |
|-------------------------------------------------------------------|---------------------------------------------------------------------------------------|---------------------------|-------------------------------------|---------------------------------------------------|-------------------------------------|---------------------------------------|-----------------------------------------|----------------------------------|---|-------------|-------------|----|
| Artikel-Nr.                                                       | SO8                                                                                   |                           | Code/E                              | AN 0 123456                                       | 123456                              | Warengrup                             | ope Softw                               | are                              | ٢ |             |             |    |
| Name                                                              | Small Office 8                                                                        |                           |                                     |                                                   |                                     | Untergrup                             | vollve                                  | rsion                            | ٢ |             | ~           |    |
| Beschreibung                                                      | Moderne Auftragsb                                                                     | earbeitun                 | g für macO                          | S und Windows                                     | s.                                  | Einł                                  | neit Stück                              |                                  | ٢ |             | 1           |    |
|                                                                   | Systemanforderungen<br>macOS: ab 10.14                                                |                           |                                     |                                                   |                                     | Gewi                                  | cht 0,0                                 | D                                |   |             |             |    |
|                                                                   | Windows: ab Windo                                                                     | Windows: ab Windows 10).  |                                     |                                                   |                                     |                                       | %) 2 [                                  |                                  |   | Software    | Col Vol     | lv |
|                                                                   | Lieferumfang<br>Basisversion inkl. VServer Datenbankserver als<br>Einzelarbeitsplatz. |                           |                                     |                                                   |                                     | Nettopr                               | eis                                     | 126,04                           |   | Q Name      |             |    |
|                                                                   |                                                                                       |                           |                                     |                                                   |                                     | Bruttop                               | reis                                    | 149,99                           |   | Rechnung    | Pro X       |    |
|                                                                   | Online                                                                                | 🗸 in Pr                   | eisliste                            | Rabattie                                          | rbar                                |                                       |                                         |                                  |   | Small Offic | e 8         |    |
|                                                                   |                                                                                       |                           |                                     |                                                   |                                     |                                       |                                         |                                  |   |             |             |    |
| Mit Hilfe einer s<br>geben dann die                               | Stückliste können Sie<br>e jeweils enthaltene N                                       | e einen Art<br>/lenge an. | ikel aus an<br>Bei Lagerb           | deren Artikeln z<br>ouchungen werd                | zusammense<br>den die entsp         | etzen. Wähler<br>prechenden N         | n Sie die Artil<br>Mengen aus o         | kel aus und<br>dem Lager         |   |             |             |    |
| Mit Hilfe einer s<br>geben dann die<br>ausgebucht.<br>Artikel-Nr. | Stückliste können Sie<br>e jeweils enthaltene M<br>Name                               | e einen Art<br>Nenge an.  | ikel aus an<br>Bei Lagerb<br>Anzahl | deren Artikeln z<br>ouchungen werd<br>Nettopreis  | zusammense<br>den die entsp<br>PG 1 | etzen. Wähler<br>prechenden M<br>PG 2 | n Sie die Artil<br>Mengen aus d<br>PG : | cel aus und<br>dem Lager<br>3 PG | 4 |             |             |    |
| Mit Hilfe einer s<br>geben dann die<br>ausgebucht.<br>Artikel-Nr. | Stückliste können Sie<br>e jeweils enthaltene M<br>Name                               | e einen Art<br>Nenge an.  | ikel aus an<br>Bei Lagerb<br>Anzahl | deren Artikeln z<br>buchungen werd<br>Nettopreis  | zusammense<br>den die entsp<br>PG 1 | etzen. Wähler<br>prechenden M<br>PG 2 | n Sie die Artii<br>Vengen aus (<br>PG ) | cel aus und<br>dem Lager<br>3 PG | 4 |             |             |    |
| Mit Hilfe einer :<br>geben dann die<br>ausgebucht.<br>Artikel-Nr. | Stückliste können Sie<br>e jeweils enthaltene M<br>Name                               | e einen Art<br>Aenge an.  | ikel aus an<br>Bei Lagerb<br>Anzahl | nderen Artikeln z<br>buchungen werd<br>Nettopreis | zusammense<br>den die entsp<br>PG 1 | etzen. Wähler<br>orechenden M<br>PG 2 | n Sie die Artil<br>Mengen aus e<br>PG : | tel aus und<br>Jem Lager<br>3 PG | 4 |             |             |    |
| Mit Hilfe einer :<br>geben dann die<br>ausgebucht.<br>Artikel-Nr. | Stückliste können Sie<br>e jeweils enthaltene M<br>Name                               | e einen Art               | ikel aus an<br>Bei Lagerb<br>Anzahl | deren Artikeln z<br>buchungen werd<br>Nettopreis  | zusammense<br>den die entsp<br>PG 1 | etzen. Wähler<br>orechenden M<br>PG 2 | n Sie die Artil<br>Mengen aus d<br>PG   | tel aus und<br>dem Lager<br>3 PG | 4 |             |             |    |
| Mit Hilfe einer :<br>geben dann die<br>ausgebucht.<br>Artikel-Nr. | Stückliste können Sie<br>e jeweils enthaltene M<br>Name                               | e einen Art               | ikel aus an<br>Bei Lagerb<br>Anzahl | nderen Artikeln z<br>buchungen werd<br>Nettopreis | zusammense<br>den die entsp<br>PG 1 | atzen. Wähler<br>orechenden M<br>PG 2 | n Sie die Artii<br>Mengen aus (<br>PG   | tel aus und<br>Jem Lager<br>3 PG | 4 |             |             |    |
| Mit Hilfe einer<br>geben dann die<br>ausgebucht.<br>Artikel-Nr.   | Stückliste können Sie<br>e jeweils enthaltene M<br>Name                               | e einen Art               | ikel aus an<br>Bei Lagerb<br>Anzahl | deren Artikeln z<br>buchungen werd<br>Nettopreis  | zusammense<br>den die entsp<br>PG 1 | etzen. Wähler<br>prechenden M<br>PG 2 | n Sie die Artii<br>Mengen aus o<br>PG   | kel aus und<br>Jem Lager<br>3 PG | 4 |             |             |    |
| Mit Hilfe einer :<br>geben dann die<br>ausgebucht.<br>Artikel-Nr. | Stückliste können Sie<br>e jeweils enthaltene M<br>Name                               | e einen Art               | ikel aus an<br>Bei Lagerb<br>Anzahl | nderen Artikeln z<br>buchungen werd<br>Nettopreis | zusammense<br>den die entsp<br>PG 1 | etzen. Wähler<br>orechenden N<br>PG 2 | n Sie die Artii<br>Vengen aus (<br>PG   | tel aus und<br>Jem Lager<br>3 PG | 4 |             |             |    |
| Mit Hilfe einer :<br>geben dann die<br>ausgebucht.<br>Artikel-Nr. | Stückliste können Sie<br>e jeweils enthaltene M<br>Name                               | e einen Art               | ikel aus an<br>Bei Lagerb<br>Anzahl | nderen Artikeln z<br>buchungen werd<br>Nettopreis | zusammense<br>den die entsp<br>PG 1 | etzen. Wähler<br>prechenden M<br>PG 2 | n Sie die Artil<br>Mengen aus d<br>PG   | tel aus und<br>dem Lager<br>3 PG | 4 |             |             |    |
| Mit Hilfe einer i<br>geben dann die<br>ausgebucht.<br>Artikel-Nr. | Stückliste können Sie<br>e jeweils enthaltene M<br>Name                               | e einen Art               | ikel aus an<br>Bei Lagerb           | Nettopreis                                        | zusammense<br>den die entsp<br>PG 1 | etzen. Wähler<br>prechenden N<br>PG 2 | n Sie die Artil<br>Mengen aus o<br>PG : | tel aus und<br>Jem Lager<br>3 PG | 4 |             |             |    |

#### Lesen Sie weiter im nächsten Abschnitt: Seriennummern

# Eingangsrechnungen

- Vorgang
- Notizen
- Dateien

Lesen Sie weiter im nächsten Abschnitt: Vorgang

### Dateien

Lesen Sie weiter im nächsten Abschnitt: Zahlungsein-/ausgänge

#### Notizen

Lesen Sie weiter im nächsten Abschnitt: Dateien

## Vorgang

Lesen Sie weiter im nächsten Abschnitt: Notizen

# Einkäufe

- Einkauf
- Lieferung
- Notizen
- Dateien

Lesen Sie weiter im nächsten Abschnitt: Einkauf

## Dateien

Lesen Sie weiter im nächsten Abschnitt: Eingangsrechnungen

## Einkauf

Lesen Sie weiter im nächsten Abschnitt: Lieferung
Lesen Sie weiter im nächsten Abschnitt: Notizen

# Notizen

Lesen Sie weiter im nächsten Abschnitt: Dateien

# Finanzverwaltung

- Vorgang
- Texte
- Zahlungen
- Notizen
- Dateien
- Audit

Lesen Sie weiter im nächsten Abschnitt: Vorgang

### Audit

Lesen Sie weiter im nächsten Abschnitt: Einkäufe

### Dateien

Lesen Sie weiter im nächsten Abschnitt: Audit

#### Notizen

Lesen Sie weiter im nächsten Abschnitt: Dateien

#### Texte

Lesen Sie weiter im nächsten Abschnitt: Zahlungen

#### Vorgang

Lesen Sie weiter im nächsten Abschnitt: Texte

### Zahlungen

Lesen Sie weiter im nächsten Abschnitt: Notizen

# Kassenbuch

- Vorgang
- Notizen
- Dateien

Lesen Sie weiter im nächsten Abschnitt: Vorgang

### Dateien

Lesen Sie weiter im nächsten Abschnitt: Projekte

#### Notizen

Lesen Sie weiter im nächsten Abschnitt: Dateien

### Vorgang

Lesen Sie weiter im nächsten Abschnitt: Notizen

# Korrespondenz

- Korrespondenz
- Notizen
- Dateien

Lesen Sie weiter im nächsten Abschnitt: Korrespondenz

### Dateien

Lesen Sie weiter im nächsten Abschnitt: Textbausteine

#### Notizen

Lesen Sie weiter im nächsten Abschnitt: Dateien

## Korrespondenz

Lesen Sie weiter im nächsten Abschnitt: Notizen

start

# Projekte

- Projektdaten
- Finanzen
- Sonstiges
- Notizen
- Dateien

Lesen Sie weiter im nächsten Abschnitt: Projektdaten

### Dateien

Lesen Sie weiter im nächsten Abschnitt: Korrespondenz

#### Finanzen

Lesen Sie weiter im nächsten Abschnitt: Sonstiges

### Notizen

Lesen Sie weiter im nächsten Abschnitt: Dateien

### Projektdaten

Lesen Sie weiter im nächsten Abschnitt: Finanzen

Lesen Sie weiter im nächsten Abschnitt: Notizen

Die Schaltzentrale ist der erste Bildschirm, den Sie nach der Anmeldung bei Small Office 8 sehen. Von hier aus haben Sie Zugriff auf alle anderen Bereich der Software.

• Start

Stand: 20.09.2024 08:57

- Nachrichten
- Wiedervorlagen

**Schaltzentrale** 

- Kalender
- Mahnwesen
- Audit
- Adressliste
- Artikelliste
- Finanzliste
- Einkaufsliste
- Eingangsrechnungen
- Zahlungsein-/ausgänge
- Kassenbuch
- Projektliste
- Korrespondenz
- Textbausteine
- Verteiler
- Dateien
- Notizliste
- eMailliste
- Benutzerliste

Lesen Sie weiter im nächsten Abschnitt: Start

start

# Adressliste

In der Adressliste sehen Sie die ausgewählten Adressen und können die gewünschte Adresse in der Adressverwaltung öffnen.

| Adressliste             |                             |                   |      | Start | O<br>Nachrichten | Wiedervorlagen | Kalender Mahnwesen | Audit |
|-------------------------|-----------------------------|-------------------|------|-------|------------------|----------------|--------------------|-------|
| Small Office            | Adressliste<br>2 Datensätze | Q Name der Person | %    |       | 0                | Neu            | Druck Filter A     | lle   |
| 8.0 (Build 172)         | Nachname / Firma            | Vorname           | Land | PLZ   | Ort              |                | Status             |       |
| Module                  | Mustermann KG               | Mustermann, Beate | DE   | 12349 | Berlin           |                | Interessent        |       |
| Adressliste             | DeltaworX Software          | Roemert, Thomas   | DE   | 14532 | Kleinm           | achnow         | Kunde              |       |
| E Artikelliste          |                             |                   |      |       |                  |                |                    |       |
| # Finanzliste           |                             |                   |      |       |                  |                |                    |       |
| # Einkaufsliste         |                             |                   |      |       |                  |                |                    |       |
| # Eingangsrechnungen    |                             |                   |      |       |                  |                |                    |       |
| # Zahlungsein-/ausgänge |                             |                   |      |       |                  |                |                    |       |
| # Kassenbuch            |                             |                   |      |       |                  |                |                    |       |
| Projektliste            |                             |                   |      |       |                  |                |                    |       |
| Korrespondenz           |                             |                   |      |       |                  |                |                    |       |
| Textbausteine           |                             |                   |      |       |                  |                |                    |       |
| 🖂 Verteilerliste        |                             |                   |      |       |                  |                |                    |       |
| Listen                  |                             |                   |      |       |                  |                |                    |       |
| 📰 Liste der PDF Dateien |                             |                   |      |       |                  |                |                    |       |
| 🔼 Dateien               |                             |                   |      |       |                  |                |                    |       |
| Notizliste              |                             |                   |      |       |                  |                |                    |       |
| 🖂 Gesendete eMails      |                             |                   |      |       |                  |                |                    |       |
| Benutzerverwaltung      |                             |                   |      |       |                  |                |                    |       |
| Benutzerliste           |                             |                   |      |       |                  |                |                    |       |
|                         |                             |                   |      |       |                  |                |                    |       |
|                         |                             |                   |      |       |                  |                |                    |       |
|                         |                             |                   |      |       |                  |                |                    |       |
|                         |                             |                   |      |       |                  |                |                    |       |

#### Lesen Sie weiter im nächsten Abschnitt: Artikelliste

# Artikelliste

In der Artikelliste sehen Sie die ausgewählten Artikel und können zum gewünschten Artikel in der Artikelverwaltung wechseln.

| Artikelliste                        |                              |                       |                | Start Nachrichten    | Wiedervorlagen Kalender   | Mahnwesen    | Audit   |
|-------------------------------------|------------------------------|-----------------------|----------------|----------------------|---------------------------|--------------|---------|
| Small Office                        | Artikelliste<br>3 Datensätze | Q~ Name               | %<br>scht      | 0                    | Neu Druck                 | Filter       | Alle    |
| 8.0 (Build 172)                     | Artikel-Nr.                  | Name                  | Beschreibung   |                      |                           | Nettopreis ^ | Einheit |
| Module                              | RgPro X                      | RechnungPro X         | Rechnungen, so | chnell und einfach e | rstellt – mit einem auf d | 16,80        | Stück   |
| Adressliste                         | S08                          | Small Office 8        | Moderne Auftra | gsbearbeitung für n  | nacOS und Windows.        | 126,04       | Stück   |
| E Artikelliste                      | TEST                         | TESTARTIKEL - {DATUM} | Mustertext     |                      |                           | 167,23       | Stück   |
| # Finanzliste                       |                              |                       |                |                      |                           |              |         |
| <ul> <li># Einkaufsliste</li> </ul> |                              |                       |                |                      |                           |              |         |
| # Eingangsrechnungen                |                              |                       |                |                      |                           |              |         |
| # Zahlungsein-/ausgänge             |                              |                       |                |                      |                           |              |         |
| # Kassenbuch                        |                              |                       |                |                      |                           |              |         |
| 📰 Projektliste                      |                              |                       |                |                      |                           |              |         |
| Korrespondenz                       |                              |                       |                |                      |                           |              |         |
| 📰 Textbausteine                     |                              |                       |                |                      |                           |              |         |
| 🖂 Verteilerliste                    |                              |                       |                |                      |                           |              |         |
| Listen                              |                              |                       |                |                      |                           |              |         |
| 🔳 Liste der PDF Dateien             |                              |                       |                |                      |                           |              |         |
| 🔼 Dateien                           |                              |                       |                |                      |                           |              |         |
| Notizliste                          |                              |                       |                |                      |                           |              |         |
| 🖂 Gesendete eMails                  |                              |                       |                |                      |                           |              |         |
| Benutzerverwaltung                  |                              |                       |                |                      |                           |              |         |
| Benutzerliste                       |                              |                       |                |                      |                           |              |         |
|                                     |                              |                       |                |                      |                           |              |         |
|                                     |                              |                       |                |                      |                           |              |         |
|                                     |                              |                       |                |                      |                           |              |         |
|                                     |                              |                       |                |                      |                           |              |         |

#### Lesen Sie weiter im nächsten Abschnitt: Finanzliste

# Audit

Im Bildschirm Audit sehen Sie die Bearbeitungshistorie.

| 🛛 😑 🌢 Audit             |       | Start Nachrichten | Wiedervorlagen Kalender | Mahnwesen Audit |
|-------------------------|-------|-------------------|-------------------------|-----------------|
|                         | Audit | %                 | 2024 📀                  | % 📀 % 📀         |
| Small Office            |       |                   |                         |                 |
| 8.0 (Build 172)         | Name  | Anmeldung         | Abmeldung               | Angemeldet      |
| Module                  |       |                   |                         |                 |
| Adressliste             |       |                   |                         |                 |
| Artikelliste            |       |                   |                         |                 |
| # Finanzliste           |       |                   |                         |                 |
| # Einkaufsliste         |       |                   |                         |                 |
| # Eingangsrechnungen    |       |                   |                         |                 |
| # Zahlungsein-/ausgänge |       |                   |                         |                 |
| # Kassenbuch            |       |                   |                         |                 |
| Projektliste            |       |                   |                         |                 |
| Korrespondenz           |       |                   |                         |                 |
| Textbausteine           |       |                   |                         |                 |
| 🖂 Verteilerliste        |       |                   |                         |                 |
| Listen                  |       |                   |                         |                 |
| 📰 Liste der PDF Dateien |       |                   |                         |                 |
| 🖂 Dateien               |       |                   |                         |                 |
| Notizliste              |       |                   |                         |                 |
| 🖂 Gesendete eMails      |       |                   |                         |                 |
| Benutzerverwaltung      |       |                   |                         |                 |
| Benutzerliste           |       |                   |                         |                 |
|                         |       |                   |                         |                 |
|                         |       |                   |                         |                 |
|                         |       |                   |                         |                 |
|                         |       |                   |                         |                 |

#### Lesen Sie weiter im nächsten Abschnitt: Adressliste

# Benutzerliste

In der Liste der Benutzer sehen Sie die angemeldeten Benutzer und können die Anmeldungen durchsuchen und die Benmutzereinstellungen öffnen.

| e e Benutzerliste                                       |                                             | Start Nachrichten | Wiedervorlagen Kalender Mahnwes | en Audit   |
|---------------------------------------------------------|---------------------------------------------|-------------------|---------------------------------|------------|
| Small Office<br>8.0 (Build 234)<br>Software für Profis! | Benutzeran- und abmeldungen<br>6 Datensätze | %                 | <b>2024 C</b> 9 <b>C</b>        | 18 📀       |
| Module                                                  | Name                                        | Anmeldung         | Abmeldung                       | Angemeldet |
| 🚨 Adressliste                                           | Thomas Roemert                              | 18.09.2024, 13:14 | 1:34                            |            |
| Artikelliste                                            | Thomas Roemert                              | 18.09.2024, 11:36 | 6 18.09.2024, 11:39:34          | 3 min.     |
|                                                         | Thomas Roemert                              | 18.09.2024, 11:34 | 18.09.2024, 11:34:26            | 0 min.     |
| Finanziiste                                             | Thomas Roemert                              | 18.09.2024, 11:33 | 3 18.09.2024, 11:33:57          | 0 min.     |
| # Einkaufsliste                                         | Thomas Roemert                              | 18.09.2024, 11:26 | 5 18.09.2024, 11:36:14          | 9 min.     |
| # Eingangsrechnungen                                    | Thomas Roemert                              | 18.09.2024, 10:3  | 5 18.09.2024, 11:26:32          | 51 min.    |
| # Zahlungsein-/ausgänge                                 |                                             |                   |                                 |            |
| # Kassenbuch                                            |                                             |                   |                                 |            |
| Projektliste                                            |                                             |                   |                                 |            |
| E Korrespondenz                                         |                                             |                   |                                 |            |
| Textbausteine                                           |                                             |                   |                                 |            |
| 🖂 Verteilerliste                                        |                                             |                   |                                 |            |
| Listen                                                  |                                             |                   |                                 |            |
| 🖃 Liste der PDF Dateien                                 |                                             |                   |                                 |            |
| 🖂 Dateien                                               |                                             |                   |                                 |            |
| Notizliste                                              |                                             |                   |                                 |            |
| 🖂 Gesendete eMails                                      |                                             |                   |                                 |            |
| Benutzerverwaltung                                      |                                             |                   |                                 |            |
| E Benutzerliste                                         |                                             |                   |                                 |            |
|                                                         |                                             |                   |                                 |            |
|                                                         |                                             |                   |                                 |            |
|                                                         |                                             |                   |                                 |            |
|                                                         |                                             |                   |                                 |            |
|                                                         |                                             |                   |                                 |            |

#### Lesen Sie weiter im nächsten Abschnitt: Adressverwaltung

## Dateien

Small Office 8 hat eine integrierte Doklumentverwaltung - Dateien, die Sie in einem Modul im Reiter **Dateien** hinzufügen werden intern in der Datenbank abgelegt und steht damit auf allen Arbeitsplätzen zur Verfügung.

Die hinzugefügten Dateien sind an zwei Stellen sichtbar: in dem Modul und dem Datensatz, im dem sie hinzugefügt wurden und in der Liste der Dateien im Hauptfenster.

#### List der Dateien

Klicken Sie auf die Taste **Dateien** in der Navigation des Hauptfensters, um die Liste der hinterlegten Dateien aufzurufen.

Die Dateien können nach Modulen und/oder dem Zeitraum geiltert werden.

| •••        | Dateien                                                 |                                |          |               |                   | <b>Start</b> | E<br>Nachrichten | Wiedervorlagen | <br>Kalender | Mahnwesen  | Audit |
|------------|---------------------------------------------------------|--------------------------------|----------|---------------|-------------------|--------------|------------------|----------------|--------------|------------|-------|
| <b>*</b>   | Small Office<br>8.0 (Build 234)<br>Software für Profis! | <b>Dateien</b><br>9 Datensätze | %        |               | Zeitraum          |              |                  | Drucke         | n ∣ Fil      | ter Al     | e     |
| Module     |                                                         | Vorschau                       | Datum    | Dateiname     |                   |              |                  |                |              | Dateigröße |       |
| 🔳 Adres    | sliste                                                  |                                | 07.10.21 | Blog_RgPro.p  | ong               |              |                  |                |              | 59 KB      | 1     |
| 🔳 Artike   | lliste                                                  | RechnungPro X                  |          |               |                   |              |                  |                |              |            |       |
| 📕 Finanz   | liste                                                   |                                |          |               |                   |              |                  |                |              |            |       |
| 📕 Einkau   | Ifsliste                                                |                                |          |               |                   |              |                  |                |              |            |       |
| # Eingar   | ngsrechnungen                                           |                                | 07.10.21 | BigSur_Wallp  | aper.jpg          |              |                  |                |              | 689 KB     |       |
| # Zahlur   | ngsein-/ausgänge                                        |                                |          |               |                   |              |                  |                |              |            |       |
| # Kasse    | nbuch                                                   |                                |          |               |                   |              |                  |                |              |            |       |
| 🔳 Projek   | tliste                                                  |                                |          |               |                   |              |                  |                |              |            |       |
| Korres     | pondenz                                                 |                                | 04.03.22 | Stiefel.png   |                   |              |                  |                |              | 803 KB     |       |
| 🔳 Textba   | austeine                                                |                                |          |               |                   |              |                  |                |              |            |       |
| 🖂 Vertei   | lerliste                                                |                                | -        |               |                   |              |                  |                |              |            |       |
| Listen     |                                                         |                                |          |               |                   |              |                  |                |              |            |       |
| 🔳 Liste d  | der PDF Dateien                                         | $\geq -$                       | 23.03.22 | rgpro1.sqlite |                   |              |                  |                |              | 1228 KB    |       |
| 🔼 Dateie   | en                                                      | $\sim$                         |          |               |                   |              |                  |                |              |            |       |
| 🔳 Notizl   | iste                                                    |                                |          |               |                   |              |                  |                |              |            |       |
| 🖂 Geser    | dete eMails                                             |                                |          |               |                   |              |                  |                |              |            |       |
| Benutzerve | rwaltung                                                | $\geq -$                       | 14.03.24 | NSUserDefau   | ılts Example.xojo | _binary_     | project          |                |              | 28 KB      |       |
| 🔳 Benut    | zerliste                                                | $c \sim 2$                     |          |               |                   |              |                  |                |              |            |       |
|            |                                                         |                                |          |               |                   |              |                  |                |              |            |       |
|            |                                                         | <u> </u>                       |          |               |                   |              |                  |                |              |            |       |
|            |                                                         | $\sim$                         | 14.03.24 | NSUserDefau   | ilts Example.xojo | _binary_     | project          |                |              | 28 KB      |       |
|            |                                                         | <u> </u>                       |          |               |                   |              |                  |                |              |            |       |

Mit der rechten Maustaste öffnen Sie ein Kontextmenü, das Ihnen Zugriff auf die Funktionen **Vorschau** und **Löschen** gibt.

| Stand: 20.09.2024 08:57                                                                                                    | start                  |                               | https://help.smalloffice8.de/doku.php/start |
|----------------------------------------------------------------------------------------------------|------------------------|-------------------------------|---------------------------------------------|
|                                                                                                    | Į                      |                               |                                             |
| Solution Control of Control of Co | 13.01.24 notizen_abfra | ge.png<br>Vorschau<br>Löschen | 21 КВ                                       |
| Hen                                                                                                    |                        |                               |                                             |

Durch einen Doppelklick auf eine Datei wird Ihnen die lokale Speicherung der Datei angeboten. Sie können den Speicherort und -namen frei festlegen.

Lesen Sie weiter im nächsten Abschnitt: Notizliste

# Eingangsrechnungen

In der Liste der Eingangsrechnungen sehen Sie die ausgewählten Eingangsrechnungen und können zur gewünschten Rechnung in die Eingangsrechnungsverwaltung wechseln.

| 🔿 😑 🔵 Eingangsrechnu            | ungen                         |                          |                | Sta       | t Nachrichten   | Wiedervorlagen | <br>Kalender | )<br>Mahnwesen | Audit     |
|---------------------------------|-------------------------------|--------------------------|----------------|-----------|-----------------|----------------|--------------|----------------|-----------|
| Small Office<br>8.0 (Build 172) | <b>Eingangs</b><br>1 Datensat | srechnungen Q<br>z archi | viert gelöscht | m         |                 | Neu            | Druck        | Filter         | Alle      |
| Module                          | Datum                         | Vorgangsart              | Nummer         | Lieferant | 0-6             | ial las These  |              | = Bruttobetra  | g Bezahlt |
| Adressliste                     | 02.06.2023                    | Rechnung                 | 123456         | DeltaworX | Software Herr D | npiing. i nom  |              | 119,0          | )         |
| Artikelliste                    |                               |                          |                |           |                 |                |              |                |           |
| # Finanzliste                   |                               |                          |                |           |                 |                |              |                |           |
| # Finkaufsliste                 |                               |                          |                |           |                 |                |              |                |           |
| # Eingangsrechnungen            |                               |                          |                |           |                 |                |              |                |           |
| # Zahlungsein-/ausgänge         |                               |                          |                |           |                 |                |              |                |           |
| # Kassenbuch                    |                               |                          |                |           |                 |                |              |                |           |
|                                 |                               |                          |                |           |                 |                |              |                |           |
|                                 |                               |                          |                |           |                 |                |              |                |           |
|                                 |                               |                          |                |           |                 |                |              |                |           |
| Verte ile riete                 |                               |                          |                |           |                 |                |              |                |           |
| Vertellerliste                  |                               |                          |                |           |                 |                |              |                |           |
| Listen                          |                               |                          |                |           |                 |                |              |                |           |
| Eliste der PDF Dateien          |                               |                          |                |           |                 |                |              |                |           |
| 🔤 Dateien                       |                               |                          |                |           |                 |                |              |                |           |
| Notizliste                      |                               |                          |                |           |                 |                |              |                |           |
| 🖂 Gesendete eMails              |                               |                          |                |           |                 |                |              |                |           |
| Benutzerverwaltung              |                               |                          |                |           |                 |                |              |                |           |
| Benutzerliste                   |                               |                          |                |           |                 |                |              |                |           |
|                                 |                               |                          |                |           |                 |                |              |                |           |
|                                 |                               |                          |                |           |                 |                |              |                |           |
|                                 |                               |                          |                |           |                 |                |              |                |           |
|                                 |                               |                          |                |           |                 |                |              |                |           |

Lesen Sie weiter im nächsten Abschnitt: Zahlungsein-/ausgänge

# **Einkaufsliste**

Stand: 20.09.2024 08:57

In der Einkaufsliste sehen Sie die ausgewählten Bestellungen und können zur gewünschten Bestellung in der Einkaufsverwaltung wechseln.

| Einkaufsliste           |                                |               | <b>1</b><br>Star   | t Nachrichten | Wiedervorlagen | Kalender Mahnwe | sen Audit |
|-------------------------|--------------------------------|---------------|--------------------|---------------|----------------|-----------------|-----------|
| Small Office            | <b>Einkauf</b><br>2 Datensätze | Q~ Name       | 2eitraum           |               | Neu            | Druck Filter    | Alle      |
|                         | Datum ~                        | Bestellnummer | Lieferantenadresse |               |                | Lieferdatum     | Status    |
| Module                  | 04.06.2024                     | 1234567890    | DeltaworX Software |               |                | 10.05.2024      | Offen     |
| Adressliste             | 10.05.2024                     | 123456789     | Mustermann KG      |               |                | 10.05.2024      | Offen     |
| Artikelliste            |                                |               |                    |               |                |                 |           |
| # Finanzliste           |                                |               |                    |               |                |                 |           |
| # Einkaufsliste         |                                |               |                    |               |                |                 |           |
| # Eingangsrechnungen    |                                |               |                    |               |                |                 |           |
| # Zahlungsein-/ausgänge |                                |               |                    |               |                |                 |           |
| # Kassenbuch            |                                |               |                    |               |                |                 |           |
| Projektliste            |                                |               |                    |               |                |                 |           |
| F Korrespondenz         |                                |               |                    |               |                |                 |           |
| Textbausteine           |                                |               |                    |               |                |                 |           |
| 🖂 Verteilerliste        |                                |               |                    |               |                |                 |           |
| Listen                  |                                |               |                    |               |                |                 |           |
| 📰 Liste der PDF Dateien |                                |               |                    |               |                |                 |           |
| 🔼 Dateien               |                                |               |                    |               |                |                 |           |
| Notizliste              |                                |               |                    |               |                |                 |           |
| 🖂 Gesendete eMails      |                                |               |                    |               |                |                 |           |
| Benutzerverwaltung      |                                |               |                    |               |                |                 |           |
| Benutzerliste           |                                |               |                    |               |                |                 |           |
|                         |                                |               |                    |               |                |                 |           |
|                         |                                |               |                    |               |                |                 |           |
|                         |                                |               |                    |               |                |                 |           |
|                         |                                |               |                    |               |                |                 |           |

#### Lesen Sie weiter im nächsten Abschnitt: Eingangsrechnungen

# Finanzliste

In der Finanzliste sehen Sie die ausgewählten Finanzvorgänge und können zum gewünschten Vorgang in der Finanzverwaltung wechseln.

| 🔍 😑 🕒 Finanzliste               |                             |                                                   | Start Nachrichte                      | m Wiedervorlagen | Kalender Mahnwesen Audit |
|---------------------------------|-----------------------------|---------------------------------------------------|---------------------------------------|------------------|--------------------------|
| Small Office<br>8.0 (Build 172) | Finanzliste<br>5 Datensätze | Qv Kunde Zeitra<br>archiviert gelöscht<br>KV AN A | aum<br>NF AB LS SV <mark>RG</mark> GS | Neu<br>ST KR     | Druck Filter Alle        |
| Module                          | Datum ^ Vorgangsart         | Nummer                                            | Kunde                                 |                  | = Bruttobetrag Vermerk   |
| Adressliste                     | 20.06.2023 Rechnung         | RG-2023-0001                                      | DeltaworX Software Herr               | DiplIng          | 413,28 Bezahlt           |
| Artikelliste                    | 28.06.2023 Rechnung         | RG-2023-0002                                      | DeltaworX Software Herr               | DiplIng          | 438,97 Bezanit 🖂         |
| # Finanzliste                   | 27.02.2024 Rechnung         | 2024-RG-0001                                      | DeltaworX Software Herr               | DiplIng          | 149,99 Offen             |
| # Einkaufsliste                 | 04.03.2024 Rechnung         | 2024-RG-0002                                      | DeltaworX Software Herr               | DiplIng          | 149,99 Offen             |
| # Eingangsrechnungen            |                             |                                                   |                                       |                  |                          |
| Zahlungsein-/ausgänge           |                             |                                                   |                                       |                  |                          |
| # Kassenbuch                    |                             |                                                   |                                       |                  |                          |
| Rassenbuch                      |                             |                                                   |                                       |                  |                          |
|                                 |                             |                                                   |                                       |                  |                          |
| Korrespondenz                   |                             |                                                   |                                       |                  |                          |
| Textbausteine                   |                             |                                                   |                                       |                  |                          |
| 🖂 Verteilerliste                |                             |                                                   |                                       |                  |                          |
| Listen                          |                             |                                                   |                                       |                  |                          |
| 🔳 Liste der PDF Dateien         |                             |                                                   |                                       |                  |                          |
| 🔼 Dateien                       |                             |                                                   |                                       |                  |                          |
| Notizliste                      |                             |                                                   |                                       |                  |                          |
| 🖂 Gesendete eMails              |                             |                                                   |                                       |                  |                          |
| Benutzerverwaltung              |                             |                                                   |                                       |                  |                          |
| Benutzerliste                   |                             |                                                   |                                       |                  |                          |
|                                 |                             |                                                   |                                       |                  |                          |
|                                 |                             |                                                   |                                       |                  |                          |
|                                 |                             |                                                   |                                       |                  |                          |
|                                 |                             |                                                   |                                       |                  |                          |

#### Lesen Sie weiter im nächsten Abschnitt: Einkaufsliste

# Kalender

Im Bildschirm Kalender sehen Sie Ihren Terminplaner.

| 🛛 😑 🌒 Kalender                            |       |       |                        |       | Start Nachri | chten Wiedervorlager | <b>Kalender</b> Mah | nwesen Audit |
|-------------------------------------------|-------|-------|------------------------|-------|--------------|----------------------|---------------------|--------------|
|                                           |       |       | < Jahr                 | Monat | Woche 5      | Tage 1 Tag           | >                   |              |
| Small Office                              | 2024  | 17.06 | 18.06                  | 19.06 | 20.06        | 21.06                | 22.06               | 23.06        |
| 8.0 (Build 172)                           | 25    |       |                        |       |              |                      |                     |              |
| Module                                    | 01:00 |       |                        |       |              |                      |                     |              |
| Adressliste                               | 02:00 |       |                        |       |              |                      |                     |              |
| Artikelliste                              | 03:00 |       |                        |       |              |                      |                     |              |
| # Finanzliste                             | 04:00 |       |                        |       |              |                      |                     |              |
| # Einkaufsliste                           | 05:00 |       |                        |       |              |                      |                     |              |
| # Eingangsrechnungen                      | 06:00 |       |                        |       |              |                      |                     |              |
| <ul> <li>Zahlungsein-/ausgänge</li> </ul> | 07:00 |       |                        |       |              |                      |                     |              |
| # Kassenbuch                              | 08:00 |       |                        |       |              |                      |                     |              |
|                                           | 09:00 |       |                        |       |              |                      |                     |              |
|                                           | 10:00 |       |                        |       |              |                      |                     |              |
| Korrespondenz                             | 11:00 |       |                        |       |              |                      |                     |              |
| Textbausteine                             | 11.00 |       | 11:00<br>Abholtermin – |       |              |                      |                     |              |
| 🖂 Verteilerliste                          | 12:00 |       | Berlin<br>Abholung     |       |              |                      |                     |              |
| Listen                                    | 13:00 |       | 5                      |       |              |                      |                     |              |
| 🗐 Liste der PDF Dateien                   | 14:00 |       |                        |       |              |                      |                     |              |
|                                           | 15:00 |       |                        |       |              |                      |                     |              |
| Dateien                                   | 16:00 |       |                        |       |              |                      |                     |              |
| Notizliste                                | 10.00 |       |                        |       |              |                      |                     |              |
| 🖂 Gesendete eMails                        | 17:00 |       |                        |       |              |                      |                     |              |
| D                                         | 18:00 |       |                        |       |              |                      |                     |              |
| Benutzerverwaltung                        | 19:00 |       |                        |       |              |                      |                     |              |
| Benutzerliste                             |       |       |                        |       |              |                      |                     |              |
|                                           | 20:00 |       |                        |       |              |                      |                     |              |
|                                           | 21:00 |       |                        |       |              |                      |                     |              |
|                                           | 22:00 |       |                        |       |              |                      |                     |              |
|                                           | 22.00 |       |                        |       |              |                      |                     |              |

Neue Termine legen Sie mit der Maus an, ziehen Sie einfach am gewünschten Datum einen Kasten auf.

| 03.02.2025 11:43 |                                                              | 143/176 |                              |                          |           | Small Office | e 8 Onlinehilfe |
|------------------|--------------------------------------------------------------|---------|------------------------------|--------------------------|-----------|--------------|-----------------|
| Datum:           | Freitag, 20. September 2024<br>Ganztags<br>14:30 v bis 18:30 |         | Wiederholungen:<br>Intervall | Täglich                  | Ç<br>Tage | l            |                 |
|                  | Viederholungen                                               |         | k                            |                          |           |              |                 |
| Titel:           | I                                                            |         | Endet:                       | O Niemal                 | s         |              |                 |
| Standort:        |                                                              |         | Endot                        | <ul> <li>Nach</li> </ul> | 10        | Auftreten    |                 |
| Beschreibung:    |                                                              |         |                              | 🔾 Am                     | Datum wa  | ählen        |                 |
| -                |                                                              |         | Ergebnis:                    | Daily                    |           |              |                 |
|                  |                                                              |         |                              |                          |           |              |                 |
| Abbrechen        |                                                              |         |                              |                          |           |              | ОК              |

Im Terminfenster können Sie dann die Angaben zum Termin eintragen. **Ganztags** kennzeichnet den Termin als ganztägig, **Wiederholungen** ermöglicht die Eingabe wie oft und wann der Termin wiederholt werden soll.

Die Farben ermöglichen Ihnen eine optische Zuordnung/Hervorhebung des Termins.

Lesen Sie weiter im nächsten Abschnitt: Mahnwesen

https://help.smalloffice8.de/

# Kassenbuch

Stand: 20.09.2024 08:57

In der Liste der Kassenbucheinträge sehen Sie die ausgewählten Belege und können zum gewünschten Beleg in das Kassenbuch wechseln.

| Kassenbuch                          |                              |           |           |            | <b>Start</b> | O<br>Nachrichten | Wiedervorlagen | <br>Kalender | Mahnwesen | Audit |
|-------------------------------------|------------------------------|-----------|-----------|------------|--------------|------------------|----------------|--------------|-----------|-------|
| Small Office                        | <b>Kassenb</b><br>2 Datensät | uch<br>ze | Q~ Nummer | t gelöscht |              |                  | Neu            | Druck        | Filter    | Alle  |
| 8.0 (Build 172)                     | Datum                        | Nummer    |           | Betrag     | USt. 1       | USt. 2           | Kassenbestand  | Notiz        |           |       |
| Module                              | 10.07.2023                   | 2023071   | 100002    | +238,00    | 0,00         | 38,00            | 357,00         |              |           |       |
| Adressliste                         | 06.07.2023                   | 2023071   | 100001    | +119,00    | 0,00         | 19,00            | 119,00         |              |           |       |
| E Artikelliste                      |                              |           |           |            |              |                  |                |              |           |       |
| # Finanzliste                       |                              |           |           |            |              |                  |                |              |           |       |
| <ul> <li># Einkaufsliste</li> </ul> |                              |           |           |            |              |                  |                |              |           |       |
| Eingangsrechnungen                  |                              |           |           |            |              |                  |                |              |           |       |
| Zahlungsein-/ausgänge               |                              |           |           |            |              |                  |                |              |           |       |
| # Kassenbuch                        |                              |           |           |            |              |                  |                |              |           |       |
| Projektliste                        |                              |           |           |            |              |                  |                |              |           |       |
| Korrespondenz                       |                              |           |           |            |              |                  |                |              |           |       |
| Textbausteine                       |                              |           |           |            |              |                  |                |              |           |       |
| 🖂 Verteilerliste                    |                              |           |           |            |              |                  |                |              |           |       |
| Listen                              |                              |           |           |            |              |                  |                |              |           |       |
| 🔳 Liste der PDF Dateien             |                              |           |           |            |              |                  |                |              |           |       |
| 🔼 Dateien                           |                              |           |           |            |              |                  |                |              |           |       |
| Notizliste                          |                              |           |           |            |              |                  |                |              |           |       |
| 🖂 Gesendete eMails                  |                              |           |           |            |              |                  |                |              |           |       |
| Benutzerverwaltung                  |                              |           |           |            |              |                  |                |              |           |       |
| Benutzerliste                       |                              |           |           |            |              |                  |                |              |           |       |
|                                     |                              |           |           |            |              |                  |                |              |           |       |
|                                     |                              |           |           |            |              |                  |                |              |           |       |
|                                     |                              |           |           |            |              |                  |                |              |           |       |
|                                     |                              |           |           |            |              |                  |                |              |           |       |

#### Lesen Sie weiter im nächsten Abschnitt: Projekte
# Korrespondenz

In der Liste der Korrespondenz sehen Sie die ausgewählten Schreiben und können zum gewünschten Brief in das Korrespondenzmodul wechseln.

| Korrespondenz                             |                        |             |                                |                          | <b>Start</b> | O<br>Nachrichten | Wiedervorlagen   | <br>Kalender | )<br>Mahnwesen | Audit     |
|-------------------------------------------|------------------------|-------------|--------------------------------|--------------------------|--------------|------------------|------------------|--------------|----------------|-----------|
| Small Office<br>8.0 (Build 172)           | Korrespo<br>1 Datensat | ondenz<br>z | Qv Betreff                     | gelöscht                 |              |                  | Neu              | Druck        | Filter         | Alle      |
| Module                                    | Datum                  | Nachnam     | e / Firma<br>r¥ Software/Poeme | Betreff<br>Testschreiben |              | Text             | m insum dolor    | sit amet o   | onsatatur sa   | dinscing  |
| Adressliste                               | 51.05.2025             | Deitawoi    | IX Software/Roeffie            | it, lestschleiben        |              | LOIR             | en ipsun dolor s | sit aniet, c | onsetetui sa   | albacilia |
| Artikelliste                              |                        |             |                                |                          |              |                  |                  |              |                |           |
| # Finanzliste                             |                        |             |                                |                          |              |                  |                  |              |                |           |
| # Einkaufsliste                           |                        |             |                                |                          |              |                  |                  |              |                |           |
| # Eingangsrechnungen                      |                        |             |                                |                          |              |                  |                  |              |                |           |
| <ul> <li>Zahlungsein-/ausgänge</li> </ul> |                        |             |                                |                          |              |                  |                  |              |                |           |
| # Kassenbuch                              |                        |             |                                |                          |              |                  |                  |              |                |           |
| Projektliste                              |                        |             |                                |                          |              |                  |                  |              |                |           |
| E Korrespondenz                           |                        |             |                                |                          |              |                  |                  |              |                |           |
| Textbausteine                             |                        |             |                                |                          |              |                  |                  |              |                |           |
| 🖂 Verteilerliste                          |                        |             |                                |                          |              |                  |                  |              |                |           |
| Listen                                    |                        |             |                                |                          |              |                  |                  |              |                |           |
| 🔳 Liste der PDF Dateien                   |                        |             |                                |                          |              |                  |                  |              |                |           |
| 🔼 Dateien                                 |                        |             |                                |                          |              |                  |                  |              |                |           |
| Notizliste                                |                        |             |                                |                          |              |                  |                  |              |                |           |
| 🖂 Gesendete eMails                        |                        |             |                                |                          |              |                  |                  |              |                |           |
| Benutzerverwaltung                        |                        |             |                                |                          |              |                  |                  |              |                |           |
| Benutzerliste                             |                        |             |                                |                          |              |                  |                  |              |                |           |
|                                           |                        |             |                                |                          |              |                  |                  |              |                |           |
|                                           |                        |             |                                |                          |              |                  |                  |              |                |           |
|                                           |                        |             |                                |                          |              |                  |                  |              |                |           |
|                                           |                        |             |                                |                          |              |                  |                  |              |                |           |

### Lesen Sie weiter im nächsten Abschnitt: Textbausteine

# Mahnwesen

Im Bildschirm Mahnwesen sehen Sie Ihre fälligen Rechnungen, Zahlungserinnerungen, Mahnungen und Schreiben an den Anwalt.

| 🛛 😑 🌒 Mahnwesen         |                        |                                |                         | 1<br>s               | Start   | Q<br>Nachrichten | Wiedervorlagen | <br>Kalender | Mahnwe   | esen   | <b>⊘</b><br>Audi | it   |
|-------------------------|------------------------|--------------------------------|-------------------------|----------------------|---------|------------------|----------------|--------------|----------|--------|------------------|------|
| Small Office            | Mahnwes<br>Übersicht d | <b>sen</b><br>der fälligen Rec | hnungen, offenen Zahlur | gserinnerungen und M | lahnung | jen.             |                |              |          | 5 Dai  | tensä            | itze |
| 0.0 (build 172)         | Datum ~                | Fällig                         | Nummer                  | Kunde                |         |                  |                | Offene       | r Betrag | ZE     | MG               | RA   |
| Module                  | 04.03.2024             | 18.03.2024                     | 2024-RG-0002            | DeltaworX Softwa     | re Herr | r DiplIng. T     | homas Roemer   |              | 149,99   | -      | -                | -    |
| Adressliste             | 27.02.2024             | 12.03.2024                     | 2024-RG-0001            | DeltaworX Softwa     | re Herr | DiplIng. T       | homas Roemer   |              | 149,99   | -      | -                | -    |
| Artikelliste            | 28.06.2023             | 12.07.2023                     | RG-2023-0003            | DeltaworX Softwar    | re Herr | r DiplIng. T     | homas Roemer   |              | 169,98   | -      | -                | -    |
| (#) Finanzliata         | 27.06.2023             | 11.07.2023                     | RG-2023-0002            | Mustermann KG F      | rau Be  | ate Musterm      | ann Beispielga |              | 438,97   | -      | -                | -    |
| Finanziiste             | 20.06.2023             | 04.07.2023                     | RG-2023-0001            | DeltaworX Softwa     | re Herr | r DiplIng. T     | homas Roemer   |              | 78,52    | -      | -                | -    |
| # Einkaufsliste         |                        |                                |                         |                      |         |                  |                |              |          |        |                  |      |
| # Eingangsrechnungen    |                        |                                |                         |                      |         |                  |                |              |          |        |                  |      |
| # Zahlungsein-/ausgänge | Zahlungser             | rinnerungen                    |                         |                      |         |                  | Σ              | 987.450.0    | 00,00    | 0 Dat  | ensä             | tze  |
|                         | Datum                  | Fällig                         | Nummer                  | Kunde                |         |                  |                | Offene       | r Betrag | Status | 5                |      |
| # Kassenbuch            |                        |                                |                         |                      |         |                  |                |              |          |        |                  |      |
| 🔳 Projektliste          |                        |                                |                         |                      |         |                  |                |              |          |        |                  |      |
| E Korrespondenz         |                        |                                |                         |                      |         |                  |                |              |          |        |                  |      |
| 🗉 Textbausteine         |                        |                                |                         |                      |         |                  |                |              |          |        |                  |      |
| 🖂 Verteilerliste        | Mahnunge               | n                              |                         |                      |         |                  |                |              |          | 0 Dat  | ensä             | tze  |
| Listen                  | Datum                  | Fällig                         | Nummer                  | Kunde                |         |                  |                | Offene       | Retrag   | Status |                  | 120  |
| 🗉 Liste der PDF Dateien | Datam                  | ang                            | Nummer                  | Kunde                |         |                  |                | Onene        | Denag    | Statu  | 2                |      |
| 🔼 Dateien               |                        |                                |                         |                      |         |                  |                |              |          |        |                  |      |
| Notizliste              |                        |                                |                         |                      |         |                  |                |              |          |        |                  |      |
| 🖂 Gesendete eMails      |                        |                                |                         |                      |         |                  |                |              |          |        |                  |      |
|                         | Rechtsanw              | alt                            |                         |                      |         |                  |                |              |          | 0 Dat  | ensä             | tze  |
| Benutzerverwaltung      | Datum                  | Fällig                         | Nummer                  | Rechtsanwalt         |         |                  |                | Offene       | Retrag   | Status |                  |      |
| Benutzerliste           | ostum                  | 1 2119                         |                         | Roomaanwart          |         |                  |                | onene        | Dettag   | Status |                  |      |
|                         |                        |                                |                         |                      |         |                  |                |              |          |        |                  |      |
|                         |                        |                                |                         |                      |         |                  |                |              |          |        |                  |      |
|                         |                        |                                |                         |                      |         |                  |                |              |          |        |                  |      |
|                         |                        |                                |                         |                      |         |                  |                |              |          |        |                  |      |

Lesen Sie weiter im nächsten Abschnitt: Audit

# eMailliste

In der Liste der gesendete eMails sehen Sie die in der eMailverwaltung gespeicherten eMails und können diese durchsuchen, lesen oder löschen.

| Small Office<br>B.0 (Build 234)<br>Software für Profekt       Gesendete etMails       Qre Mail       Zeitraum         Module       Datum       Vorgang       Nummer       eMail       Anhinge         Module       Datum       Vorgang       Nummer       eMail       Anhinge         Module       Datum       Vorgang       Nummer       eMail       Anhinge         Module       Datum       Vorgang       Nummer       eMail       Anhinge         Module       Datum       Vorgang       Nummer       eMail       Anhinge         Module       Datum       Vorgang       Nummer       eMail       Anhinge         Module       Datum       Vorgang       Nummer       eMail       Anhinge         Module       Datum       Vorgang       Nummer       eMail       Anhinge         Module       Datum       Vorgang       Nummer       eMail       Anhinge         Finanzliste       02.09.2021       Send       2021-RG-000001       post@deltaworx.de       2021-RG-00001_DeltaworX_Software.pdf         P Eingangsrechnungen       Oft1.2021       Send       2021-RG-000013       post@deltaworx.de       2021-RG-00001_DeltaworX_Software.pdf         I Asasenbuch       10.03.2022       Send                                                                                                    |
|----------------------------------------------------------------------------------------------------|
| Module         Datum         Vorgang         Nummer         eMail         Anhänge           E: Adressliste         02.09.2021         Send         2021-RG-000001         post@deltaworx.de         2021-RG-000001_DeltaworX_Software.pdf           E: Artikelliste         02.09.2021         Send         2021-RG-000001         post@deltaworx.de         2021-RG-000001_DeltaworX_Software.pdf           I: Finanzliste         02.09.2021         Send         2021-RG-000001         post@deltaworx.de         2021-RG-000001_DeltaworX_Software.pdf           I: Finanzliste         02.09.2021         Send         2021-RG-000001         post@deltaworx.de         2021-RG-000001_DeltaworX_Software.pdf           I: Finanzliste         02.09.2021         Send         2021-RG-00001         post@deltaworx.de         2021-RG-00001_DeltaworX_Software.pdf           I: Finanzliste         02.09.2021         Send         2021-RG-00001         post@deltaworx.de         2021-RG-00001_DeltaworX_Software.pdf           I: Finanzliste         02.09.2021         Send         2021-RG-00001         post@deltaworx.de         2021-RG-00001_DeltaworX_Software.pdf           I: Lingangsrechnungen         05.11.2021         Send         2021-RG-00001         post@deltaworx.de         2021-RG-00003_DeltaworX_Software.pdf           I: Zahlungsein-/ausginge         05.11.2021         Send </td                                                                                                    |
| El         Adressliste         02.09.2021         Send         2021-RG-000001         post@deltaworx.de         2021-RG-00001_DeltaworX_Software.pdf           I:: Artikelliste         02.09.2021         Send         2021-RG-000001         post@deltaworx.de         2021-RG-000001_DeltaworX_Software.pdf           I:: Inanzliste         02.09.2021         Send         2021-RG-000001         post@deltaworx.de         2021-RG-000001_DeltaworX_Software.pdf           I:: Inikaufsliste         02.09.2021         Send         2021-RG-000001         post@deltaworx.de         2021-RG-000000_DeltaworX_Software.pdf           I:: Inikaufsliste         02.09.2021         Send         2021-RG-000011         post@deltaworx.de         2021-RG-00001_DeltaworX_Software.pdf           I:: Inikaufsliste         02.09.2021         Send         2021-RG-000011         post@deltaworx.de         2021-RG-00001_DeltaworX_Software.pdf           I:: Inikaufsliste         02.09.2021         Send         2021-RG-000013         post@deltaworx.de         2021-RG-00001_DeltaworX_Software.pdf           I:: Inikaufsliste         02.01.2021         Send         2021-RG-000013         post@deltaworx.de         2021-RG-00001_DeltaworX_Software.pdf           I:: Zahlungsein-/ausgänge         05.11.2021         Send         2022-AN-00003         post@deltaworx.de         2022-AN-00003_DeltaworX_Software.pdf                                                                                                    |
| E         Artikelliste         02.09.2021         Send         2021-RG-00001         post@deltaworx.de         2021-RG-00001_DeltaworX_Software.pdf           I         Finanzliste         02.09.2021         Send         2021-RG-00008         post@deltaworx.de         2021-RG-00008_DeltaworX_Software.pdf           I         Finanzliste         02.09.2021         Send         2021-RG-00001         post@deltaworx.de         2021-RG-000001_DeltaworX_Software.pdf           I         Einkaufsliste         02.09.2021         Send         2021-RG-00001         post@deltaworx.de         2021-RG-00001_DeltaworX_Software.pdf           I         Eingangsrechnungen         02.09.2021         Send         2021-RG-000013         post@deltaworx.de         2021-RG-00001_DeltaworX_Software.pdf           I         Zahlungsein-/ausgänge         05.11.2021         Send         2021-RG-000013         post@deltaworx.de         2021-RG-00001_DeltaworX_Software.pdf           I         Xassenbuch         10.03.2022         Send         2022-AN-00003         post@deltaworx.de         2022-AN-00003_DeltaworX_Software.pdf           I         0.03.2022         Send         2022-AN-00003         post@deltaworx.de         2022-AN-00003_DeltaworX_Software.pdf           I         0.03.2022         Send         2022-AN-000003         post@deltaworx.de                                                                                                    |
| Internate         02.09.2021         Send         2021-RG-000001         post@deltaworx.de         2021-RG-000003_DeltaworX_Software.pdf           #         Finanzliste         02.09.2021         Send         2021-RG-000008         post@deltaworx.de         2021-RG-000003_DeltaworX_Software.pdf           #         Einkaufsliste         02.09.2021         Send         2021-RG-000001         post@deltaworx.de         2021-RG-00001_DeltaworX_Software.pdf           #         Eingangsrechnungen         02.09.2021         Send         2021-RG-000013         post@deltaworx.de         2021-RG-00001_DeltaworX_Software.pdf           #         Zahlungsein-/ausgänge         05.11.2021         Send         2021-RG-000013         post@deltaworx.de         2021-RG-00001_DeltaworX_Software.pdf           #         Kassenbuch         10.03.2022         Send         2021-RG-00001         post@deltaworx.de         2022-AN-00003_DeltaworX_Software.pdf           #         Kassenbuch         10.03.2022         Send         2022-AN-00003         post@deltaworx.de         2022-AN-00003_DeltaworX_Software.pdf           #         No3.2022         Send         2022-AN-000003         post@deltaworx.de         2022-AN-000003_DeltaworX_Software.pdf           #         No3.2022         Send         2022-AN-000003         post@deltaworx.de         2022-AN-000003_Delt                                                                                                    |
| Image: Priname         02.09.2021         Send         2021-RG-000008         post@deltaworx.de         2021-RG-000008_DeltaworX_Software.pdf           Image: Priname         02.09.2021         Send         2021-RG-00001         post@deltaworx.de         2021-RG-00001_DeltaworX_Software.pdf           Image: Priname         02.09.2021         Send         2021-RG-00001         post@deltaworx.de         2021-RG-00001_DeltaworX_Software.pdf           Image: Priname         05.11.2021         Send         2021-RG-000013         post@deltaworx.de         2021-RG-00001_DeltaworX_Software.pdf           Image: Priname         05.11.2021         Send         2021-RG-00001         post@deltaworx.de         2021-RG-00001_DeltaworX_Software.pdf           Image: Priname         05.11.2021         Send         2021-RG-00001         post@deltaworx.de         2021-RG-00001_DeltaworX_Software.pdf           Image: Priname         0.03.2022         Send         2022-AN-00003         post@deltaworx.de         2022-AN-00003_DeltaworX_Software.pdf           Image: Priname         10.03.2022         Send         2022-AN-00003         post@deltaworx.de         2022-AN-00003_DeltaworX_Software.pdf           Image: Priname         10.03.2022         Send         2022-AN-00003         post@deltaworx.de         2022-AN-00003_DeltaworX_Software.pdf           Image: Prine         10                                                                                                    |
| Image: Projektliste02.09.2021Send2021-RG-000001post@deltaworx.de2021-RG-000001_DeltaworX_Software.pdfImage: Projektliste05.11.2021Send2021-RG-000013post@deltaworx.de2021-RG-000013_DeltaworX_Software.pdfImage: Projektliste05.11.2021Send2021-RG-000013post@deltaworx.de2021-RG-000013_DeltaworX_Software.pdfImage: Projektliste10.03.2022Send2022-AN-00003post@deltaworx.de2022-AN-00003_DeltaworX_Software.pdfImage: Projektliste10.03.2022Send2022-AN-00003post@deltaworx.de2022-AN-00003_DeltaworX_Software.pdfImage: Projektliste10.03.2022Send2022-AN-00003post@deltaworx.de2022-AN-00003_DeltaworX_Software.pdfImage: Projektliste10.03.2022Send2022-AN-00003post@deltaworx.de2022-AN-00003_DeltaworX_Software.pdfImage: Projektliste10.03.2022Send2022-AN-00003post@deltaworx.de2022-AN-00003_DeltaworX_Software.pdfImage: Projektliste10.03.2022Send2021-AN-00003post@deltaworx.de2022-AN-00003_DeltaworX_Software.pdfImage: Projektliste10.03.2022Send2021-AN-00005post@deltaworx.de2021-AN-00005_DeltaworX_Software.pdfImage: Projektliste26.07.2022Send2021-AN-00005post@deltaworx.de2021-AN-00005_DeltaworX_Software.pdfImage: Projektliste26.07.2022Send2021-AN-00005post@deltaworx.de2021-AN-00005_DeltaworX_Software.pdfImage: Projektliste26.07.2022Send2021-AN-00005 <t< td=""></t<>                                                                                                    |
| # Eingangsrechnungen         02.09.2021         Send         2021-RG-000001         post@deltaworx.de         2021-RG-00001_DeltaworX_Software.pdf           # Zahlungsein-/ausgänge         05.11.2021         Send         2021-RG-000013         post@deltaworx.de         2021-RG-00001_DeltaworX_Software.pdf           # Kassenbuch         10.03.2022         Send         2022-AN-00003         post@deltaworx.de         2022-AN-00003_DeltaworX_Software.pdf           Io.03.2022         Send         2022-AN-00003         post@deltaworx.de         2022-AN-00003_DeltaworX_Software.pdf           Io.03.2022         Send         2022-AN-00003         post@deltaworx.de         2022-AN-00003_DeltaworX_Software.pdf           Io.03.2022         Send         2022-AN-00003         post@deltaworx.de         2022-AN-00003_DeltaworX_Software.pdf           Io.03.2022         Send         2022-AN-00003         post@deltaworx.de         2022-AN-00003_DeltaworX_Software.pdf           Io.03.2022         Send         2021-AN-00005         post@deltaworx.de         2021-AN-00005_DeltaworX_Software.pdf           Io.03.2022         Send         2021-AN-00005         post@deltaworx.de         2021-AN-00005_DeltaworX_Software.pdf           Io.03.2022         Send         2021-AN-00005         post@deltaworx.de         2021-AN-00005_DeltaworX_Software.pdf           Io.03.2022                                                                                                    |
| Engangsrechnungen05.11.2021Send2021-RG-000013post@deltaworx.de2021-RG-000013_DeltaworX_Software.pdf# Zahlungsein-/ausgänge05.11.2021Send2021-RG-000011post@deltaworx.de2021-RG-000011_DeltaworX_Software.pdf# Kassenbuch10.03.2022Send2022-AN-000003post@deltaworx.de2022-AN-000003_DeltaworX_Software.pdfImage: Projektliste10.03.2022Send2022-AN-000003post@deltaworx.de2022-AN-000003_DeltaworX_Software.pdfImage: Projektliste10.03.2022Send2022-AN-000003post@deltaworx.de2022-AN-000003_DeltaworX_Software.pdfImage: Projektliste10.03.2022Send2022-AN-000003post@deltaworx.de2022-AN-000003_DeltaworX_Software.pdfImage: Projektliste10.03.2022Send2022-AN-000003post@deltaworx.de2022-AN-000003_DeltaworX_Software.pdfImage: Projektliste10.03.2022Send2021-AN-000005post@deltaworx.de2021-AN-000005_DeltaworX_Software.pdfImage: Projektliste26.07.2022Send2021-AN-000005post@deltaworx.de2021-AN-000005_DeltaworX_Software.pdfImage: Projektliste26.07.2022Send2021-AN-000005post@deltaworx.de2021-AN-000005_DeltaworX_Software.pdfImage: Projektliste09.08.2022Send1232-0011thomas@roemert.de1232-0011_DeltaworX_SoftwareImage: Projektliste09.08.2022SendABC-20220221-0001thomas@roemert.deABC-20220221-0001_DeltaworX_SoftwareImage: Projektliste09.08.2022Send2021-RG-000                                                                                                    |
| # Zahlungsein-/ausgänge         05.11.2021         Send         2021-RG-000011         post@deltaworx.de         2021-RG-000011_DeltaworX_Software.pdf           # Kassenbuch         10.03.2022         Send         2022-AN-00003         post@deltaworx.de         2022-AN-00003_DeltaworX_Software.pdf           Projektliste         10.03.2022         Send         2022-AN-00003         post@deltaworx.de         2022-AN-00003_DeltaworX_Software.pdf           F Projektliste         10.03.2022         Send         2022-AN-00003         post@deltaworx.de         2022-AN-00003_DeltaworX_Software.pdf           F Norespondenz         10.03.2022         Send         2022-AN-00003         post@deltaworx.de         2022-AN-00003_DeltaworX_Software.pdf           E Textbausteine         26.07.2022         Send         2021-AN-00005         post@deltaworx.de         2021-AN-00005_DeltaworX_Software.pdf           E Verteilerliste         0.08.2022         Send         1232-0011         thomas@roemert.de         1232-0011_DeltaworX_Software.pdf           Listen         0.908.2022         Send         ABC-20220221-0001         thomas@roemert.de         ABC-20220221-0001_DeltaworX_Software           E Liste der PDF Dateien         0.908.2022         Send         ABC-20220221-0001         thomas@roemert.de         ABC-20220221-0001_DeltaworX_Software           Dateiein                                                                                                    |
| # Kassenbuch         10.03.2022         Send         2022-AN-00003         post@deltaworx.de         2022-AN-00003_DeltaworX_Software.pdf           I 0.03.2022         Send         2022-AN-000003         post@deltaworx.de         2022-AN-00003_DeltaworX_Software.pdf           I 0.03.2022         Send         2022-AN-000003         post@deltaworx.de         2022-AN-00003_DeltaworX_Software.pdf           I 0.03.2022         Send         2022-AN-000003         post@deltaworx.de         2022-AN-00003_DeltaworX_Software.pdf           I 0.03.2022         Send         2022-AN-000005         post@deltaworx.de         2022-AN-00003_DeltaworX_Software.pdf           I 0.03.2022         Send         2021-AN-00005         post@deltaworx.de         2021-AN-00005_DeltaworX_Software.pdf           I 0.03.2022         Send         2021-AN-00005         post@deltaworx.de         2021-AN-00005_DeltaworX_Software.pdf           I 0.03.2022         Send         2021-AN-00005         post@deltaworx.de         2021-AN-00005_DeltaworX_Software.pdf           I 0.03.2022         Send         1232-0011         thomas@roemert.de         1232-0011_DeltaworX_Softwarepdf           I 0.03.2022         Send         ABC-20220221-0001         thomas@roemert.de         ABC-20220221-0001_DeltaworX_Software           I Listen         09.08.2022         Send         2021-RG-0000                                                                                                    |
| Index         10.03.2022         Send         2022-AN-00003         post@deltaworx.de         2022-AN-00003_DeltaworX_Software.pdf           Image: Projektliste         10.03.2022         Send         2022-AN-00003         post@deltaworx.de         2022-AN-00003_DeltaworX_Software.pdf           Image: Projektliste         10.03.2022         Send         2022-AN-00003         post@deltaworx.de         2022-AN-00003_DeltaworX_Software.pdf           Image: Projektliste         10.03.2022         Send         2021-AN-00005         post@deltaworx.de         2021-AN-00005_DeltaworX_Software.pdf           Image: Projektliste         26.07.2022         Send         2021-AN-00005         post@deltaworx.de         2021-AN-00005_DeltaworX_Software.pdf           Image: Projektliste         26.07.2022         Send         2021-AN-00005         post@deltaworx.de         2021-AN-00005_DeltaworX_Software.pdf           Image: Projektliste         26.07.2022         Send         1232-0011         thomas@roemert.de         ABC-20220221-0001_DeltaworX_Software           Image: Projektliste         09.08.2022         Send         ABC-20220221-0001         thomas@roemert.de         ABC-20220221-0001_DeltaworX_Software           Image: Liste der PDF Dateien         09.08.2022         Send         2021-RG-000001         post@deltaworx.de         2021-RG-000001_SE-Arbeitsschutz_GmbH                                                                                                    |
| Projektliste       10.03.2022       Send       2022-AN-000003       post@deltaworx.de         E       Korrespondenz       10.03.2022       Send       2022-AN-000003       post@deltaworx.de       2022-AN-000003_DeltaworX_Software.pdf         Image: Textbausteine       26.07.2022       Send       2021-AN-000005       post@deltaworx.de       2021-AN-000005_DeltaworX_Software.pdf         Image: Verteilerliste       26.07.2022       Send       2021-AN-000005       post@deltaworx.de       2021-AN-000005_DeltaworX_Software.pdf         Image: Verteilerliste       08.08.2022       Send       1232-0011       thomas@roemert.de       1232-0011_DeltaworX_Software.pdf         Image: Liste der PDF Dateien       09.08.2022       Send       ABC-20220221-0001       thomas@roemert.de       ABC-20220221-0001_DeltaworX_Software         Image: Dateien       09.08.2023       Send       2021-RG-000001       post@deltaworx.de       2021-RG-00001_SE-Arbeitsschutz_GmbH         Image: Dateien       06.09.2024       Unsend       DWX-20220718-01       post@deltaworx.de       Testfirma_Zahlungserinnerung_DWX-20220                                                                                                    |
| Forrespondenz       10.03.2022       Send       2022-AN-000003       post@deltaworx.de       2022-AN-000003_DeltaworX_Software.pdf         Image: Textbausteine       26.07.2022       Send       2021-AN-000005       post@deltaworx.de       2021-AN-000005_DeltaworX_Software.pdf         Image: Textbausteine       26.07.2022       Send       2021-AN-000005       post@deltaworx.de       2021-AN-000005_DeltaworX_Software.pdf         Image: Verteilerliste       08.08.2022       Send       1232-0011       thomas@roemert.de       1232-0011_DeltaworX_Software.pdf         Listen       09.08.2022       Send       ABC-20220221-0001       thomas@roemert.de       ABC-20220221-0001_DeltaworX_Software         Image: Liste der PDF Dateien       09.08.2022       Send       ABC-20220221-0001       thomas@roemert.de       ABC-20220221-0001_DeltaworX_Software         Image: Dateien       09.08.2023       Send       2021-RG-000001       post@deltaworx.de       2021-RG-00001_SE-Arbeitsschutz_GmbH         Image: Dateien       06.09.2024       Unsend       DWX-20220718-01       post@deltaworx.de       2021-RG-00001_SE-Arbeitsschutz_GmbH         Image: Dateien       06.09.2024       Unsend       DWX-20220718-01       post@deltaworx.de       2021-RG-000001_SE-Arbeitsschutz_GmbH                                                                                                    |
| Image: Textbausteine       26.07.2022       Send       2021-AN-000005       post@deltaworx.de       2021-AN-000005_DeltaworX_Software.pdf         Image: Verteilerliste       26.07.2022       Send       2021-AN-000005       post@deltaworx.de       2021-AN-000005_DeltaworX_Software.pdf         Image: Verteilerliste       08.08.2022       Send       1232-0011       thomas@roemert.de       1232-0011_DeltaworX_Software.pdf         Listen       09.08.2022       Send       ABC-20220221-0001       thomas@roemert.de       ABC-20220221-0001_DeltaworX_Software         Image: Instead of the text of the text of text of te                                                                                                    |
| 26.07.2022       Send       2021-AN-000005       post@deltaworx.de       2021-AN-000005_DeltaworX_Software.pdf         Image: Send       1232-0011       thomas@roemert.de       1232-0011_DeltaworX_Software.pdf         Listen       09.08.2022       Send       ABC-20220221-0001       thomas@roemert.de       ABC-20220221-0001_DeltaworX_Software         Image: Liste der PDF Dateien       09.08.2022       Send       ABC-20220221-0001       thomas@roemert.de       ABC-20220221-0001_DeltaworX_Software         Image: Dateien       09.08.2023       Send       2021-RG-000001       post@deltaworx.de       2021-RG-00001_SE-Arbeitsschutz_GmbH         Image: Dateien       06.09.2024       Unsend       DWX-20220718-01       post@deltaworx.de       Testfirma_Zahlungserinnerung_DWX-20220                                                                                                    |
| Verteilerliste       08.08.2022       Send       1232-0011       thomas@roemert.de       1232-0011_DeltaworX_Software.pdf         Listen       09.08.2022       Send       ABC-20220221-0001       thomas@roemert.de       ABC-20220221-0001_DeltaworX_Software         E Liste der PDF Dateien       09.08.2022       Send       ABC-20220221-0001       thomas@roemert.de       ABC-20220221-0001_DeltaworX_Software         Dateien       09.09.2024       Unsend       2021-RG-000001       post@deltaworx.de       2021-RG-000001_SE-Arbeitsschutz_GmbH         Dateien       06.09.2024       Unsend       DWX-20220718-01       post@deltaworx.de       Testfirma_Zahlungserinnerung_DWX-20220                                                                                                    |
| Listen         09.08.2022         Send         ABC-20220221-0001         thomas@roemert.de         ABC-20220221-0001_DeltaworX_Software           E Liste der PDF Dateien         09.08.2022         Send         ABC-20220221-0001         thomas@roemert.de         ABC-20220221-0001_DeltaworX_Software           20.12.2023         Send         2021-RG-000001         post@deltaworx.de         2021-RG-000001_SE-Arbeitsschutz_GmbH           Dateien         06.09.2024         Unsend         DWX-20220718-01         post@deltaworx.de         Testfirma_Zahlungserinnerung_DWX-20220                                                                                                    |
| Image: Second Second |
| 20.12.2023       Send       2021-RG-000001       post@deltaworx.de       2021-RG-000001_SE-Arbeitsschutz_GmbH         Image: Date ien       06.09.2024       Unsend       DWX-20220718-01       post@deltaworx.de       Testfirma_Zahlungserinnerung_DWX-20220                                                                                                    |
| Dateien     06.09.2024 Unsend DWX-20220718-01 post@deltaworx.de     Testfirma_Zahlungserinnerung_DWX-20220                                                                                                    |
|                                                                                                    |
| E Notiziste                                                                                                    |
| 🖂 Gesendete eMails                                                                                                    |
| Benutzerverwaltung                                                                                                    |
|                                                                                                    |
| E benutzeniste                                                                                                    |
|                                                                                                    |
|                                                                                                    |
|                                                                                                    |
|                                                                                                    |
|                                                                                                    |

### Lesen Sie weiter im nächsten Abschnitt: Benutzerliste

https://help.smalloffice8.de/

|     |     |     | _   |
|-----|-----|-----|-----|
| Nac | hri | ich | ten |

Stand: 20.09.2024 08:57

Im Bildschirm Nachrichten sehen Sie Ihre programminternen Nachrichten, die Ihnen von anderen Benutzern gesendet wurden. Neue, ungelesene Nachrichten werden Ihnen im Dockicon mit einem roten Symbol angezeigt (nur macOS).

| Nachrichten                     |                            |                                                                                             | <b>Start</b> | O<br>Nachrichten | Wiedervorlagen | <br>Kalender | Mahnweser | Audit    |
|---------------------------------|----------------------------|---------------------------------------------------------------------------------------------|--------------|------------------|----------------|--------------|-----------|----------|
| Small Office<br>8.0 (Build 172) | Nachrichten<br>1 Datensatz | <ul> <li>nur ungelesene Nachrichten zeigen</li> <li>archiviert</li> <li>gelöscht</li> </ul> |              |                  |                |              | Neu       | öschen   |
| Module                          | Thomas Roemert             | Lorem ipsum dolor sit amet et vol                                                           | uptua e      | os ut justo ace  | cusam. Magna s | it in I 17   | 7.06.2024 | Jeleseli |
| Adressliste                     |                            |                                                                                             |              |                  |                |              |           |          |
| Artikelliste                    |                            |                                                                                             |              |                  |                |              |           |          |
| # Finanzliste                   |                            |                                                                                             |              |                  |                |              |           |          |
| # Einkaufsliste                 |                            |                                                                                             |              |                  |                |              |           |          |
| # Eingangsrechnungen            |                            |                                                                                             |              |                  |                |              |           |          |
| # Zahlungsein-/ausgänge         |                            |                                                                                             |              |                  |                |              |           |          |
| # Kassenbuch                    |                            |                                                                                             |              |                  |                |              |           |          |
| Projektliste                    |                            |                                                                                             |              |                  |                |              |           |          |
| Korrespondenz                   |                            |                                                                                             |              |                  |                |              |           |          |
| Textbausteine                   |                            |                                                                                             |              |                  |                |              |           |          |
| 🖂 Verteilerliste                |                            |                                                                                             |              |                  |                |              |           |          |
| Listen                          |                            |                                                                                             |              |                  |                |              |           |          |
| 🔳 Liste der PDF Dateien         |                            |                                                                                             |              |                  |                |              |           |          |
| 🔼 Dateien                       |                            |                                                                                             |              |                  |                |              |           |          |
| Notizliste                      |                            |                                                                                             |              |                  |                |              |           |          |
| 🖂 Gesendete eMails              |                            |                                                                                             |              |                  |                |              |           |          |
| Benutzerverwaltung              |                            |                                                                                             |              |                  |                |              |           |          |
| 🔳 Benutzerliste                 |                            |                                                                                             |              |                  |                |              |           |          |
|                                 |                            |                                                                                             |              |                  |                |              |           |          |
|                                 |                            |                                                                                             |              |                  |                |              |           |          |
|                                 |                            |                                                                                             |              |                  |                |              |           |          |

Ein Doppelklick auf eine Nachricht öffnet diese in einem separaten Fenster. Dort können Sie auch auf die Nachricht antworten oder die Nachricht löschen.

|               | Nachrichten                           |                       |
|---------------|---------------------------------------|-----------------------|
|               | Nachricht Dateien                     |                       |
| Von           | Thomas Roemert                        | 06.09.24, 12:06       |
| An            | Thomas Roemert                        | 06.09.24, 12:08       |
| Verknüpft mit | (Uffikon)                             | Anzeigen              |
| Nachricht     | Hallo Thomas,                         |                       |
|               | schau bitte einmal in diese Adresse i | rein, ob alle Angaben |
|               | Summena                               |                       |
|               |                                       |                       |
|               |                                       |                       |
|               |                                       |                       |
|               |                                       | k                     |
|               | Antworten Löschen                     | Abbrechen Schliessen  |

Die Taste Anzeigen zeigt Ihnen den verknüpften Vorgang an.

|               | Nachrichten<br>Nachricht Dateien                                                                |
|---------------|-------------------------------------------------------------------------------------------------|
| Von           | Thomas Roemert                                                                                  |
| An            | Thomas Roemert                                                                                  |
| Verknüpft mit | (Uffikon) Anzeigen                                                                              |
| Nachricht     | > Hallo Thomas,<br>><br>> schau bitte einmal in diese Adresse rein, ob alle Angaben<br>stimmen! |
|               | Abbrechen Senden                                                                                |

Lesen Sie weiter im nächsten Abschnitt: Wiedervorlagen

# Notizliste

In der Liste der Notizen sehen Sie die in der Notizverwaltung gespeicherten Notizen und können diese durchsuchen, öffnen, archivieren oder löschen.

| Notizliste                                              |                              |                  |                                | Start Nachrichten Wiedervorlagen Kalender Mahnwesen Audit        |
|---------------------------------------------------------|------------------------------|------------------|--------------------------------|------------------------------------------------------------------|
| Small Office<br>8.0 (Build 234)<br>Software für Profis! | <b>Notizen</b><br>11 Datensä | Q~ Betre         | viert gelöscht                 | Drucken Alle                                                     |
| Module                                                  | Datum                        | Modul            | Betreff                        | Text                                                             |
| 🔳 Adressliste                                           | 14.03.2024                   | Zahlungen        | Notiz                          | Text                                                             |
| Artikelliste                                            | 14.03.2024                   | Personen         | Notiz                          | Text                                                             |
|                                                         | 14.03.2024                   | Position         | Notiz                          | Text                                                             |
| # Finanzliste                                           | 06.04.2023                   | Finanzwesen      | Testnotiz                      | Hier steht der Text                                              |
| # Einkaufsliste                                         | 12.03.2022                   | Artikel          | Notiz zu RechnungPro X         | Hier steht dann der Text der Notiz.                              |
| # Eingangsrechnungen                                    | 12.03.2022                   | Position         | Notiz zur Position TEST        | Test                                                             |
|                                                         | 12.03.2022                   | Position         | Zweite Notiz zur Position TEST | 2. Test                                                          |
| Zanlungsein-/ausgange                                   | 12.03.2022                   | Personen         | Notiz zur Adresse              | Notiztext                                                        |
| # Kassenbuch                                            | 12.03.2022                   | Eingangsrechnung | Notiz zur Eingangsrechnung     | Text zur Notiz                                                   |
| 🔳 Projektliste                                          | 12.03.2022                   | Zahlungen        | Notiz zur Zahlung              | Lorem ipsum dolor sit amet, consetetur sadipscing elitr, sed dia |
| E Korrespondenz                                         | 11.03.2022                   | Finanzwesen      | Notiz zum Angebot              | Hier stent dann der Text der Notiz zum Angebot.                  |
| - Korrespondenz                                         |                              |                  |                                |                                                                  |
| Textbausteine                                           |                              |                  |                                |                                                                  |
| 🖂 Verteilerliste                                        |                              |                  |                                |                                                                  |
| Listen                                                  |                              |                  |                                |                                                                  |
| 🔲 Liste der PDE Dateien                                 |                              |                  |                                |                                                                  |
|                                                         |                              |                  |                                |                                                                  |
| 🔼 Dateien                                               |                              |                  |                                |                                                                  |
| Notizliste                                              |                              |                  |                                |                                                                  |
| 🖂 Gesendete eMails                                      |                              |                  |                                |                                                                  |
| Benutzerverwaltung                                      |                              |                  |                                |                                                                  |
| Benutzerliste                                           |                              |                  |                                |                                                                  |
|                                                         |                              |                  |                                |                                                                  |
|                                                         |                              |                  |                                |                                                                  |
|                                                         |                              |                  |                                |                                                                  |
|                                                         |                              |                  |                                |                                                                  |
|                                                         |                              |                  |                                |                                                                  |

### Notizen

In der Notizverwaltung werden alle in Small Office 8 angelegten Notizen gespeichert. Notizen können Sie an (fast) jeder Stelle im Programm erstellen - die neue Notiz ist dann mit dieser Stelle verknüpft. Wenn Sie also in einer Rechnung eine neue Notiz erstellen, dann ist diese Notiz mit der Rechnung verbunden. und wird auch in der Notizliste innerhalb der Rechnung angezeigt.

| Speichern     Speichern     Neg     Nachri | The Notiz Drucken PDF eMail Suche Filter Alle zeigen Auswahl |
|--------------------------------------------|--------------------------------------------------------------|
|--------------------------------------------|--------------------------------------------------------------|

Das Notizfenster ist bewusst einfach gehalten, es besteht aus zwei Reitern: **Notiz** und **Dateien** und den zugehörigen Feldern.

#### **Bildschirm: Notiz**

Ihnen stehen drei Eingabefelder zur Erfassung der Notiz zur Verfügung: Datum, Betreff und Text. Sobald Sie den Inhlat eines der Felder ändern wir ddie Taste **Speichern** aktiv und erlaubt die Speicherung der Änderungen. **Abbrechen** verwirft alle Änderungen und schliesst das Fenster.

Am unteren, linken Bildschirmrand wird der mit der Notiz verbundene Vorgang genannt, also z.B. die Rechnung oder Adresse zur Notiz.

|             | Notiz Dateien                                |
|-------------|----------------------------------------------|
| Datum       | 10 .07 .2023 🛗                               |
| Betreff     | Testnotiz                                    |
| Text        | Hier steht dann der Text                     |
| Finanzweser | n: Rechnung RG-2023-0001 Abbrechen Speichern |

### **Bildschirm: Dateien**

In diesem Bildschirm können Sie Dateien zur Notiz hinzufügen. Ziehen Sie die Datei auf die Liste oder fügen Sie sie mit Hilfe der kleiunen + Taste links unter der Liste hinzu. Es kann immer nur eine Datei auf einmal hinzugefügt werden. Die Datei wird dann in die integrierte Dokumentveraltung eingefügt und in der Liste angezeigt.

|         |                    | Notiz Dateien | )         |            |
|---------|--------------------|---------------|-----------|------------|
| Datum   | Dateiname          |               |           | Dateigröße |
|         |                    |               |           |            |
|         |                    |               |           |            |
|         |                    |               |           |            |
| +       | 0 Datensätze       |               |           |            |
| Finanzw | esen: Rechnung RG- | 2023-0001     | Abbrechen | Speichern  |

Durch Anwahl einer aufgelisteten Datei mit der rechten Maustaste öffnet sich ein Kontextmenü, das Ihnen das Öffnen der Datei, z.B. in der Vorschau, erlaubt.

|            |                    | Notiz    | Dateien | )         |            |
|------------|--------------------|----------|---------|-----------|------------|
| Datum      | Dateiname          |          |         |           | Dateigröße |
| 19.12.2023 | test.log           |          |         |           | 7 KB       |
|            |                    |          |         |           |            |
|            |                    |          |         |           |            |
|            |                    |          |         |           |            |
|            |                    |          |         |           |            |
|            |                    |          |         |           |            |
| +   -      | 1 Datensatz        |          |         |           |            |
| Finanzwe   | sen: Rechnung RG-2 | 2023-000 | 01      | Abbrechen | Speichern  |

Durch die – Taste oder die Funktion **Löschen** aus dem Kontextmenü können Sie eine Datei auch wieder aus der Dokumentverwaltung entfernen. Dabei wird die Datei nicht von Ihrer Festplatte gelöscht, sondenr nur aus der Datenbank ausgetragen.

Vor der Löschung erscheint der bekannte Dialog, der abfragt, ob Sie die Information wirklich verlieren möchten.

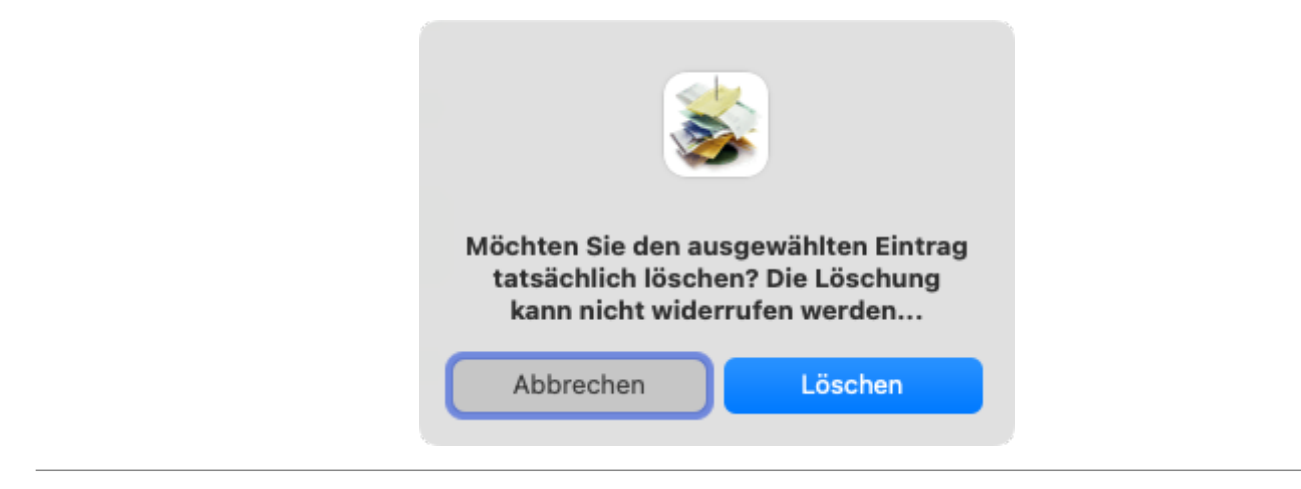

Lesen Sie weiter im nächsten Abschnitt: eMailliste

# Projektliste

In der Projektliste sehen Sie die ausgewählten Projekte und können zum gewünschten Projekt in die Projektverwaltung wechseln.

| Projektliste                        |                                |             |                                    | <b>Start</b> | O<br>Nachrichter | Wiedervorlagen   | <br>Kalender | )<br>Mahnwesen | <b>⊘</b> ⊒<br>Audit |
|-------------------------------------|--------------------------------|-------------|------------------------------------|--------------|------------------|------------------|--------------|----------------|---------------------|
| Small Office                        | <b>Projekte</b><br>2 Datensätz | e a         | Name Zeitrau<br>rchiviert gelöscht | m            |                  | Neu              | Druck        | Filter         | Alle                |
| 0.0 (0010 172)                      | Datum                          | Abgabedatum | Projektname                        |              | Status Be        | schreibung       |              |                |                     |
| Module                              | 18.03.2024                     | 18.03.2024  | Test                               |              | Offen Be         | schreibung des F | Projekts.    |                |                     |
| Adressliste                         | 24.07.2023                     | 24.08.2023  | Testprojekt                        |              | Offen Be         | schreibung       |              |                |                     |
| Artikelliste                        |                                |             |                                    |              |                  |                  |              |                |                     |
| # Finanzliste                       |                                |             |                                    |              |                  |                  |              |                |                     |
| <ul> <li># Einkaufsliste</li> </ul> |                                |             |                                    |              |                  |                  |              |                |                     |
| # Eingangsrechnungen                |                                |             |                                    |              |                  |                  |              |                |                     |
| # Zahlungsein-/ausgänge             |                                |             |                                    |              |                  |                  |              |                |                     |
| # Kassenbuch                        |                                |             |                                    |              |                  |                  |              |                |                     |
| E Projektliste                      |                                |             |                                    |              |                  |                  |              |                |                     |
| Korrespondenz                       |                                |             |                                    |              |                  |                  |              |                |                     |
| Textbausteine                       |                                |             |                                    |              |                  |                  |              |                |                     |
| 🖂 Verteilerliste                    |                                |             |                                    |              |                  |                  |              |                |                     |
| Listen                              |                                |             |                                    |              |                  |                  |              |                |                     |
| 🗉 Liste der PDF Dateien             |                                |             |                                    |              |                  |                  |              |                |                     |
| 💻 Dateien                           |                                |             |                                    |              |                  |                  |              |                |                     |
| Notizliste                          |                                |             |                                    |              |                  |                  |              |                |                     |
| 🖂 Gesendete eMails                  |                                |             |                                    |              |                  |                  |              |                |                     |
| Benutzerverwaltung                  |                                |             |                                    |              |                  |                  |              |                |                     |
| Benutzerliste                       |                                |             |                                    |              |                  |                  |              |                |                     |
|                                     |                                |             |                                    |              |                  |                  |              |                |                     |
|                                     |                                |             |                                    |              |                  |                  |              |                |                     |
|                                     |                                |             |                                    |              |                  |                  |              |                |                     |
|                                     |                                |             |                                    |              |                  |                  |              |                |                     |

#### Lesen Sie weiter im nächsten Abschnitt: Korrespondenz

# Textbausteine

In der Liste der Textbausteine sehen Sie die ausgewählten Texte und können zum gewünschten Text in die Textbausteinverwaltung wechseln.

| O I Textbausteine       |                              |         |             |          | Start       | O<br>Nachrichten | Wiedervorlagen | <br>Kalender | Mahnwesen    | Audit |
|-------------------------|------------------------------|---------|-------------|----------|-------------|------------------|----------------|--------------|--------------|-------|
| Small Office            | <b>Textbau</b><br>1 Datensat | steine  | Q Text      | gelöscht |             |                  | Neu            | F            | ilter /      | Alle  |
| Module                  | Datum                        | Betreff |             | Text     |             |                  |                | Sc           | hlagworte    |       |
| Adressliste             | 13.07.2023                   | lextbau | stein Nr. 1 | Hier ste | eht der Tex | t des Textbau    | isteins.       | Ru           | ndschreiben, |       |
| Artikelliste            |                              |         |             |          |             |                  |                |              |              |       |
| # Finanzliste           |                              |         |             |          |             |                  |                |              |              |       |
| # Finkaufeliste         |                              |         |             |          |             |                  |                |              |              |       |
| # Eingangsrachpungan    |                              |         |             |          |             |                  |                |              |              |       |
| Eingangsrechnungen      |                              |         |             |          |             |                  |                |              |              |       |
| Zaniungsein-/ausgange   |                              |         |             |          |             |                  |                |              |              |       |
| Kassenbuch              |                              |         |             |          |             |                  |                |              |              |       |
|                         |                              |         |             |          |             |                  |                |              |              |       |
| - Korrespondenz         |                              |         |             |          |             |                  |                |              |              |       |
| E Textbausteine         |                              |         |             |          |             |                  |                |              |              |       |
| 🖂 Verteilerliste        |                              |         |             |          |             |                  |                |              |              |       |
| Listen                  |                              |         |             |          |             |                  |                |              |              |       |
| 📰 Liste der PDF Dateien |                              |         |             |          |             |                  |                |              |              |       |
| 🔼 Dateien               |                              |         |             |          |             |                  |                |              |              |       |
| Notizliste              |                              |         |             |          |             |                  |                |              |              |       |
| 🖂 Gesendete eMails      |                              |         |             |          |             |                  |                |              |              |       |
| Benutzerverwaltung      |                              |         |             |          |             |                  |                |              |              |       |
| Benutzerliste           |                              |         |             |          |             |                  |                |              |              |       |
|                         |                              |         |             |          |             |                  |                |              |              |       |
|                         |                              |         |             |          |             |                  |                |              |              |       |
|                         |                              |         |             |          |             |                  |                |              |              |       |
|                         |                              |         |             |          |             |                  |                |              |              |       |

#### Lesen Sie weiter im nächsten Abschnitt: Verteiler

# Verteiler

In der Liste der Verteiler sehen Sie die ausgewählten Verteiler und können zum gewünschten Verteiler in das Verteilermodul wechseln.

| Verteilerliste     Aktiv     Image: Comparison of the state of the state o | lle |
|----------------------------------------------------------------------------------------------------|-----|
| 8.0 (Build 172)                                                                                                    |     |
| Verteiler         Beschreibung         Angehorige           Module         Testverteiler         Dieser Verteiler dient als Test         1 Angehörige                                                                                                    |     |
| La Adressliste                                                                                                    |     |
| E Artikelliste                                                                                                    |     |
| # Finanzliste                                                                                                    |     |
| # Einkaufsliste                                                                                                    |     |
| # Eingangsrechnungen                                                                                                    |     |
| Zahlungsein-/ausgänge                                                                                                    |     |
| # Kassenbuch                                                                                                    |     |
| E Projektliste                                                                                                    |     |
| F Korrespondenz                                                                                                    |     |
| E Textbausteine                                                                                                    |     |
| 🖂 Verteilerliste                                                                                                    |     |
| Listen                                                                                                    |     |
| E Liste der PDF Dateien                                                                                                    |     |
| 🖸 Dateien                                                                                                    |     |
| E Notizliste                                                                                                    |     |
| Sesendete eMails                                                                                                    |     |
| Benutzerverwaltung                                                                                                    |     |
| E Benutzerliste                                                                                                    |     |
|                                                                                                    |     |
|                                                                                                    |     |
|                                                                                                    |     |

#### Lesen Sie weiter im nächsten Abschnitt: Dateien

start

# Wiedervorlagen

Im Bildschirm Wiedervorlagen sehen Sie Ihre Wiedervorlagen. Wiedervorlagen können (fast) überall im Programm, zu einem Datensatz wie z.B. einer Adresse oder einem Artikel, erzeugt werden.

Ein Doppelklick auf eine Zeile öffnet den mit der Wiedervorlage verknüpften Vorgang und entfernt gleichzeitig die Wiedervorlage.

| • • • Wiedervorlagen            |                                |                                                             | <b>Start</b> | O<br>Nachrichten | Wiedervorlagen | <br>Kalender | )<br>Mahnwesen | Audit |
|---------------------------------|--------------------------------|-------------------------------------------------------------|--------------|------------------|----------------|--------------|----------------|-------|
| Small Office<br>8.0 (Build 172) | Wiedervorlagen<br>4 Datensätze | zeige Wiedervorlagen aller Benutzer     archiviert gelöscht |              |                  |                |              | Lös            | schen |
| Madala                          | Datum/Zeit 🗸                   | Text                                                        |              |                  | Priorität      | t Be         | nutzer         |       |
| Module                          | 09.02.24, 10:00                | Anruf und Nachfrage                                         |              |                  | Norma          | I Th         | omas Roemer    | rt    |
| Adressliste                     | 02.02.24, 10:00                | Anruf und Nachfrage                                         |              |                  | Norma          | I Th         | omas Roemer    | t.    |
| Artikelliste                    | 26.01.24, 10:00                | Anrut und Nachtrage                                         |              |                  | Norma          | i in<br>     | omas Roemer    | τ     |
| # Finanzliste                   | 19.01.24, 10:00                | Anrut und Nachtrage                                         |              |                  | Norma          | i in         | omas Roemer    | τ     |
| # Einkaufsliste                 |                                |                                                             |              |                  |                |              |                |       |
| # Eingangsrechnungen            |                                |                                                             |              |                  |                |              |                |       |
| # Zahlungsein-/ausgänge         |                                |                                                             |              |                  |                |              |                |       |
| # Kassenbuch                    |                                |                                                             |              |                  |                |              |                |       |
| Projektliste                    |                                |                                                             |              |                  |                |              |                |       |
| F Korrespondenz                 |                                |                                                             |              |                  |                |              |                |       |
| Textbausteine                   |                                |                                                             |              |                  |                |              |                |       |
| 🖂 Verteilerliste                |                                |                                                             |              |                  |                |              |                |       |
| Listen                          |                                |                                                             |              |                  |                |              |                |       |
| 📰 Liste der PDF Dateien         |                                |                                                             |              |                  |                |              |                |       |
| 🖪 Dateien                       |                                |                                                             |              |                  |                |              |                |       |
| Notizliste                      |                                |                                                             |              |                  |                |              |                |       |
| 🖂 Gesendete eMails              |                                |                                                             |              |                  |                |              |                |       |
| Benutzerverwaltung              |                                |                                                             |              |                  |                |              |                |       |
| Benutzerliste                   |                                |                                                             |              |                  |                |              |                |       |
|                                 |                                |                                                             |              |                  |                |              |                |       |
|                                 |                                |                                                             |              |                  |                |              |                |       |
|                                 |                                |                                                             |              |                  |                |              |                |       |

Wenn Sie eine Wiedervorlage bearbeiten möchten, klicken Sie sie bitte mit der rechten Maustaste an und wählen Bearbeiten aus dem Kontextmenü aus.

| An                                      | Thomas Roemert |             | [?]           |
|-----------------------------------------|----------------|-------------|---------------|
| Datum/Zeit                              | 11 .09.2024 🛗  | 10 :00:00 🗘 |               |
| Intervall                               |                | $\bigcirc$  |               |
| Priorität                               | Normal         | $\bigcirc$  |               |
| Text                                    | Wiedervorlage  |             |               |
| 2021-<br>RG-000019<br>vom<br>21.12.2021 |                | k           |               |
|                                         | Löschen        | Abbrec      | hen Speichern |

Im Kontextmenü stehen zusätzlich noch die Optionen Archivieren und Löschen zur Verfügung. Archivieren legt die Wiedervorlage ins Archiv, so das sie nicht mehr angezeigt wird und nur Benutzer mit Administrationsrechten sie sehen können. 'Löschen setzen den Gelöschtstatus und entfernt die Wiedervorlage ebenfalls aus der Ansicht. Administratoren können gelöschte oder archivierte Wiedervorlagen wieder sichtbar machen.

Lesen Sie weiter im nächsten Abschnitt: Kalender

# Zahlungsein-/ausgänge

In der Liste der Zahlungen sehen Sie die ausgewählten Zahlungsein- und ausgänge und können zur gewünschten Zahlung in die Zahlungsverwaltung wechseln.

| Zahlungen Q~ Nummer Zeitraum Druck Filter All   2 Datensätze archiviert gelöscht     Datum Nummer Betrag Zahlungsweise Notiz Beleg   Module 13.07.2023 RG-2023-0001 +491,80 Rechnung   E Adressliste 13.07.2023 RG-2023-0002 +0,00 Rechnung   Finanzliste Finanzliste Finanzliste Finanzliste                                                                                                    |  |
|----------------------------------------------------------------------------------------------------|--|
| Datum         Nummer         Betrag         Zahlungsweise         Notiz         Beleg           Module         13.07.2023         RG-2023-0001         +491,80         Rechnung         Image: Control of the control of the contro |  |
| Module       13.07.2023       RG-2023-0001       +491,80       Rechnung         Image: Adressliste       13.07.2023       RG-2023-0002       +0,00       Rechnung         Image: Artikelliste       Image: Artikelliste       Image: Artikelliste       Image: Artikelliste         Image: Artikelliste       Image: Artikelliste       Image: Artikelliste       Image: Artikelliste         Image: Artikelliste       Image: Artikelliste       Image: Artikelliste       Image: Artikelliste         Image: Artikelliste       Image: Artikelliste       Image: Artikelliste       Image: Artikelliste         Image: Artikelliste       Image: Artikelliste       Image: Artikelliste       Image: Artikelliste         Image: Artikelliste       Image: Artikelliste       Image: Artikelliste       Image: Artikelliste         Image: Artikelliste       Image: Artikelliste       Image: Artikelliste       Image: Artikelliste         Image: Artikelliste       Image: Artikelliste       Image: Artikelliste       Image: Artikelliste         Image: Artikelliste       Image: Artikelliste       Image: Artikelliste       Image: Artikelliste         Image: Artikelliste       Image: Artikelliste       Image: Artikelliste       Image: Artikelliste         Image: Artikelliste       Image: Artikelliste       Image: Artikelliste       Image: Artikelliste                                                                                                    |  |
| Adressiste     Adressiste     Adressiste     Adressiste     Adressiste     Adressiste     Adressiste     Adressiste     Adressiste                                                                                                    |  |
| Artikelliste     Artikelliste     Einkaufsliste                                                                                                    |  |
| # Finanzliste # Einkaufsliste                                                                                                    |  |
| # Einkaufsliste                                                                                                    |  |
|                                                                                                    |  |
| # Eingangsrechnungen                                                                                                    |  |
| # Zahlungsein-/ausgänge                                                                                                    |  |
| # Kassenbuch                                                                                                    |  |
| E Projektliste                                                                                                    |  |
| F Korrespondenz                                                                                                    |  |
| Textbausteine                                                                                                    |  |
| 🖂 Verteilerliste                                                                                                    |  |
| Listen                                                                                                    |  |
| 🗉 Liste der PDF Dateien                                                                                                    |  |
| Dateien                                                                                                    |  |
| E Notizliste                                                                                                    |  |
| 🖂 Gesendete eMails                                                                                                    |  |
| Benutzerverwaltung                                                                                                    |  |
| Reputzerliste                                                                                                    |  |
|                                                                                                    |  |
|                                                                                                    |  |
|                                                                                                    |  |
|                                                                                                    |  |

#### Lesen Sie weiter im nächsten Abschnitt: Kassenbuch

# Start

Im **Start** Bildschirm sehen Sie mehrere Schnellübersichten:

- die Wiedervorlage
- offene Rechnungen
- neue Artikel und
- neue Adressen

Im oberen Bereich, oberhalb der Liste **Wiedervorlage**, wird der aktuell aktive Mandant eingeblendet. Wenn mehr als ein Mandant angelegt ist wird Ihnen die Mandantenauswahl angezeigt. Rechts davon finden Sie einen Hinweis auf den aktuellen Lizenzstatus. Sollte die Software im Demomodus arbeiten oder der Servicezeitraum abgelaufen sein, können Sie den Lizenzhinweis anklicken um zum Kauffenster zu gelangen.

| 🔵 🔵 🔵 Small              | Office                                          |                                             |                    |                          | Start | Nachrichte   | m Wiedervorlagen   | <br>Kalender   | )<br>Mahnwesen  | Audit      |
|--------------------------|-------------------------------------------------|---------------------------------------------|--------------------|--------------------------|-------|--------------|--------------------|----------------|-----------------|------------|
| Sma<br>8.0 (f<br>Softwar | <b>ll Office</b><br>Build 237)<br>e für Profis! | Testfirma<br>Mustergasse 1a<br>12349 Berlin | 3                  |                          |       |              | Lizenz ist aktiv   | iert, erhält l | Jpdates bis 17. | 03.2025    |
| Module                   |                                                 | Wiedervorlage                               |                    |                          |       | Neue Artikel |                    |                |                 |            |
| 🔳 Adressliste            |                                                 | Datum/Zeit                                  | Text               | Priorität                | A     | Artikel-Nr.  | Name               |                |                 | Nettopreis |
| Artikollista             |                                                 | 01.12.21, 10:00                             | Eintrag            | Normal                   | F     | zPro3        | FahrzeugPro 3      |                |                 | 25,20      |
| Artikeniste              |                                                 | 11.03.22, 10:00                             | Wiedervorlage      | Normal                   | ŀ     | HTR3         | Heimtierregister 3 | 3              |                 | 32,77      |
| # Finanzliste            |                                                 | 09.09.24, 10:00                             | Eingangsrechnungen | Normal                   | ٦     | TSV          | TSV-Office         |                |                 | 80,67      |
| # Einkaufsliste          |                                                 |                                             |                    |                          | 5     | SHP5         | DW-Shop Pro 5      |                |                 | 378,15     |
| # Eingangsrechn          | ungen                                           |                                             |                    |                          | E     | BC-X         | BarCode X          |                |                 | 6,71       |
| Lingangsreenn            | ungen                                           |                                             |                    |                          | 5     | SO 8         | Small Office 8     |                |                 | 125,21     |
| Zahlungsein-/a           | usgänge                                         | Offene Rechnung                             | en                 |                          | F     | RgPro        | RechnungPro        |                |                 | 16,80      |
| # Kassenbuch             |                                                 | Dotum Ver                                   | angeart            | Offener Petrog           |       |              |                    |                |                 |            |
| Projektliste             |                                                 | 02 02 2021 202                              | gangsart           | Offener Betrag     E0.00 |       |              |                    |                |                 |            |
|                          |                                                 | 26.09.2021 202                              | 21-RG-000002       | 50,00                    |       |              |                    |                |                 |            |
| Korrespondenz            | 2                                               | 15 10 2021 202                              | 21-RG-000007       | 44,99                    |       |              |                    |                |                 |            |
| 🔳 Textbausteine          |                                                 | 20.10.2021 202                              | 21-RG-000011       | 9,90                     |       |              |                    |                |                 |            |
| 🖂 Verteilerliste         |                                                 | 10.12.2021 202                              | 21-RG-000012       | 5 341 16                 |       |              |                    |                |                 |            |
|                          |                                                 | 10.112.12.02.1 2.0.                         |                    | 0.041,10                 |       |              |                    |                |                 |            |
| Listen                   |                                                 | Neue Adressen                               |                    |                          |       |              |                    |                |                 |            |
| 📃 Liste der PDF [        | Dateien                                         | Nachname / Firma                            | Vorname / Name     | Land                     | PLZ   | Ort          |                    |                | Status          |            |
| Dateien                  |                                                 | Blume GmbH                                  |                    | СН                       | 6253  | Uffiko       | n                  |                | Kunde           |            |
|                          |                                                 | Andreas                                     | Udo                | DE                       | 23936 | 6 Testor     | rf-Steinfort       |                | Kunde           |            |
| Notizliste               |                                                 | Balcke                                      | Tamara             | AT                       | 14929 | Tiefen       | brunnen            |                | Kunde           |            |
| 🖂 Gesendete eM           | ails                                            | Benning                                     | Alexa              | DE                       | 81203 | Münch        | hen                |                | Kunde           |            |
| Poputzoruoruoltung       |                                                 | Beutel                                      | Ireen              | DE                       | 01731 | Horns        | chänke             |                | Kunde           |            |
| Benutzerverwaltung       |                                                 | Bode                                        | Günter             | DE                       | 06268 | 3 Spielb     | erg                |                | Kunde           |            |
| Benutzerliste            |                                                 | Boguslawski                                 | Margret            | DE                       | 65615 | Selter       | s                  |                | Kunde           |            |
|                          |                                                 | Bohne                                       | Roma               | DE                       | 16775 | Burgw        | all Abbau          |                | Kunde           |            |
|                          |                                                 | Bönisch                                     | Berta              | DE                       | 60048 | B Frankt     | furt               |                | Kunde           |            |
|                          |                                                 | Bossmann                                    | Hadmut             | FR                       | 20026 | 6 Hamb       | urg                |                | Kunde           |            |
|                          |                                                 | Brand                                       | Constance          | DE                       | 53043 | Bonn         |                    |                | Kunde           |            |
|                          |                                                 | Bräunlich                                   | Hildegard          | DE                       | 70803 | 8 Kornw      | estheim            |                | Kunde           |            |

## Navigationsleisten

Es gibt zwei Navigationsleisten, mit deren Hilfe Sie sich durch alle Bildschirme der Schaltzentrale bewegen können, eine als Toolbar am oberen Fensterrand

| 03.02.2025 11:43 | 161/176 |              |                  |                | Small        | Office 8 On | linehilfe         |
|------------------|---------|--------------|------------------|----------------|--------------|-------------|-------------------|
| Small Office     |         | <b>Start</b> | Q<br>Nachrichten | Wiedervorlagen | <br>Kalender | Mahnwesen   | <u>♥</u><br>Audit |

und eine zweite, umfangreichere als Navigationsleiste am linken Fensterrand

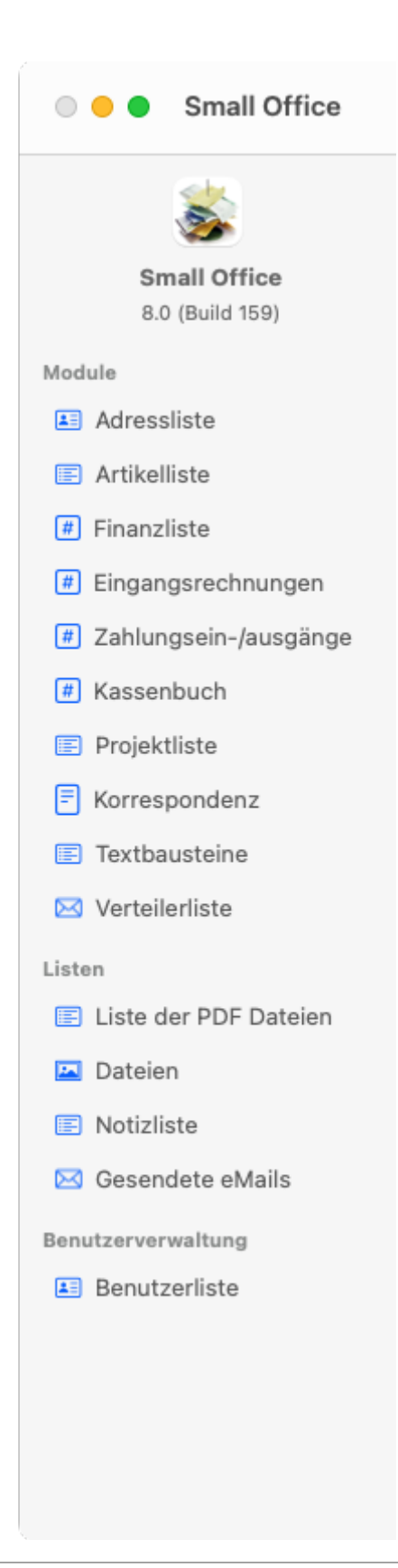

Lesen Sie weiter im nächsten Abschnitt: Nachrichten

# Textbausteine

- Textbaustein
- Notizen
- Dateien

Lesen Sie weiter im nächsten Abschnitt: Textbaustein

# Dateien

Lesen Sie weiter im nächsten Abschnitt: Verteiler

# Notizen

Lesen Sie weiter im nächsten Abschnitt: Dateien

# Textbaustein

Lesen Sie weiter im nächsten Abschnitt: Notizen

# Verteiler

- Verteiler
- Notizen
- Dateien

Lesen Sie weiter im nächsten Abschnitt: Verteiler

# Dateien

Lesen Sie weiter im nächsten Abschnitt: Fenster

# Notizen

Lesen Sie weiter im nächsten Abschnitt: Dateien

Lesen Sie weiter im nächsten Abschnitt: Notizen

# Zahlungsein-/ausgänge

- Zahlung
- Notizen
- Dateien

Lesen Sie weiter im nächsten Abschnitt: Zahlung

# Dateien

Lesen Sie weiter im nächsten Abschnitt: Kassenbuch

# Notizen

Lesen Sie weiter im nächsten Abschnitt: Dateien

# Zahlung

Lesen Sie weiter im nächsten Abschnitt: Notizen

## Neuerungen

Auf dieser Seite finden Sie eine Übersicht aller Änderungen seit Version 8.0. Die neueste Version steht dabei oben in der Liste.

## Version 8.0.10 vom 08.01.2025

Neu: Textbausteinfunktion für die Textfelder im Finanzwesen Neu: Summierungen unter den Listen für Finanzen, Eingangsrechnungen und Zahlungen Neu: Duplikat von Eingangsrechnungen, per Menübefehl Neu: der Adressfilter sucht jetzt auch in Schlagworten

Geändert: Kundennummer in die Liste der Suchoptionen im Adressuchfeld aufgenommen Geändert: Eingabefelder USt-Betrag1 / 2 in den Eingangsrechnungen frei für eine direkte Dateneingabe Geändert: Finanzfilter wurde um die Suchoption Vermerk ergänzt

Behoben: Seitennnummer ignorierten Randrabstandseinstellungen Behoben: Abschliessende Linie unter den Positonen und doppelte Linie unter dem Endbetrag wieder sichtbar. Behoben: XRechnung einige unbenötigte Felder aus der XML-Datei entfernt Behoben: lange Verzögerung bei der Neuanlage von Projekten

## Version 8.0.9 vom 29.12.2024

Geändert: Öffnen des Projektfensters bei vielen vorhandenen Projekten beschleunigt Geändert: Druckund PDF-Ausgabe in diversen Punkten verfeinert

Behoben: Ändern des Zahlungsziels aktualisiert Platzhalter in Zahltexten Behoben: Elnheit wurde nicht mit ausgegeben Behoben: Bei der Vorgangswandlung wurden die Positionsnummer nicht mit übernommen Behoben: Platzhalter JJ im Nummernkreisschema wurde nicht korrekt ersetzt

## Version 8.0.8 vom 19.12.2024

Geändert: Tooltip auf der Speichern Taste um den Hinweis auf die Options-/ALT Taste ergänzt, der das Fenster geöffnet hält. Geändert: Druckausgabe auf Windows umgestellt, so das vor jedem Druck ein Druckdialog zur Auswahl des Druckers und der Optionen eingeblendet wird Behoben: eMail Erstellung schlug fehl, wenn aus dem PDF-Dokument keine Bildvorschau erzeugt werden konnte

## Version 8.0.7 vom 18.12.2024

Geändert: die Bezeichnung "Stornobetrag" wird anstelle von "Bruttobetrag" auf Stornos ausgegeben Behoben: Kundennummern wurde beim Wandeln von Vorgängen nicht mit übergeben

## Version 8.0.6 vom 16.12.2024

Geändert: eingehende E-Rechnungen können zur Verarbeitung jetzt auch auf das Dockicon gezogen

werden Behoben: die Einstellung, ob Kundennummern erstellt werden sollen oder nicht, wurden nicht beachtet Behoben: die Einstellung, ob Rechnungen in Brutto oder Netto ausgegeben werden sollen, wurden nicht beachtet Behoben: in verarbeiteten, eingehenden E-Rechnungen waren die Beträge um eine Dezimalstelle verschoben Behoben: das Speichern der Einstellungen für das Nummernkreisschemata war nicht mandantensicher

### Version 8.0.5 vom 15.12.2024

Behoben: in Mehrmandantensystemen gab es zwei Situationen in denen die Mehrwertsteuersätze nicht korrekt geladen wurden

### Version 8.0.4 vom 14.12.2024

Geändert: PNGs anstelle von SF-Symbols in den Toolbars, die auf einigen Computern Probleme bereiteten Diverse kleinere Korrekturen, speziell für unvollständiog importierte Daten aus der Vorversion.

### Version 8.0.3 vom 12.12.2024

Behoben: importierte Notizen, die einem Projekt zugeordnet sind, wurden im Projekt nicht angezeigt

Behoben: importierte Termine wurden nicht angezeigt.

## Version 8.0.2 vom 11.12.2024

Behoben: Meldung "Lizenzkonflikt", wenn der Benutzer nicht korrekt abgemeldet wurde, wird nach einer Wartezeit von drei Minuten nicht mehr eingeblendet, sondern das Programm startet ohne Meldung.

Geändert: Menüs werden jetzt wieder passend zum aktiven Modul ein- bzw. ausgeblendet.

### Version 8.0.1 vom 08.12.2024

Vielen Dank für die zahlreichen Rückmeldungen, Verbesserungsvorschläge und Fehlerhinweise zur Version 8.0

Einen oft geäusserten Wunsch, die Veränderung der PDF-Dateiablage, haben wir mit Version 8.0.1 umgesetzt. Sie können jetzt in jedem Benutzerkonto einen Speicherort für PDF-Dateien festlegen.

### Version 8.0

Komplette Neuprogrammierung auf Basis der objektorientierten Programmiersprache Xojo und der noSQL-Datenbank Valentina.

Lesen Sie weiter im nächsten Abschnitt: Installation